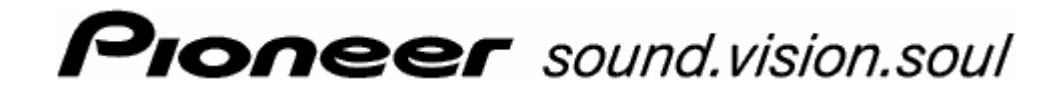

Brugermanual AVIC-S1

Version maj 2006

#### Impressum

Informationerne og data i disse dokumenter kan ændres uden varsel. Uden udtrykkeligt skriftligt samtykke fra PIONEER Corporation må ingen del af disse dokumenter mangfoldiggøres eller overføres for ethvert formål, uafhængigt af på hvilken måde eller ved hjælp af hvilke midler dette sker. Alle tekniske angivelser, tegninger etc. er underlagt ophavsretslige love og bestemmelser.

 $\ensuremath{\textcircled{\sc c}}$  Copyright 2006, PIONEER Corporation

Alle rettigheder forbeholdes.

# Indholdsfortegnelse

| 1 | Indled | ning                                                                                                    | 5                                                  |
|---|--------|----------------------------------------------------------------------------------------------------|----------------------------------------------------|
|   | 1.1    | Om denne manual1.1.1Opbygning1.1.2Konventioner1.1.3Symboler i manualen1.1.4Anvendte begreber                                                                                                    | 6<br>6<br>6<br>6<br>7                              |
|   | 1.2    | Juridisk information<br>1.2.1 Garanti<br>1.2.2 Varemærke                                                                                                    | 8<br>8<br>8                                        |
|   | 1.3    | Support                                                                                                    | 9                                                  |
|   | 1.4    | Funktion af dit navigationssystem                                                                                                    | 9                                                  |
| 2 | Første | start af navigationssystemet                                                                                                    | 11                                                 |
|   | 2.1    | Strømforsyning og opladning af batteriet.2.1.1Hjemme2.1.2I bilen2.1.3Afslutning af opladningen                                                                                                    | 12<br>12<br>12<br>12<br>12                         |
|   | 2.2    | Tænding af navigationssystemet                                                                                                    | 12                                                 |
|   | 2.3    | Grundindstillinger                                                                                                    | 13                                                 |
| 3 | Betjen | ing af navigationssoftwaren                                                                                                    | 17                                                 |
|   | 3.1    | Apparatets taster                                                                                                    | 18                                                 |
|   | 3.2    | Software-tastatur<br>3.2.1 Indtastninger ved hjælp af softwaretastaturet                                                                                                    | 19<br>19                                           |
|   | 3.3    | Kontaktflader                                                                                                    | 21                                                 |
| 4 | Naviga | ation                                                                                                    | 23                                                 |
|   | 4.1    | Generelle informationer til navigationen                                                                                                    | 24                                                 |
|   | 4.2    | Start af AVIC-S1                                                                                                    | 24                                                 |
|   | 4.3    | <ul> <li>Indtastning af til-adresse</li> <li>4.3.1 Åbning af vinduet DESTINATION</li> <li>4.3.2 Angivelse af destinationsland</li> <li>4.3.3 Indtastning af til-adresse</li> <li>4.3.4 Indtastning af interessepunkter</li> <li>4.3.5 Seneste til-adresser</li> <li>4.3.6 Adressebog</li> <li>4.3.7 Navigation hjem</li> <li>4.3.8 Overtagelse af til-adresser fra kortet</li> </ul> | 25<br>25<br>26<br>27<br>34<br>41<br>42<br>43<br>43 |
|   | 4.4    | Administration af til-adresser4.4.1Åbning af adressebogen4.4.2Lagring4.4.3Bearbejdning4.4.4Sletning                                                                                                    | 46<br>46<br>46<br>47<br>50                         |
|   | 4.5    | Ruteplanlægningen (med via-adresser)4.5.1Åbning af vinduet RUTEPLANLÆGNING4.5.2Angivelse af rutepunkter4.5.3Bladring i rutepunktlisten4.5.4Bearbejdning af rutepunkter                                                                                                    | 51<br>51<br>52<br>53<br>53                         |

|   |         | 4.5.5 Administration af ruten                      | 54         |
|---|---------|----------------------------------------------------|------------|
|   |         | 4.5.6 Beregning af ruten                           | 56         |
|   |         | 4.5.8 Simulering af rute                           | 58         |
|   |         | 4.5.9 Start af navigationen                        | 59         |
| _ |         |                                                    |            |
| 5 | Arbejd  | let med kortet6                                    | 53         |
|   | 5.1     | Statusindikatorer                                  | 64         |
|   | 5.2     | Zoom                                               | 66         |
|   | 5.3     | Kortvisninger                                      | 67         |
|   |         | 5.3.1 KORTVISNING STANDARD                         | 67<br>68   |
|   |         | 5.3.3 Kortvisning Vis til-adresse                  | 70         |
|   | 5.4     | Kortvisning under en navigation                    | 71         |
|   |         | 5.4.1 Integrering af trafikmeldinger               | 73         |
| 6 | Nyttige | e funktioner under navigationen                    | 75         |
|   | 6.1     | Via-punkt                                          | 76         |
|   | 6.2     | Spring over via-punkt                              | 76         |
|   | 6.3     | Spærring af vejafsnit                              | 77         |
|   | 6.4     | Ændring af ruteoptioner                            | 79         |
|   | 6.5     | Simulering                                         | 80         |
| 7 | Trafiki | nformationor                                       | 21         |
| , |         |                                                    | ו <b>כ</b> |
|   | 7.1     |                                                    | 82         |
|   | 7.2     | Stationssøgning                                    | 83         |
|   | 7.3     |                                                    | 84         |
|   | 7.4     | Oplistning at alle trafikmeldinger                 | 85         |
|   | 7.5     | Oplistning af trankmeldinger til den aktuelle rute | 87         |
| 8 | AVIC-S  | S1 konfigurering 8                                 | 39         |
|   | 8.1     | Åbning af vinduet INDSTILLINGER                    | 90         |
|   | 8.2     | Orientering                                        | 91         |
|   | 8.3     | Korttype                                           | 91         |
|   | 8.4     | Dag / nat visning                                  | 91         |
|   | 8.5     | Ruteoptioner                                       | 92         |
|   | 8.6     | Vis interessepunkter                               | 93         |
|   | 8.7     | Viste informationer                                | 95         |
|   |         | 8.7.1 Aktuel tid                                   | 95         |
|   |         | 8.7.3 Kompas                                       | 90<br>96   |
|   |         | 8.7.4 Hastighedsbegrænsninger                      | 96         |
|   |         | 8.7.5 Aktuel hastighed                             | 97         |
|   |         | 8.7.6 Málinto                                      | 97<br>07   |
|   |         | 8.7.8 Vist tid                                     | 98         |
|   |         | 8.7.9 Vejnavne                                     | 98         |
|   |         | 8.7.10 GPS/actuel position                         | 98         |
|   |         | 8.7.12 TMC-status                                  | 99<br>99   |
|   |         |                                                    |            |

|    | 8.8                   | Advarsel hastighedsbegrænsninger100                                                                                                    |
|----|-----------------------|----------------------------------------------------------------------------------------------------|
|    | 8.9                   | Baggrundsgrafik101                                                                                                    |
|    | 8.10                  | Autozoom                                                                                                    |
|    | 8.11                  | Fra-adresse102                                                                                                    |
|    | 8.12                  | Telefon-menu102                                                                                                    |
|    | 8.13                  | Hardware       103         8.13.1       Demofunktion       103         8.13.2       Lysstyrke       104         8.13.3       Batteri-status       104         8.13.4       GPS-status       105         8.13.5       Radio-Mute       106 |
|    | 8.14                  | Regionale indstillinger       107         8.14.1       Sprog       107         8.14.2       Tidszone       108         8.14.3       Tidsformat       108         8.14.4       Afstand       108                                           |
|    | 8.15                  | Produktinformation                                                                                                    |
|    | 8.16                  | Genoprettelse af fabriksindstillinger109                                                                                                    |
| 9  | Appendiks 111         |                                                                                                    |
|    | 9.1                   | Appendiks A: genoprettelse af software og kort1129.1.1Genoprettelse af software1129.1.2Genoprettelse af kort113                                                                                                    |
| 10 | Glossa                | <sup>.</sup> 115                                                                                                    |
| 11 | Stikordfortegnelse117 |                                                                                                    |

# 1 Indledning

### I dette kapitel findes informationerne til de følgende emner:

| 1.1 | Om denne manual                   | side 6 |
|-----|-----------------------------------|--------|
|     | Opbygning                         |        |
|     | Konventioner                      |        |
|     | Symboler i manualen               |        |
|     | Anvendte begreber                 |        |
| 1.2 | Juridisk information              | side 8 |
|     | Garanti                           |        |
|     | Varemærke                         |        |
| 1.3 | Support                           | side 9 |
| 1.4 | Funktion af dit navigationssystem | side 9 |

# 1.1 Om denne manual

# 1.1.1 Opbygning

*Find informationerne hurtigt* Hvis du leder efter en bestemt information eller en forklaring til et bestemt begreb, kan du se efter ved følgende steder i manualen:

- ⇔ Fra side 7 forklares i listen "Anvendte begreber" den terminologi, der er anvendt i denne manual.
- ⇔ Fra side 115 findes en forklaring til de anvendte fagbegreber og forkortelser under punktet Glossar.
- ⇔ Fra side 7 findes en Anvendte begreber med sideangivelse.

# 1.1.2 Konventioner

*Konventioner* For at gøre manualen mere læsevenlig og klar anvendes følgende skriftarter.

| Stil          | Anvendelse                                                                                                |
|---------------|----------------------------------------------------------------------------------------------------|
| fed           | Kontaktflader, felter og overfladeelementer i<br>softwaren. Fremhævelse af advarsler og<br>informationer. |
| fed og kursiv | Retsligt beskyttede egennavne.                                                                            |
| KAPITÆLER     | Navne på vinduer.                                                                                         |

# 1.1.3 Symboler i manualen

*Symboler* Følgende symboler henviser til bestemte tekstpassager.

| Symbol | Anvendelse                                                     |
|--------|----------------------------------------------------------------|
| Ŷ      | Informationer og tips der letter arbejdet med <b>AVIC-S1</b> . |
| \$     | Yderligere informationer og forklaringer                       |
| 8      | Advarsler                                                      |

# 1.1.4 Anvendte begreber

Anvendte begreber I denne manual anvendes en bestemt terminologi for at betegne produktelementer og brugeraktioner.

| Begreb                   | Anvendelse                                                                                                    |
|--------------------------|----------------------------------------------------------------------------------------------------|
| Skærm                    | Navigationsapparatets fysiske visningsenhed.                                                                                                    |
| Vindue                   | En funktionel betjeningsenhed i softwaren, der udfylder hele skærmen.                                                                                                    |
| Registerkort             | Navigationssoftwaren betjenes<br>hovedsageligt via to faneblade, Faneblad<br><b>DESTINATION</b> og faneblad <b>INDSTILLINGER</b> .<br>Hvis du anvender navigationapparatet med<br>ekstraudstyret TMC-kit (ND-TMC1) ser du<br>også registerkortet <b>TRAFIK</b> .<br>Klik på et faneblad for at åbne det<br>pågældende vindue. |
| Dialogvindue             | Et dialogvindue er i princip det samme som<br>et vindue, men det fylder ikke hele<br>skærmen. På skærmens nederste kant<br>indeholder det kontaktflader som <b>OK</b> eller<br><b>Afbryd</b> . Hyppigt indeholder det et<br>spørgsmål eller en informationstekst.                                                             |
| Kontaktflade             | Elementer på brugeroverfladen, hvor et klik<br>udløser en aktion af softwaren.<br>Kontaktflader kan være skriftfelter eller<br>indeholde en grafik.                                                                                                    |
| Symbol                   | Små grafikelementer på brugeroverfladen,<br>der indeholder en information. Et eksempel<br>er symbolet for GPS-modtagelse.<br>Et klik på symbolerne udløser ingen aktion.                                                                                                    |
| Indtastningsfelt         | Et felt hvor der kan indtastes data.<br>Indtastningsfelter er ofte markeret ved en<br>tekst, der står over indtastningsfeltet eller<br>ved indtastningsfeltets start.                                                                                                    |
| Fokus, se også<br>Marker | Det element på en liste, der kan aktiveres<br>ved at trykke på Scrolling Wheels midte,<br>har fokus. Dette element ser anderledes ud<br>end de andre elementer på listen.<br>Ved hjælp af Scrolling Wheel kan fokus<br>flyttes til et andet element på listen.                                                                |
| Scrolling Wheel          | Scrolling Wheel findes i midten under<br>skærmen. Ved hjælp af Scrolling Wheel kan<br>funktionerne <b>Op</b> og <b>Ned</b> udføres.<br>Ved hjælp af Scrolling Wheel kan desuden<br>funktionen <b>OK</b> udføres, hvis du trykker lige<br>på midten.                                                                           |

| Tast    | Til højre og venstre fra Scrolling Wheel<br>sidder der to taster, der er betegnet <b>Menu</b><br>og <b>Map</b> .           |  |
|---------|----------------------------------------------------------------------------------------------------|--|
| Aktivér | Klik på en kontrolboks, således at fluebenet<br>kommer frem.<br>Klik på en valgkontaktflade, således at<br>denne udfyldes. |  |
| Markér  | Vælg et element ved hjælp af Scrolling<br>Wheel, således at det har en fokus.                                              |  |
| Tryk    | Anvendes kun for tasterne på<br>navigationsapparatet og for Scrolling<br>Wheel.                                            |  |

# 1.2 Juridisk information

# 1.2.1 Garanti

# Ansvarsbegrænsning For forbeholder os uvarslede indholdsmæssige ændringer af dokumentation og software. Pioneer Corporation er ikke ansvarlig for indholdets korrekthed eller for skader, der opstår pga. brugen af denne manual.

Vi er altid taknemmelige at modtage informationer vedrørende fejl eller forbedringsforslag, for at kunne tilbyde endnu bedre produkter i fremtiden.

# 1.2.2 Varemærke

Beskyttede<br/>varemærkerAlle varemærker der nævnes i denne manual, inklusive evt.<br/>tredjemands beskyttede varemærker er uindskrænket underlagt<br/>bestemmelserne i den pågældende ophavsretslige lovgivning og<br/>de pågældende registrerede ejers ejendomsrettigheder af den<br/>pågældende registrerede ejer. Alle her angivne varemærker,<br/>handelsnavne eller firmanavne er eller kan være varemærker<br/>eller registrerede varemærker, der tilhører deres pågældende<br/>ejere. Alle rettigheder, der ikke udtrykkeligt nævnes her,<br/>forbeholdes.

Hvis et varemærke, der anvendes i denne bog, ikke udtrykkeligt er nævnt, betyder det ikke at et navn ikke er underlagt tredjemands rettigheder.

Windows og ActiveSync er varemærker der tilhører Microsoft Corporation.

# 1.3 Support

Ved garantispørgsmål, for serviceydelser eller hvis du bare ønsker informationer, kontakt forhandleren eller den virksomhed hvor du har købt navigationssystemet. Hvis ikke du kan få den nødvendige information der, besøg følgende website:

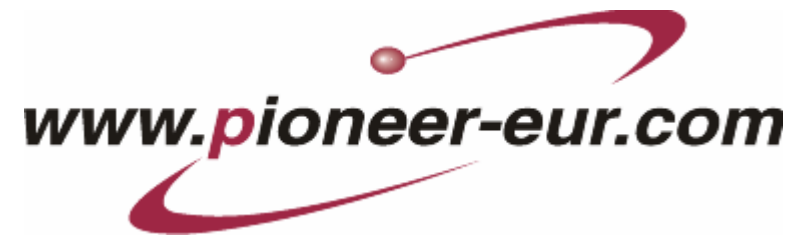

# 1.4 Funktion af dit navigationssystem

| AVIC-S1            | Nu skal du ikke omstændigt længere lede i tykke vejkort efter<br>den rigtige vej. Nu fører navigationssystemet <b>AVIC-S1</b> dig<br>hurtigt og pålideligt til målet uden at du skal bladre i et kort.                                                                              |
|--------------------|----------------------------------------------------------------------------------------------------|
| GPS Funktion       | Global Positioning System (GPS blev udviklet i 70erne af det amerikanske militær som et missilstyringssystem.                                                                                                    |
|                    | GPS baserer på i alt 24 satellitter, der omkredser jorden og<br>derved udsender signaler. GPS-modtageren modtager signalerne<br>og beregner ud fra signalernes tid undervejs afstanden til de<br>enkelte satellitter. Derfra kan den bestemme den aktuelle<br>geografiske position. |
|                    | For en bestemmelse af positionen er signaler fra mindst tre<br>satellitter nødvendige, med den fjerde eller derover kan også<br>højden over havet beregnes. Positionsbestemmelsen foregår med<br>en nøjagtighed på ned til 3 meter.                                                 |
| Navigation med GPS | De medfølgende kort indeholder også de geografiske koordinater<br>af de viste særlige til-adresser, veje og byer.<br>Navigationssystemet kan derfor beregne en rute fra et<br>udgangspunkt til et målpunkt.                                                                         |
|                    | Hvis dit navigationssystem medtager signaler fra mindst 3<br>satellitter, kan det fastlægge din position og vise den på kortet.<br>Denne position kan danne udgangspunktet til en ruteberegning.                                                                                    |
|                    | Da en positionsbestemmelse og-visning sker en gang per sekund,<br>kan du på kortet følge dine bevægelser.                                                                                                    |

# 2 Første start af navigationssystemet

#### I dette kapitel findes informationer til de følgende emner:

| 2.1 | Strømforsyning og opladning af batteriet | side 12 |
|-----|------------------------------------------|---------|
|     | Hjemme                                   |         |
|     | I bilen                                  |         |
|     | Afslutning af opladningen                |         |
| 2.2 | Tænding af navigationssystemet           | side 12 |
| 2.3 | Grundindstillinger                       | side 13 |

# 2.1 Strømforsyning og opladning af batteriet

Efter at navigationssystemet er pakket ud, er batteriet tomt. Apparatet skal tilsluttes en ekstern strømkilde for at oplade batteriet.

Når batteriet er tilsluttet en ekstern strømkilde, kan det også anvendes, selvom batteriet ikke er opladet.

### 2.1.1 Hjemme

- 1. Stik den lille ende på 220V-opladekablet ind i den tilsvarende bøsning på navigationsapparatets underside.
- 2. Sæt det andet stik ind i stikdåsen.

Dioden for batteriets opladningstilstand til venstre ved siden af billedskærmen lyser orange.

# 2.1.2 I bilen

- 1. Installer holderen som beskrevet i dens vedlagte vejledning.
- 2. Sæt apparatet ind i holderen.

Dioden for batteriets opladningstilstand til venstre ved siden af skærmen lyser orange.

# 2.1.3 Afslutning af opladningen

Så snart dioden lyser grønt, er batteriet helt opladet.

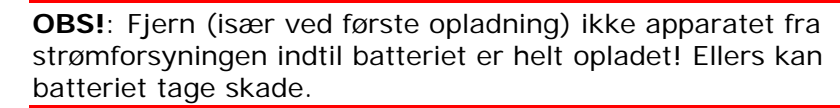

# 2.2 Tænding af navigationssystemet

Så snart navigationssystemet er tilsluttet strømforsyningen, kan du tage det i drift for første gang.

Sæt hovedkontakten på apparatets bagside på ON.

Når hovedkontakten allerede står på ON, tryk aktiveringstasten på apparatets overside.

Under starten vises PIONEER startskærmen kort.

# 2.3 Grundindstillinger

Grundindstillinger

Så snart AVIC-S1 nu startes for første gang, opfordres du

- ⇔ at angive det sprog, der skal anvendes til brug af navigationssystemet.
- at angive den tidszone, der gælder for din position, så ankomsttider ved fremtidige navigationer kan angives korrekt.
- ⇔ angive de ønskede formater for tid (12h/24h) og afstande (km/mi).
- 1. Tænd for navigationsapparatet.

#### Vinduet Sprog åbnes.

| Please Indicate Your Language - Indique Por Favor Su<br>Lengua - Veuiller Indiquer Vôtre Langue |         |
|-------------------------------------------------------------------------------------------------|---------|
|                                                                                                 |         |
|                                                                                                 | Cesky   |
|                                                                                                 | Dansk   |
|                                                                                                 | Deutsch |
|                                                                                                 | English |
| Énglish (US)                                                                                    |         |

Sprog

2. Klik på det sprog, der skal anvendes til brug af systemet.

Så snart du har klikket på sprog, åbnes et informationsvindue, der informerer om den nødvendige genstart.

| For at genneføre et | : skift af sproget |
|---------------------|--------------------|
| genstartes apparate | et nu.             |
|                     | OK                 |

3. Klik på kontaktfladen OK.

Systemet slukker og tænder igen. Den videre betjening foregår på det valgte sprog.

Tidszone

#### Vinduet **TIDSZONE** åbnes.

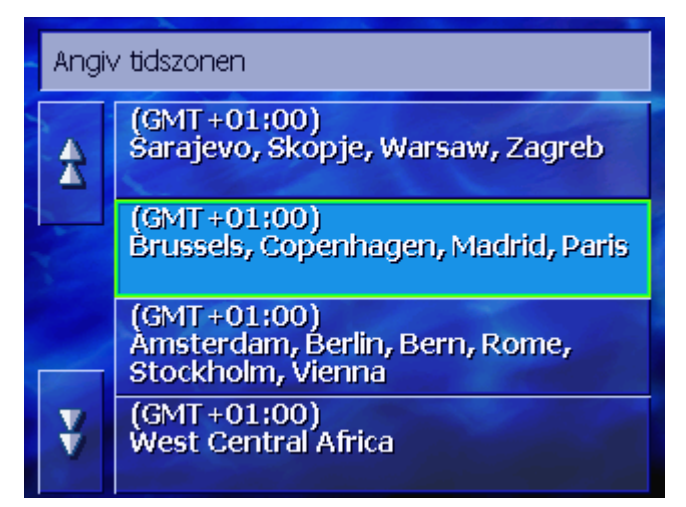

 Klik på tidsszonen, der gælder for din position. Ved hjælp af kontaktfladerne **Op** og **Ned** kan du bevæge dig på listen. Visning af de store byer i tidszonen hjælper til at vælge den rigtige tidszone.

Sommertid

Vinduet SOMMERTID åbnes.

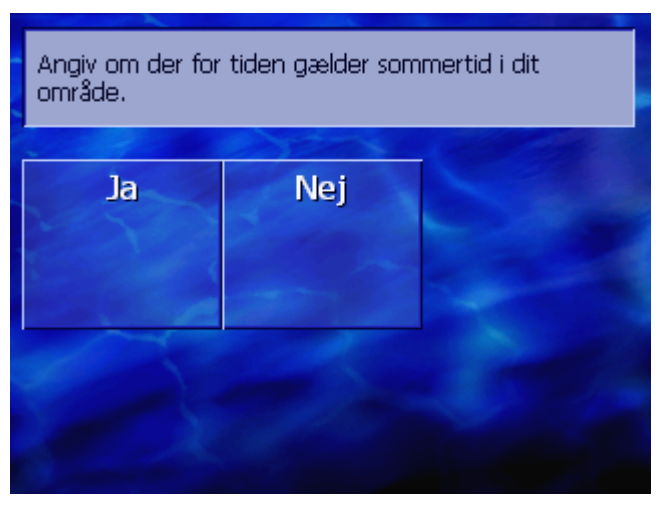

Angiv om der lige nu er sommertid (ja) eller ej (nej)
 Vinduet TIDSFORMAT åbnes

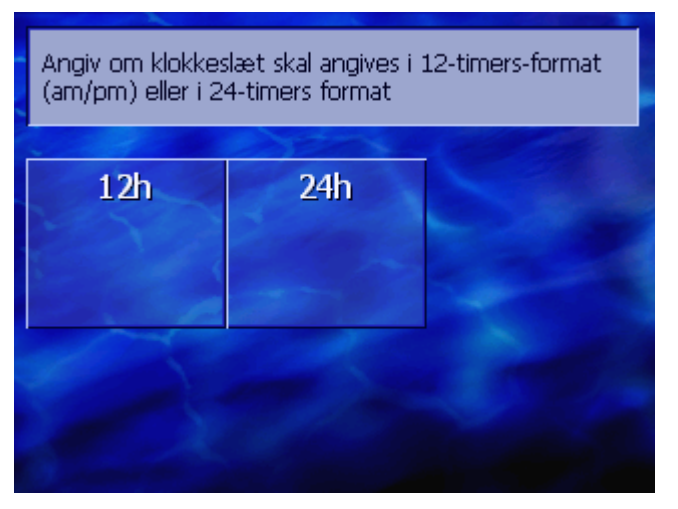

6. Angiv om klokkeslæt skal angives i den angelsaksiske 12timers-format (**12h**) eller det europæiske 24-timers-format

Tidsformat

#### (**24h**).

#### Afstandsenheder

Vinduet **AFSTANDSENHED** åbnes.

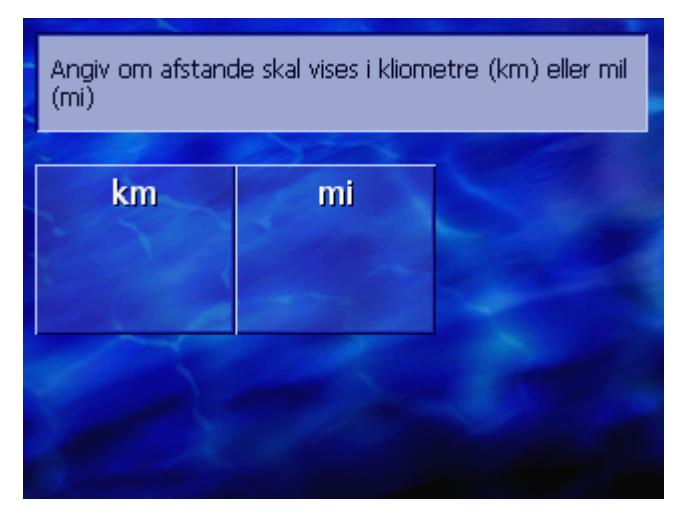

Angiv om afstande skal vises i kilometer (km) eller mil (mi).
 Vinduet INTRODUKTION åbnes

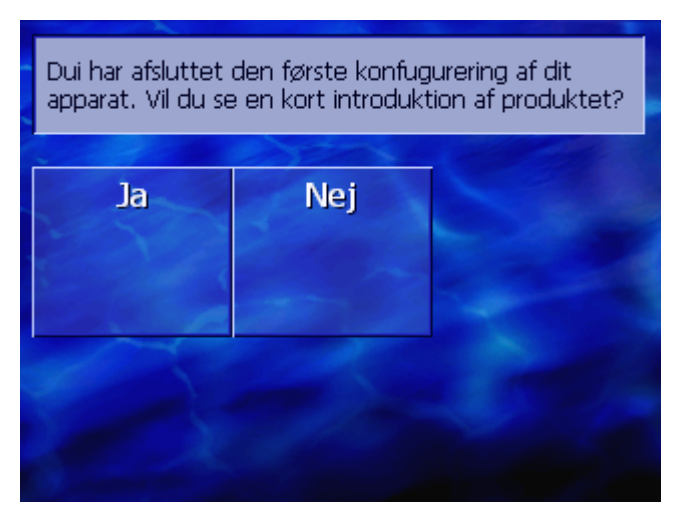

8. Angiv om du ønsker en kort introduktion i betjeningen af navigationssoftwaren (ja) eller ej (nej).

Efter introduktionen fremkommer der evt. et meddelelsesvindue med følgende meddelelse:

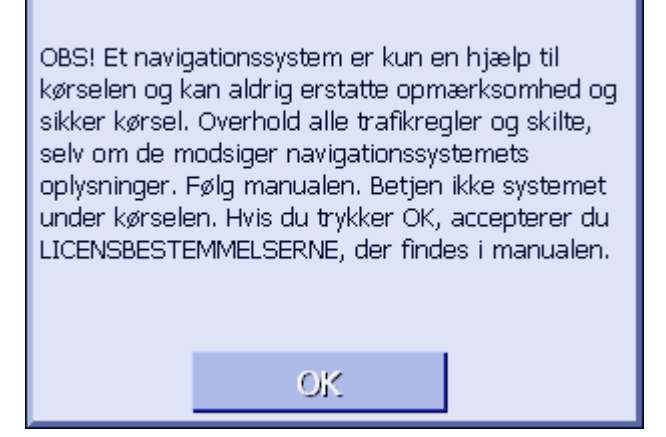

9. Læs meddelelsen og klik **OK**, hvis du accepterer advarselen.

#### Introduktion

#### Vinduet **DESTINATION** åbnes.

| Destination        | Trafik               | Indstillinger         |
|--------------------|----------------------|-----------------------|
| Søg via<br>adresse | Vend Hjem            | Interesse-<br>punkter |
| Adresse-<br>bog    | Destinat<br>historie |                       |

# 3 Betjening af navigationssoftwaren

I dette kapitel findes informationerne til de følgende emner:

| 3.1 | Apparatets taster                             | side 18 |
|-----|-----------------------------------------------|---------|
| 3.2 | Software-tastatur                             | side 19 |
|     | Indtastninger ved hjælp af softwaretastaturet |         |
| 3.3 | Kontaktflader                                 | side 21 |

# 3.1 Apparatets taster

| Hardwaretaster                | Under skærmen sidder følgende hardwaretaster, som hjælper hurtigt at komme til de vigtigste funktioner:     |  |  |  |  |  |  |
|-------------------------------|----------------------------------------------------------------------------------------------------|--|--|--|--|--|--|
| Venstre tast                  | Position på kortet                                                                                          |  |  |  |  |  |  |
| MAP                           | Åbner kortet i standardvisningen og viser din aktuelle position på<br>kortet.                               |  |  |  |  |  |  |
|                               | Skifter mellem 2D- og 3D-visning, hvis din aktuelle position vises (d.v.s. hvis der modtages GPS-signaler). |  |  |  |  |  |  |
| Midt                          | Scrolling Wheel                                                                                             |  |  |  |  |  |  |
| VOL/SEL/PUSH ENTER            | På apparatet sidder et hjul, der kan drejes op og ned samt<br>trykkes.                                      |  |  |  |  |  |  |
|                               | På en liste:                                                                                                |  |  |  |  |  |  |
|                               | Drejen på hjulet op/ned markerer den forudgående/efterfølgende punkt på listen.                             |  |  |  |  |  |  |
|                               | Et tryk på midten af hjulet overtager det markerede punkt på<br>listen.                                     |  |  |  |  |  |  |
|                               | I kortvisningen                                                                                             |  |  |  |  |  |  |
|                               | Drejen på hjulet opad øger lydstyrken for de indtalte<br>kørselsinstrukser.                                 |  |  |  |  |  |  |
|                               | Drejen på hjulet nedad reducerer lydstyrken for de indtalte<br>kørselsinstrukser.                           |  |  |  |  |  |  |
|                               | Et tryk på midten af hjulet åbner Adressebogen.                                                             |  |  |  |  |  |  |
| Højre tast                    | Kort tryk når kortet er åbent:<br>Åbner vinduet <b>Destination</b> .                                        |  |  |  |  |  |  |
| MENU                          | Kort tryk når kortet ikke er åbent:<br>Åbner kortet på samme måde som den blev lukket sidst.                |  |  |  |  |  |  |
|                               | Langt tryk:<br>Henter telefonapplikation i forgrunden.                                                      |  |  |  |  |  |  |
|                               | Kort tryk i telefonapplikationen:<br>Henter navigationssoftwaren i forgrunden.                              |  |  |  |  |  |  |
| Tænd og sluk for<br>apparatet | På apparatets <b>overside</b> findes tænd- og sluktasten for apparatet.                                     |  |  |  |  |  |  |
|                               | Tænd-/sluktast                                                                                              |  |  |  |  |  |  |
|                               | Tænder eller slukker for apparatet.                                                                         |  |  |  |  |  |  |

# 3.2 Software-tastatur

*Overblik* Hvis det er nødvendigt at indtaste en tekst, kan dette ske med fingeren.

## 3.2.1 Indtastninger ved hjælp af softwaretastaturet

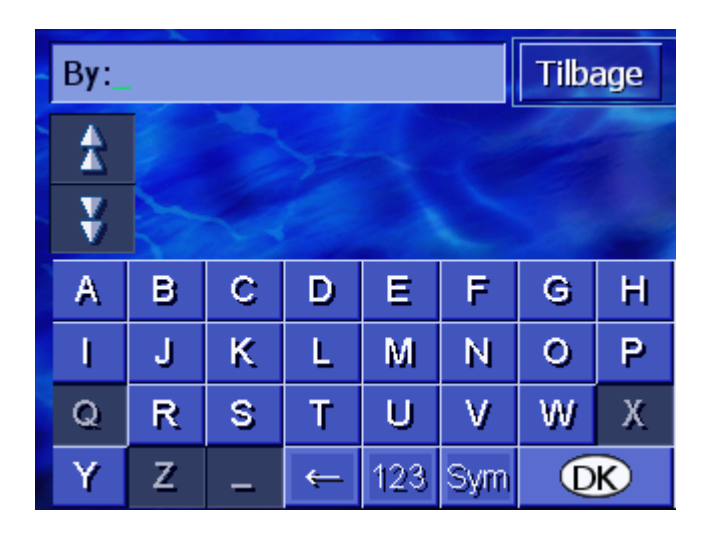

På tastaturet kan alle indtastninger ske med fingeren. Der kan kun indtastes store bogstaver.

Ved indtastninge af by- og vejnavne skal der ikke indtastes specialtegn og umlaut. **AVIC-S1** kompletterer disse tegn automatisk. Hvis du f. eks. søger efter byen "München", indtast bare "MUNCHEN".

Intelligent tastatur Systemet råder over en database og ved derfor hvilke byer og veje der findes, som begynder med en indtil nu indtastet bogstavkombination.

Så snart et bogstav er indtastet, deaktiveres de bogstaver på tastaturet, der ikke kan forekomme i forbindelse med de allerede indtastede bogstaver.

| By: | By: K_ Tilbage |                                                |   |     |     |   |   |  |  |
|-----|----------------|------------------------------------------------|---|-----|-----|---|---|--|--|
| A   | Kat<br>Chi     | Kabdrup (6100),<br>Christiansfeld-Sønderjyllan |   |     |     |   |   |  |  |
| ¥   | Kaq<br>Hel     | Kagerup (3200),<br>Helsinge-Frederiksborg Amt  |   |     |     |   |   |  |  |
| А   | В              | С                                              | D | Ε   | F   | G | Н |  |  |
| 1   | J              | К                                              | L | М   | Ν   | 0 | Р |  |  |
| Q   | R              | S                                              | Т | U   | V   | W | Х |  |  |
| Y   | Z              | 1                                              | ÷ | 123 | Sym | Q | ĸ |  |  |

By og vejnavnene, der starter med de allerede indtastede bogstavkombinationer, oplistes over tastaturet.

Hvis vejnavnet eller navnet på en særlig til-adresse består af flere ord, kan starten af hvert af disse ord indtastes. For eksempel kan indtastning til en søgning af "Friedrich-Ebert-Straße" starte med at indtaste "FRI..." eller "EBE..."

Ved bynavne der består af flere ord, kan du derimod kun indtaste de første bogstaver af det første ord.

Ved hjælp af kontaktfladerne **Op** og **Ned** kan du bladre gennem listen

Klik på det rigtige By- eller vejnavn, så snart listen kommer frem.

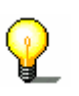

**Info:** Til bladring gennem listen kan der også drejes på Scrolling Wheel under displayet. Hvis det rigtige by- eller vejnavn er markeret, kan du trykke på Scrolling Wheel. Dette har den samme effekt som et klik på by- eller vejnavnet i listen.

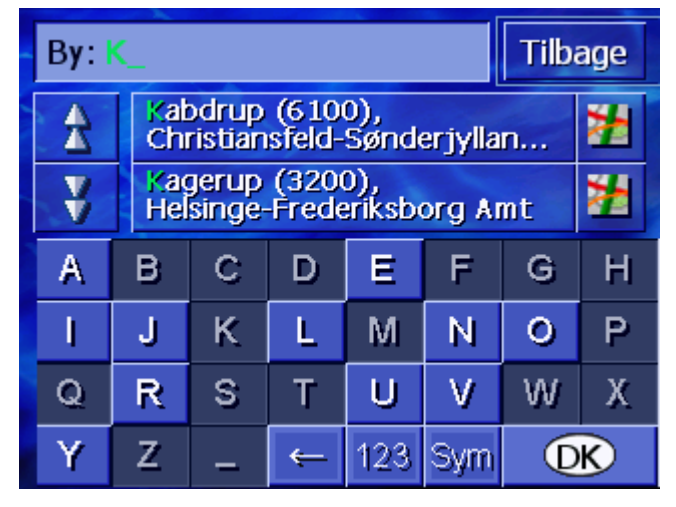

Indføjelse af blanktegn, sletning af et enkelt tegn For indføjelse af et blanktegn klik på tasten

-

For at slette tegnet forat markøren, klik på tast

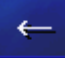

Skift mellem numerisk- og bogstavindtastning Til indtastning af tal, f. eks. et postnummer, klik på tast

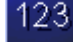

For at vende tilbage til bogstavindtastningen, klik

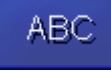

Specialtegn

For at indtaste et specialtegn, tryk på tast

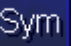

Specialtegn-tastaturet vises.

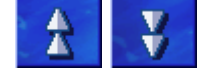

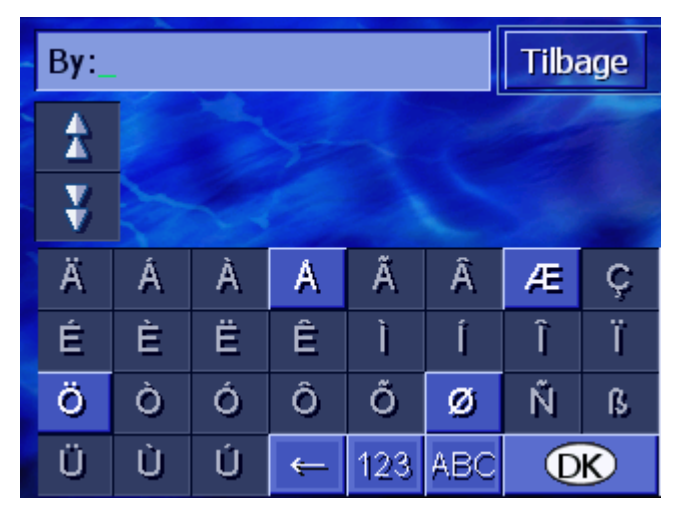

Så snart du har indtastet et specialtegn, vises der automatisk et bogstavtastatur igen.

Specialtegn skal ved indtastingen af adressedata ikke indtastes, men kan være nyttige ved betegnelsen af gemte til-adresser og ruter.

# 3.3 Kontaktflader

| Kontaktflader | Ofte findes der på højre skærmkant følgende funktions-<br>kontaktflader:                                                  |
|---------------|----------------------------------------------------------------------------------------------------|
| Tilbage       | <b>Tilbage</b><br>På et kort: viser kortet igen i standardvisning.<br>I et andet vindue: Åbner seneste vindue.            |
| •             | Til højre/Til venstre<br>Bladring i et vindue til venstre eller højre, hvis ikke alle<br>muligheder kan vises på skærmen. |
| *             | Visning på kortet                                                                                                    |

I en liste: viser punktet ved siden af på kortet.

# 4 Navigation

### I dette kapitel findes informationerne til de følgende emner:

| 4.1 | Generelle informationer til navigationen                                                                                                    | side 24 |
|-----|----------------------------------------------------------------------------------------------------|---------|
| 4.2 | Start af AVIC-S1                                                                                                    | side 24 |
| 4.3 | Indtastning af til-adresse<br>Åbning af VINDUET Destination<br>Angivelse af destinationsland<br>Indtastning af til-adresse<br>Indtastning af interessepunkter<br>Seneste til-adresser<br>Adressebog<br>Navigation hjem<br>Overtagelse af til-adresser fra kortet                                         | side 25 |
| 4.4 | Administration af til-adresser<br>Åbning AF adressebogen<br>Lagring<br>Bearbejdning<br>Sletning                                                                                                    | side 46 |
| 4.5 | Ruteplanlægningen (med via-adresser)<br>Åbning af VINDUET Ruteplanlægning<br>Angivelse af rutepunkter<br>Bladring i rutepunktlisten<br>Bearbejdning af rutepunkter<br>Administration af ruten<br>Beregning af ruten<br>Visning af informationer til ruten<br>Simulering af rute<br>Start af navigationen | side 51 |

# 4.1 Generelle informationer til navigationen

Brugen af AVIC-S1 ske på eget ansvar.

OBS! Vær sikker på at du har læst og forstået Vigtig information på software-DVD'en, inden du anvender navigationssystemet.

Ankomst vedSå snart destinationen er nået, udlæses meddelelsen "Du har<br/>destinationen.destinationen.nået destinationen".

I stedet for den hidtidige kortvisning vises der nu kun den aktuelle position på kortet (kulørt pil).

# 4.2 Start af AVIC-S1

 Sådan startes AVIC-S1
 1. Tænd for apparatet. Der fremkommer et meddelelsesvindue med følgende meddelelse:
 OBS! Et navigationssystem er kun en hjælp til kørselen og kan aldrig erstatte opmærksomhed og sikker kørsel. Overhold alle trafikregler og skilte, selv om de modsiger navigationssystemets oplysninger. Følg manualen. Betjen ikke systemet under kørselen. Hvis du trykker OK, accepterer du LICENSBESTEMMELSERNE, der findes i manualen.

Læs meddelelsen og klik OK, hvis du accepterer advarselen.
 Vinduet DESTINATION åbnes.

Generelle informationer til navigationen

#### Vindue **Destination**

l vinduet **DESTINATION** angives en destination, her planlægges og bearbejdes ruter eller de bliver vist på kortet.

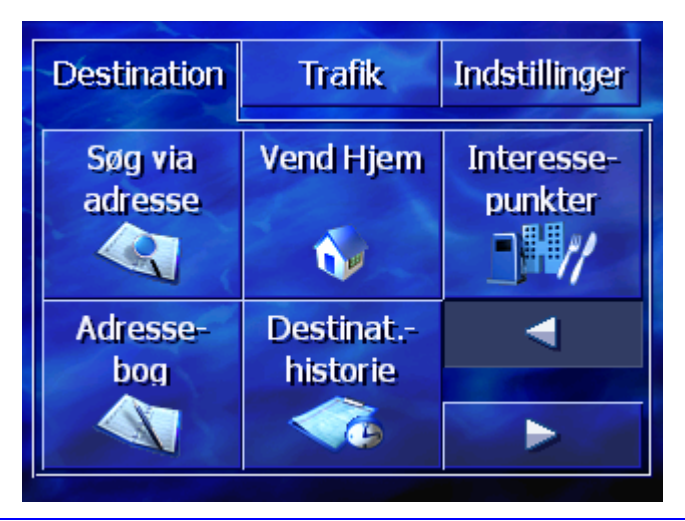

**?** 

**Info**: *AVIC-S1* åbner altid den skærm der var aktiv sidst der blev slukket for apparatet.

# 4.3 Indtastning af til-adresse

#### Navigationsbasis

I dette afsnit lærer du de forskellige muligheder for indtastning, udvalg og administration af til-adresser i *Avic-S1* at kende.

Visning af kortet under navigationen er beskrevet i kapitel"Start af navigationen" på side 59.

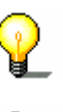

**Info**: For ruteplanlægningen til det angivne mål tages de indstillinger som udgangspunkt, der er fastlagt i indstillingsvinduet under **RUTEOPTIONER**.

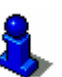

Læs hertil i kapitel "Ruteoptioner" på side 92.

# 4.3.1 Åbning af vinduet DESTINATION

Åbning af vinduet Destination Indtastning af en destination eller ruteplanlægningen starter altid i vinduet **DESTINATION**.

Vinduet **DESTINATION** kan åbnes på følgende måde:

Når kortet er vist:

1. Tryk tasten MENU til højre under skærmen.

Hvis et andet vindue er åben:

1. Tryk tasten MAP.

Kortet åbnes.

2. Tryk tast MENU.

| Destination        | Trafik               | Indstillinger         |
|--------------------|----------------------|-----------------------|
| Søg via<br>adresse | Vend Hjem            | Interesse-<br>punkter |
| Adresse-<br>bog    | Destinat<br>historie |                       |

#### Vinduet **DESTINATION** er åbent nu.

# 4.3.2 Angivelse af destinationsland

Søgning efter byer og nogle særlige til-adresser er kun mulig inden for et bestemt land.

Hvilket land det drejer sig om, er vist på kontaktfladen **Land** i nederste højre hjørne på skærmen.

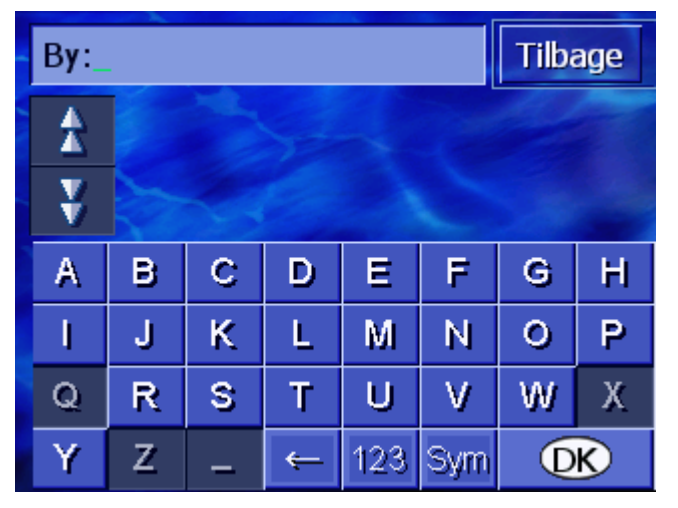

1. Hvis byen eller den særlige til-adresse befinder sig i et andet land end det der vises, klik på kontaktfladen **Land**.

Vinduet Land åbnes.

| Land:Tilbage |      |         |   |     |   |   |   |  |  |
|--------------|------|---------|---|-----|---|---|---|--|--|
| 2            | Dar  | Danmark |   |     |   |   |   |  |  |
| ¥            | Finl | Finland |   |     |   |   |   |  |  |
| А            | в    | С       | D | Ε   | F | G | Н |  |  |
| I            | J    | ĸ       | L | М   | Ν | 0 | Ρ |  |  |
| Q            | R    | S       | Т | U   | V | W | Х |  |  |
| Y            | Z    | _       |   | Sym | ← |   |   |  |  |

- 2. Benyt kontaktfladerne **Op** og **Ned** (eller Scrolling Wheel) for at bladre gennem listen over lande.
- 3. Klik på det land, hvor til-adressen ligger.

# 4.3.3 Indtastning af til-adresse

For indtastning af adresser er der defineret forskellige fremgangsmåder. Vælg

- ⇔ Adresse (by, vej, evt. husnummer), hvis du kender den fuldstændige til-adresse,
- ⇔ Bycentrum (kun bynavn), for at blive navigeret til centrum af en bestemt by, eller hvis der ikke er veje i destinationsbyen.
- ⇔ Postnummer (postnummer, vej, evt. husnummer), hvis du helst vil indtaste byens postnummer.
- Adresse (by, vej, evt. husnummer), hvis destinationsvejen er meget lang og du ikke kender husnummeret men navnet på en tværvej.

### Adresse (by, vej, evt. husnummer)

- 1. Åbn vinduet **DESTINATION**. (se side 25)
- 2. Klik i vinduet **DESTINATION** på kontaktfladen **Søg via** adresse.

På tastaturet fremkommer indtastningsfeltet By

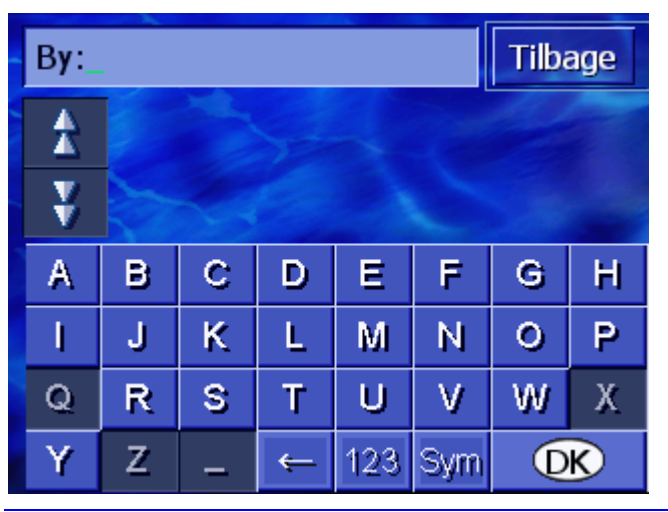

**Info**: Hvis kontaktfladen **Land** i nederste højre hjørne ikke viser landet, hvor til-adressen ligger, klik på den. Angiv landet (se "Angivelse af destinationsland", side 26.)

3. Angiv destinationsbyen.

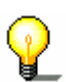

Info: de senest valgte 8 byer i det viste land, som har været angivet som destinationsbyer, oplistes kronologisk. Hvis du vi vælge en af de seneste destinationsbyer, klik på dette punkt.

4. Så snart destinationsbyen vises i listen over tastaturet, klik på den.

På tastaturet fremkommer indtastningsfeltet Vej.

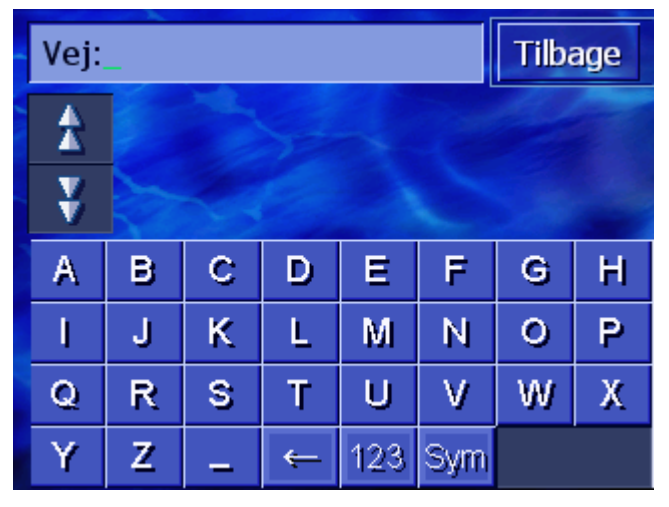

5. Indtast destinationsvejen.

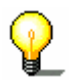

**Info:** De seneste 8 veje i den angivne by, som har været indtastet som destinationsveje, er oplistet kronologisk. Hvis du vil vælge en af de seneste veje, klik på dette punkt.

6. Så snart destinationsvejen vises i listen over tastaturet, klik på den.

| Husnun  |     | Tilbage |   |   |  |  |  |  |
|---------|-----|---------|---|---|--|--|--|--|
| *       |     |         |   |   |  |  |  |  |
| ¥       |     |         |   |   |  |  |  |  |
| 1       | 2   | 3       | 4 | 5 |  |  |  |  |
| 6       | 7   | 8       | 9 | 0 |  |  |  |  |
| Uden hu | sn. | ABC     | ← |   |  |  |  |  |

På tastaturet fremkommer indtastningsfeltet Husnummer.

7. Indtast husnummeret.

Så snart husnummeret vises i listen over tastaturet, klik på det.

Hvis du ikke kender husnummeret eller ikke vil angive det, klik på kontaktfladen **Uden husnummer**.

Ruten beregnes. Når beregningen er afsluttet og GPSmodtagelsen er tilstrækkelig, vises kortet og du kan starte turen.

#### Bycentrum (kun bynavn)

- 1. Åbn vinduet **Destination**. (se side 25)
- 2. Klik i vinduet **DESTINATION** på kontaktfladen **Til højre**.
- 3. Klik på kontaktfladen **Bycentrum**.

På tastaturet fremkommer indtastningsfeltet By.

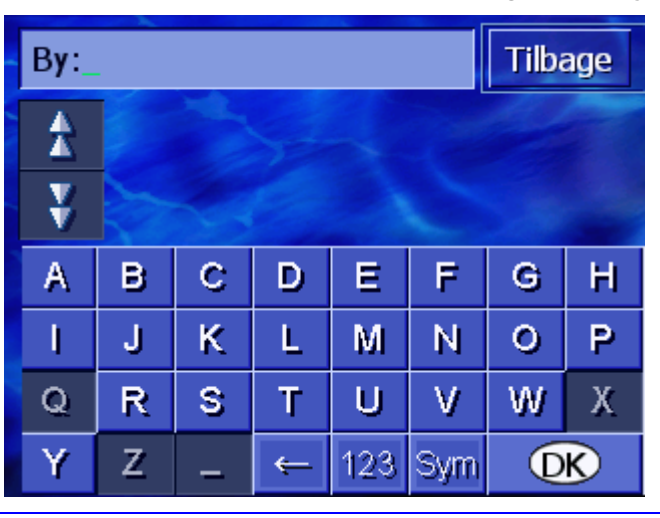

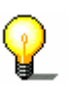

**Info**: Hvis symbolet **Land** i nederste højre hjørne er tomt eller ikke viser det land, hvor til-adressen ligger, klik på den. Indtast så landet.

4. Angiv destinationsbyen.

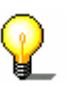

**Info**: De senest valgte 8 byer i det viste land, som har været angivet som destinationsbyer, oplistes kronologisk. Hvis du vi vælge en af de seneste destinationsbyer, klik på dette punkt.

5. Så snart destinationsbyen vises i listen over tastaturet, klik på den.

Ruten beregnes. Når beregningen er afsluttet, vises kortet.

#### Postnummer (postnummer, vej, evt. husnummer)

- 1. Åbn vinduet **Destination**. (se side 25)
- 2. Klik i vinduet **DESTINATION** på kontaktfladen **Til højre**.
- 3. Klik på kontaktfladen Søg via postnummer.

På tastaturet fremkommer indtastningsfeltet Postnummer.

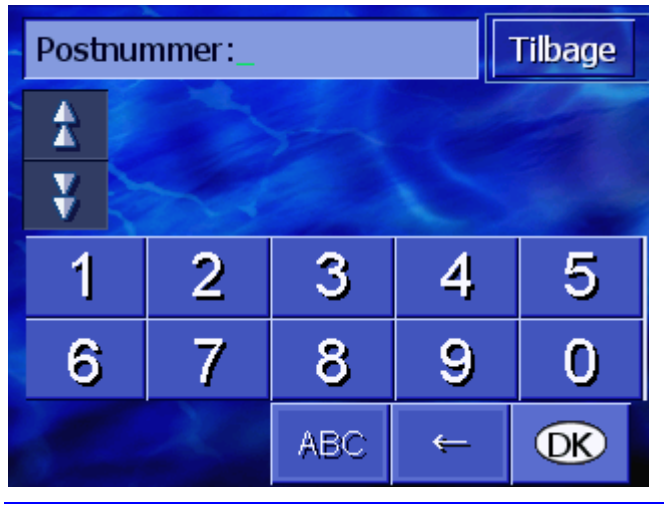

2

**Info**: Hvis kontaktfladen **Land** i nederste højre hjørne ikke viser landet, hvor til-adressen ligger, klik på den. Angiv landet (se "Angivelse af destinationsland", side 26.)

4. Angiv destinationsbyens postnummer.

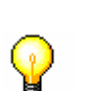

**Info**: De senest valgte 8 byer i det viste land, som har været angivet som destinationsbyer, oplistes kronologisk. Hvis du vi vælge en af de seneste destinationsbyer, klik på dette punkt.

5. Så snart postnummeret vises i listen over tastaturet, klik på den.

På tastaturet fremkommer indtastningsfeltet På tastaturet fremkommer indtastningsfeltet **Vej**.

| Vej | Vej:_ |   |   |     |     |   | age |  |  |  |
|-----|-------|---|---|-----|-----|---|-----|--|--|--|
| 1   |       |   |   |     |     |   |     |  |  |  |
| ¥   |       |   |   |     |     |   |     |  |  |  |
| А   | В     | С | D | Ε   | F   | G | H   |  |  |  |
| I.  | J     | ĸ | L | M   | Ν   | 0 | Р   |  |  |  |
| Q   | R     | S | Т | U   | ۷   | W | Х   |  |  |  |
| Y   | Z     | _ | ÷ | 123 | Sym |   |     |  |  |  |

6. Indtast destinationsvejen.

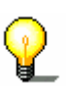

**Info:** De seneste 8 veje i den angivne by, som har været indtastet som destinationsveje, er oplistet kronologisk. Hvis du vil vælge en af de seneste veje, klik på dette punkt.

7. Så snart destinationsvejen vises i listen over tastaturet, klik på den.

På tastaturet fremkommer indtastningsfeltet Husnummer.

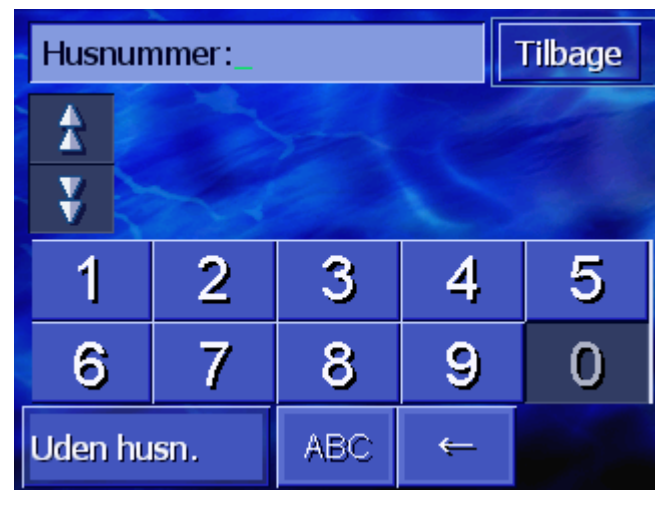

8. Indtast husnummeret.

Så snart husnummeret vises i listen over tastaturet, klik på det.

Hvis du ikke kender husnummeret eller ikke vil angive det, klik på kontaktfladen **Uden husnummer**.

Ruten beregnes. Når beregningen er afsluttet, vises kortet.

### Vejkryds (by, vejnavn, tværgående vej)

- 1. Åbn vinduet **DESTINATION**. (se side 25)
- 2. Klik i vinduet **DESTINATION** på kontaktfladen **Til højre**.
- 3. Klik på kontaktfladen Søgning af vejkryds.

På tastaturet fremkommer indtastningsfeltet By.

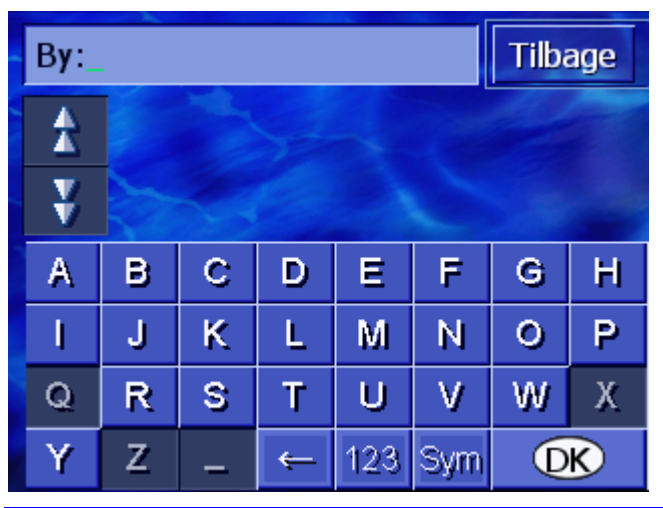

**Info**: Hvis kontaktfladen **Land** i nederste højre hjørne ikke viser landet, hvor til-adressen ligger, klik på den. Angiv landet (se "Angivelse af destinationsland", side 26.)

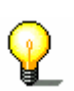

4. Angiv destinationsbyen.

စ္စ

**Info**: De senest valgte 8 byer i det viste land, som har været angivet som destinationsbyer, oplistes kronologisk. Hvis du vi vælge en af de seneste destinationsbyer, klik på dette punkt.

5. Så snart destinationsbyen vises i listen over tastaturet, klik på den.

På tastaturet fremkommer indtastningsfeltet På tastaturet fremkommer indtastningsfeltet **Vej**.

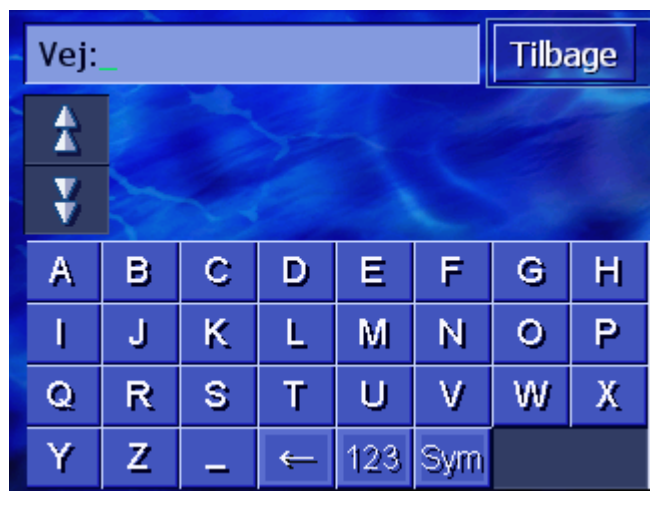

6. Indtast destinationsvejen.

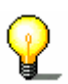

**Info**: De seneste 8 veje i den angivne by, som har været indtastet som destinationsveje, er oplistet kronologisk. Hvis du vil vælge en af de seneste veje, klik på dette punkt.

7. Så snart destinationsvejen vises i listen over tastaturet, klik på den.

| Tværvej_ |          |                           |   |     |     |   | age |  |  |
|----------|----------|---------------------------|---|-----|-----|---|-----|--|--|
| A        | Ba<br>Kø | Bastionvej,<br>København  |   |     |     |   |     |  |  |
| ¥        | Fy<br>Kø | Fyrtärnsvej,<br>København |   |     |     |   |     |  |  |
| А        | в        | С                         | D | Е   | F   | G | Н   |  |  |
| I        | J        | ĸ                         | L | М   | Ν   | 0 | Ρ   |  |  |
| Q        | R        | s                         | Т | U   | V   | W | Х   |  |  |
| Y        | Z        | -                         | ÷ | 123 | Sym |   |     |  |  |

På tastaturet fremkommer indtastningsfeltet **Tværvej**.

8. Angiv tværvej.

Så snart tværvejen vises i listen over tastaturet, klik på den. Ruten beregnes. Når beregningen er afsluttet, vises kortet.

# 4.3.4 Indtastning af interessepunkter

Interessepunkter Interessepunkter også kaldt POI (**P**oint **o**f Interest), er gemt i navigationssystemets database. Det drejer sig om adresser eller punkter på kortet, der er katalogiseret i henhold til bestemte kriterier.

De interessepunkter omfatter bl.a. luft- og færgehavne, restauranter, hoteller, tankstationer, offentlige myndigheder, læger, sygehuse, indkøbscentre.

Interessepunkter kan vises ved hjælp af et symbol på kortet. Nærmere informationer findes i kapitel "Vis interessepunkter" på side 93.

Interessepunkter kan også angives som til-adreser til navigationen.

For indtastning af særlige til-adresser er der defineret forskellige fremgangsmåder. Vælg

- Interessepunkter fra det aktuelle område, hvis du f. eks vil søge efter den nærmeste tankstation eller et restaurant i nærheden.
- ⇔ Særlig til-adresse fra en bestemt by, hvis du f. eks. vil søge efter et bestemt teater i en bestemt by.
- ⇔ Interessepunkter fra det aktuelle område, hvis du f. eks. vi søge efter den nærmeste lufthavn eller overregionale station.

#### Interessepunkter fra det aktuelle område

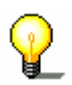

Særlige til-adresser fra det aktuelle område kan kun angives, hvis GPS-modtagelsen er tilstrækkelig for positionssøgningen.

- 1. Åbn vinduet **Destination**. (se side 25)
- 2. Klik i vinduet **DESTINATION** på kontaktfladen **Interessepunkter**.
- 3. Klik på kontaktfladen I området.

Vinduet KATEGORI åbnes.

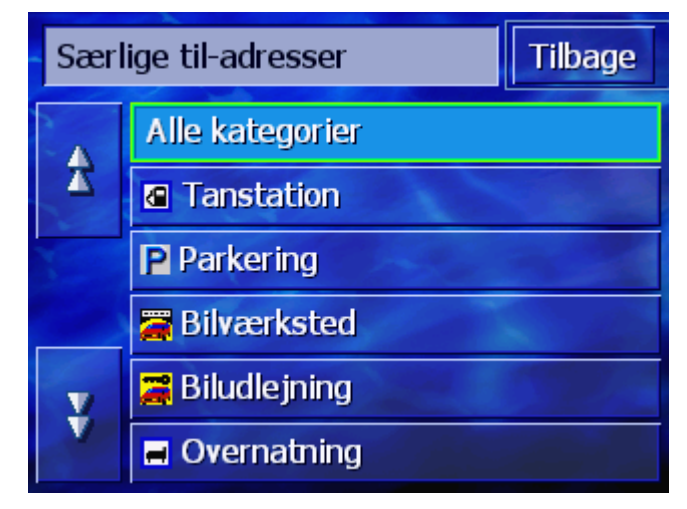
- 4. Benyt kontaktfladerne **Op** og **Ned** (eller Scrolling Wheel) for at bladre gennem listen over kategorier.
- 5. Klik på den kategori, hvor du vil finde en særlig adresse.

Vinduet **UNDERKATEGORI** åbnes. Øverst vises den kategori, du lige har valgt.

| 🖪 Ta | nstation        | Tilbage |
|------|-----------------|---------|
|      | Alle kategorier |         |
| X    | 🖬 Agip          |         |
|      | API             | -       |
|      | 🚱 Aral          | aller a |
| Y    | Arco            |         |
|      | Amoco           |         |

- 6. Benyt kontaktfladerne **Op** og **Ned** (eller Scrolling Wheel) for at bladre gennem listen over underkategorier.
- Klik på den underkategori, hvor du vil finde en særlig adresse. Hvis du ikke vil vælge en underkategori, klik på Alle kategorier (øverste punkt).

Vinduet INTERESSEPUNKTER I NÆRHEDEN åbnes. Øverst vises den underkategori, du lige har valgt.

Der oplistes alle til-adresser i den angivne kategori / underkategori, der blev fundet i et bestemt omkreds omkring din aktuelle position.

| Alle | Alle kategorier:_                                      |   |  |  |
|------|--------------------------------------------------------|---|--|--|
| \$   | DK-Benzin Sædder,<br>4682 Køge,<br>Luftlinje: 2.2km    | 2 |  |  |
|      | DK-Benzin Tureby,<br>4682 Rønnede,<br>Luftlinje: 2.3km | 1 |  |  |
| ¥    |                                                        |   |  |  |
| Yde  | rligere                                                |   |  |  |

- 8. Benyt kontaktfladerne **Op** og **Ned** (eller Scrolling Wheel) for at bladre gennem listen over fundne særlige til-adresser.
- 9. Klik på den Særlige til-adresse, du vil køre til.

Ruten beregnes. Når beregningen er afsluttet, vises kortet.

Ingen særlig tiladresse fundet?

Søgning i et større

omkreds

Hvis der ikke er fundet en særlig til-adresse med de angivne kategorier i nærheden af din position, fremkommer der et dialogvindue med en tilsvarende meddelelse.

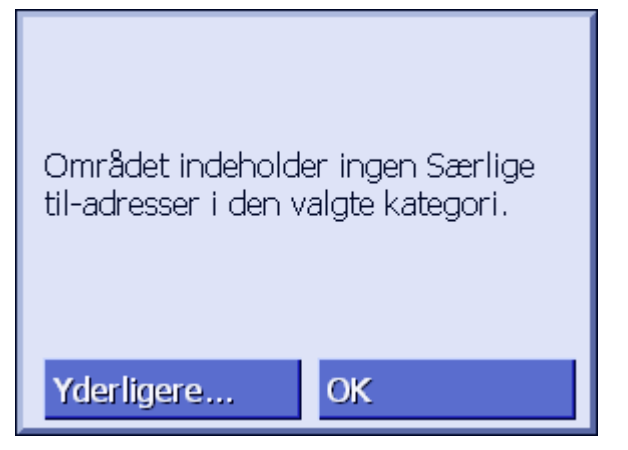

- 1a Klik på **Yderligere...** for at søge særlige adresser i en lidt større omkreds.
  - ELLER –
- 1b Klik på **OK** for at vende tilbage til vinduet **UNDERKATEGORI**.

Hvis listen over de fundne særlige til-adresser er meget kort, kan du gøre følgende:

1. Klik på kontaktfladen Yderligere....

Listen viser nu særlige til-adresser i et lidt større område.

Denne proces kan gentages flere gange.

### Særlig til-adresse fra en bestemt by

- 1. Åbn vinduet **DESTINATION**. (se side 25)
- 2. Klik i vinduet **DESTINATION** på kontaktfladen **Interessepunkter**.
- 3. Klik på kontaktfladen I en by.

På tastaturet fremkommer indtastningsfeltet By.

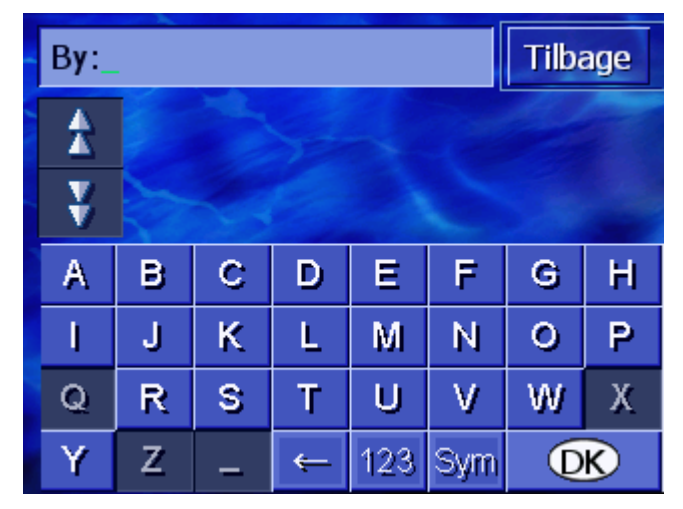

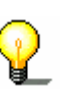

**Info**: Hvis kontaktfladen **Land** i nederste højre hjørne ikke viser landet, hvor til-adressen ligger, klik på den. Angiv landet (se "Angivelse af destinationsland", side 26.)

4. Angiv den by, hvor du vil søge efter en særlig til-adresse.

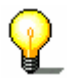

**Info**: De senest valgte 8 byer i det viste land, som har været angivet som destinationsbyer, oplistes kronologisk. Hvis du vi vælge en af de seneste destinationsbyer, klik på dette punkt.

5. Så snart en by vises i listen over tastaturet, klik på den.

Vinduet KATEGORI åbnes.

| Særl | ige til-adresser | Tilbage |
|------|------------------|---------|
|      | Alle kategorier  |         |
| T    | Tanstation       |         |
|      | P Parkering      |         |
|      | 🗃 Bilværksted    | ales.   |
| Y    | 🧮 Biludlejning   | S. P.   |
|      | 🖬 Overnatning    |         |

- 6. Benyt kontaktfladerne **Op** og **Ned** (eller Scrolling Wheel) for at bladre gennem listen over kategorier.
- 7. Klik på den kategori, hvor du vil finde en særlig adresse.

Vinduet **UNDERKATEGORI** åbnes. Øverst vises den kategori, du lige har valgt.

| 🞏 Bi | lværksted              | Tilbage |  |  |
|------|------------------------|---------|--|--|
|      | Alle kategorier        |         |  |  |
| X    | 🚟 Audi VW Seat Skoda   |         |  |  |
| X    | 🗃 BMW Mini             |         |  |  |
|      | 🚝 Ford Mercury Lincoln | ales.   |  |  |
| Y    | 🚝 General Motors       |         |  |  |
|      | 🚝 Mercedes-Benz        |         |  |  |

- 8. Benyt kontaktfladerne **Op** og **Ned** (eller Scrolling Wheel) for at bladre gennem listen over underkategorier.
- Klik på den underkategori, hvor du vil finde en særlig adresse. Hvis du ikke vil vælge en underkategori, klik på Alle kategorier (øverste punkt).

Vinduet INTERESSEPUNKTER I EN BY åbnes. Øverst vises den underkategori, du lige har valgt. Forneden fremkommer

tastaturet.

Via tastaturet oplistes alle til-adresser i den angivne kategori / underkategori, der blev fundet i den pågældende by.

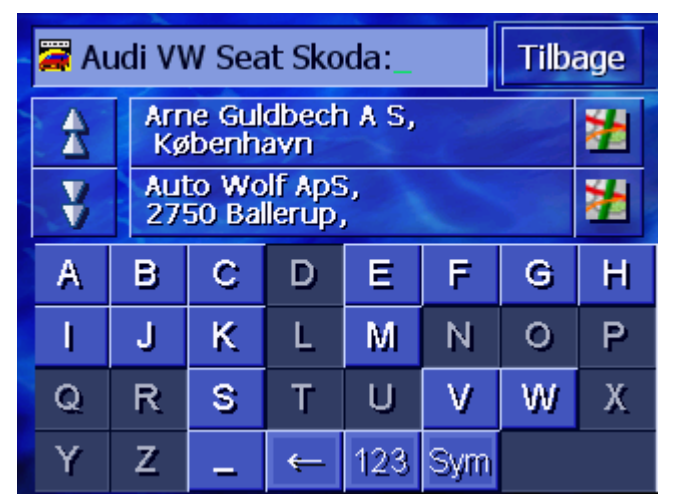

- 10. Benyt kontaktfladerne **Op** og **Ned** (eller Scrolling Wheel) for at bladre gennem listen over fundne særlige til-adresser.
- 11. Klik på den Særlige til-adresse, du vil køre til.

Ruten beregnes. Når beregningen er afsluttet, vises kortet.

Ingen særlig tiladresse fundet? Hvis der ikke er fundet en særlig til-adresse med de angivne kategorier i den angivne by, fremkommer der et dialogvindue med en tilsvarende meddelelse.

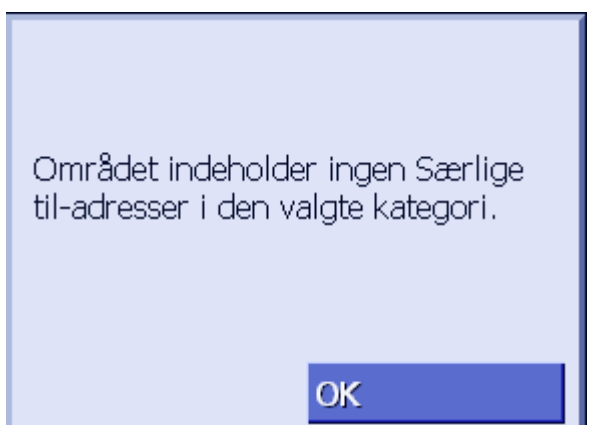

1. Klik på **OK** for at vende tilbage til vinduet Underkategori.

### Overregional særlig adresse

- 1. Åbn vinduet **DESTINATION**. (se side 25)
- 2. Klik i vinduet **DESTINATION** på kontaktfladen **INTERESSEPUNKTER**.
- 3. Klik på kontaktfladen I hele landet.

Vinduet KATEGORI åbnes.

| Sær | lige til-adresser | Tilbage |
|-----|-------------------|---------|
|     | Alle kategorier   |         |
| T   | Tanstation        |         |
| -   | P Parkering       |         |
|     | 🚝 Bilværksted     | aler.   |
| V   | 🧮 Biludlejning    |         |
|     |                   | OK      |

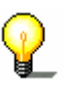

**Info**: Hvis kontaktfladen **Land** i nederste højre hjørne ikke viser landet, hvor den særlige til-adresse ligger, klik på den. Angiv landet (se "Angivelse af destinationsland", side 26.)

- 4. Benyt kontaktfladerne **Op** og **Ned** (eller Scrolling Wheel) for at bladre gennem listen over kategorier.
- Klik på den kategori, hvor du vil finde en særlig adresse. Hvis du ikke vil vælge en kategori, klik på Alle kategorier (øverste punkt).

Vinduet INTERESSEPUNKTER I HELE LANDET åbnes. Øverst vises den kategori, du lige har valgt.

På tastaturet fremkommer indtastningsfeltet med den valgte kategori.

6. Indtast betegnelsen for den særlige til-adresse helt eller delvist.

Via tastaturet oplistes alle til-adresse i den angivne kategori, hvis betegnelser begynder med de indtastede bogstaver eller som indeholder de indtastede bogstaver.

| 🖥 Seværdighed: H_ 🛛 🛛 Tilba |            |                                    |   |   |   | age |   |
|-----------------------------|------------|------------------------------------|---|---|---|-----|---|
| A                           | H.C<br>500 | H.C. Andersens Hus,<br>5000 Odense |   |   |   |     |   |
| ¥                           | Der<br>Kø  | Den Lille Havfrue,<br>København    |   |   |   |     | * |
| А                           | в          | С                                  | D | E | F | G   | Н |
| I                           | J          | К                                  | L | М | Ν | 0   | Ρ |
| Q                           | R          | S                                  | Т | U | ۷ | W   | Х |
| Y                           | Z          | Z _ ← 123 Sym                      |   |   |   |     |   |

- 7. Benyt kontaktfladerne **Op** og **Ned** (eller Scrolling Wheel) for at bladre gennem listen over fundne særlige til-adresser.
- 8. Klik på den særlige til-adresse, du vil køre til.

Ruten beregnes. Når beregningen er afsluttet, vises kortet.

Hvis der ikke er fundet en særlig til-adresse med den angivne kategori og den indtastede betegnelse, fremkommer der et dialogvindue med en tilsvarende meddelelse.

| Området indeholder ingen Særlige<br>til-adresser i den valgte kategori. |
|-------------------------------------------------------------------------|
| ОК                                                                      |

1. Klik på **OK** for at vende tilbage til vinduet **Kategorie**.

Ingen særlig tiladresse fundet?

# 4.3.5 Seneste til-adresser

Overblik **AVIC-S1** gemmer til-adresser, du allerede har brugt engang til navigationen i listen **DESTINATIONS-HISTORIE**. Disse til-adresser kan hurtigt og uden at de allerede indtastede angivelser gentages vælges igen som navigationsmål.

- 1. Åbn vinduet **Destination**. (se side25)
- 2. Klik i vinduet **DESTINATION** på kontaktfladen **Destinationshistorie**.

| Des | tinathistorie                                    | Tilbage |  |
|-----|--------------------------------------------------|---------|--|
| £   | KØBENHAVN<br>1550 KØBENHAVN<br>12.5154 / 55.6623 | 2       |  |
|     | 2500 KØBENHAVN<br>Aarestrupsvej                  | 2       |  |
|     |                                                  |         |  |
| ¥   |                                                  |         |  |

Vinduet **DESTINATIONS-HISTORIE** åbnes.

- 3. Benyt kontaktfladerne **Op** og **Ned** (eller Scrolling Wheel) for at bladre gennem listen over lande.
- 4. Klik på den til-adresse, du vil køre til.

Ruten beregnes. Når beregningen er afsluttet, vises kortet.

# 4.3.6 Adressebog

Overblik

Til-adresser som du vil køre til flere gange, kan gemmes i **ADRESSEBOGEN**. Disse til-adresser kan hurtigt og uden at de allerede indtastede angivelser gentages vælges igen som navigationsmål.

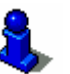

Informationer til lagring og bearbejdning af en til-adresse findes i kapitel "Lagring" på side 46.

- 1. Åbn vinduet **Destination**. (se side 25)
- 2. Klik i vinduet **Destination** på kontaktfladen **Adressebog**.

ADRESSEBOG åbnes.

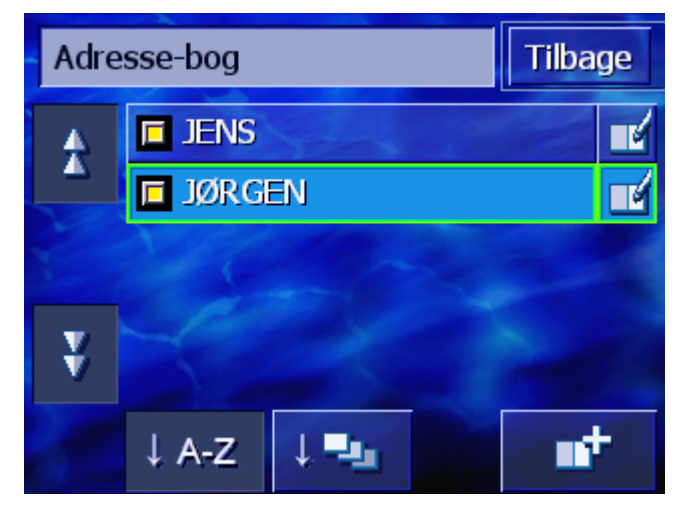

- 3. Benyt kontaktfladerne **Op** og **Ned** (eller Scrolling Wheel) for at bladre gennem listen over lande.
- 4. Klik på den til-adresse, du vil køre til.

Ruten beregnes. Når beregningen er afsluttet, vises kortet.

Punkterne i adressebogen kan sorteres i alfabetisk rækkefølge

Ændring af sorteringsrækkefølge n

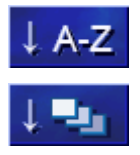

Sorterer adressebogen alfabetisk.

eller efter det ikon, de hører under.

Sorteret adressebogen efter ikon.

Kontaktfladen for den aktuelle sorteringsrækkefølge er inaktiv.

# 4.3.7 Navigation hjem

| Overblik                                                  | I <b>AVIC-S1</b> kan en adresse gemmes om hjemmeadresse.<br>Navigationen til denne adresse kan altid aktiveres ved at klikke<br>på en enkel kontaktflade. |                           |  |  |
|-----------------------------------------------------------|----------------------------------------------------------------------------------------------------|---------------------------|--|--|
|                                                           | Informationer til indtastning af hjemmeadresse findes i kapitel<br>"Fra-adresse" på side 102.                                                             |                           |  |  |
|                                                           | 1. Åbn vinduet <b>DESTINATION</b> . (se side 25)                                                                                                    |                           |  |  |
|                                                           | 2. Klik i vinduet <b>Destination</b> på kontaktfl                                                                                                    | aden <b>Vend Hjem</b> .   |  |  |
|                                                           | Ruten beregnes. Når beregningen er afs                                                                                                    | sluttet, vises kortet.    |  |  |
| Hjemmeadresse<br>endu ikke angivet?                       | Hvis hjemmeadressen endnu ikke er indtas<br>dialogvindue med den tilsvarende meddele                                                                      | tet, vises der et<br>Ise. |  |  |
|                                                           | Fra-adressen er ikke indstillet. Skal<br>den indstilles nu?<br>Nej Ja                                                                                     |                           |  |  |
| 1a Klik <b>Ja</b> for at indtaste hjemmeadressen lige nu. |                                                                                                    |                           |  |  |

- ELLER –

1b Klik Nej for at vende tilbage til vinduet DESTINATION.

# 4.3.8 Overtagelse af til-adresser fra kortet

Ved hjælp af denne funktion kan til-adressen til en navigation direkte vælges på kortet.

Der findes to muligheder at starte til-adresse-sogningen på kortet.

- ⇔ Via kortvisning **Standard**
- ⇔ Via kontatkfladen Vælg fra kort.

Vejen via standardkortvisningen er for det meste hurtigst.

Via kortvisning Standard 1. Hvis standardkortvinsingen endu ikke er åbnet, tryk på tasten **MAP** under skærmen.

Kortet åbnes.

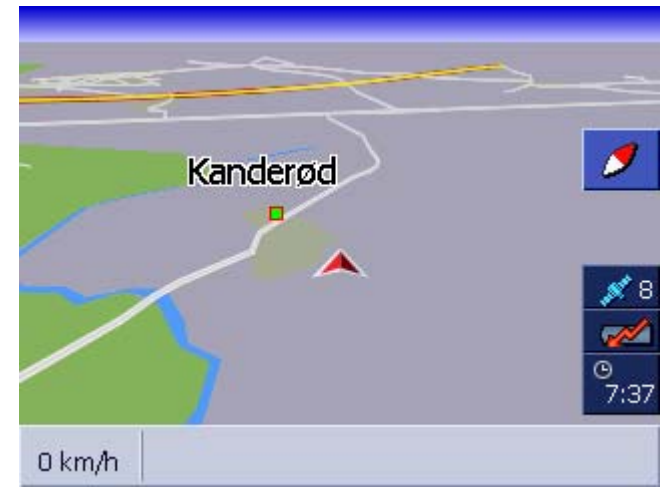

1a Klik på et tilfældigt punkt på kortet.

Vælg via kontaktkfladen 'Vælg fra kort'

- 1. Åbn vinduet **DESTINATION**. (se side 25)
- 1a Klik i vinduet **DESTINATION** på kontaktfladen **Til højre**.
- 1b Klik på kontaktfladen Vælg fra kort.

Kortet åbnes i vinduet **Søg TIL-ADRESSE**. Det mest tydelige kendetegn på denne visning er adressefeltet i skærmens nederste tredjedel.

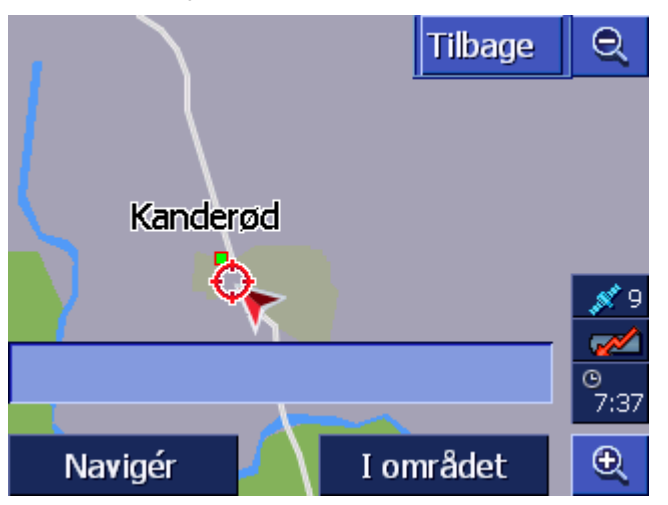

Din aktuelle position er markeret af et rødt trekant. Over trekanten ses et trådkryds.

2. Ændr det viste kortudsnit, således at det punkt du vi navigere til, er synligt på kortet.

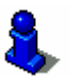

Informationer vedrørende arbejdet med kortet findes i kapitel "Arbejdet med kortet" på side 63.

3. Klik kort på til-adressen.

Trådkrydset vises på det sted ud har klikket. I adressefeltet vises navnet på den vej, hvor dit destinationspunkt ligger. Hvis du har klikket på en særlig til-adresse, vises dennes betegnelse.

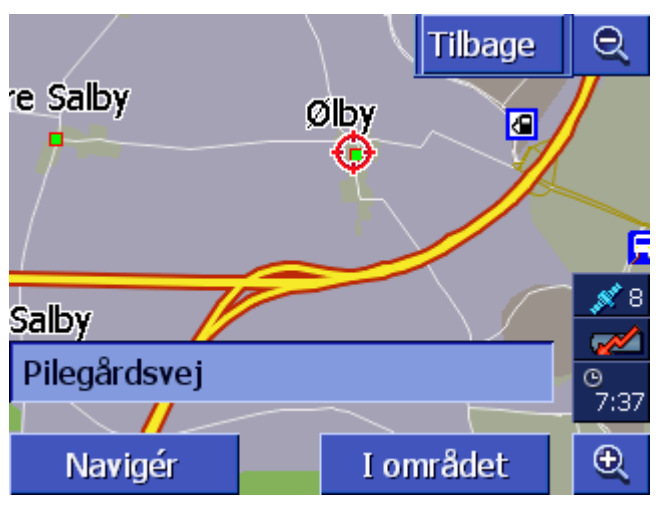

Du har følgende muligheder:

Start navigationen til punktet under trådkrydset.

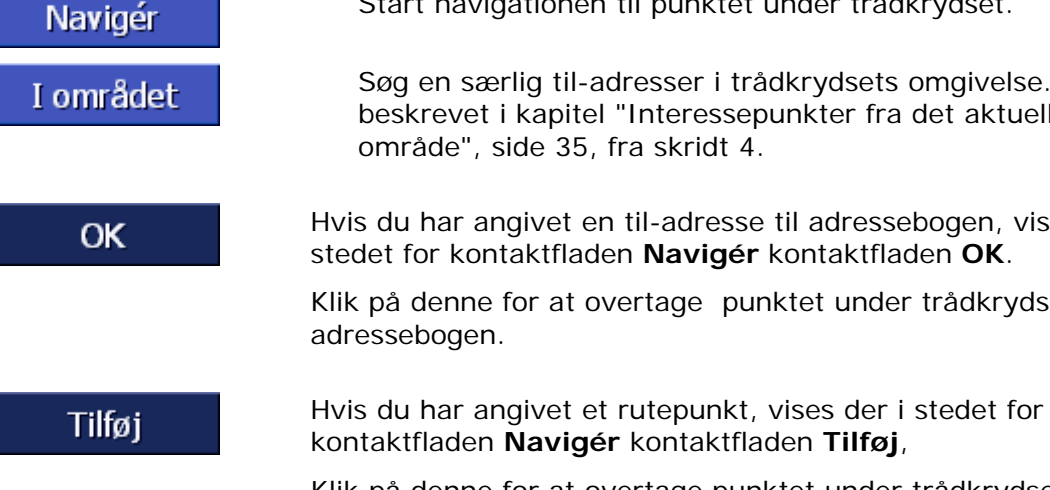

Søg en særlig til-adresser i trådkrydsets omgivelse. Gør som beskrevet i kapitel "Interessepunkter fra det aktuelle

Hvis du har angivet en til-adresse til adressebogen, vises der i stedet for kontaktfladen Navigér kontaktfladen OK.

Klik på denne for at overtage punktet under trådkrydset i

Klik på denne for at overtage punktet under trådkrydset som rutepunkt.

# 4.4 Administration af til-adresser

OverblikTil-adresser som du vil navigere til flere gange, kan gemmes i<br/>ADRESSEBOGEN. Der får de et navn og kan tilordnes en gruppe.

Adressebogemner kan omdøbes, slettes og tilordnes an anden gruppe. Det er også muligt at tilordne en anden adresse til et navn.

Den tilordnede adresse kan vises på kortet.

Alle aktioner går ud fra vinduet **ADRESSEBOG**.

# 4.4.1 Åbning af adressebogen

Åbning afAdministration af punkterne i adressebogen starter altid i vinduetadressebogenADRESSEBOG

ADRESSEBOGEN kan åbnes på følgende måde:

Når kortet er vist:

1. Tryk lige på midten af Scrolling Wheel under skærmen.

Hvis vinduet **Destination** vises:

1. Klik på kontaktfladen Adressebog.

Hvis et andet vindue er åben:

- 1. Tryk tasten MAP.
  - Kortet åbnes.
- 2. Tryk lige på midten af Scrolling Wheel under skærmen.

ADRESSEBOGEN er åben nu.

# 4.4.2 Lagring

1. Åbn adressebogen. (se side 46)

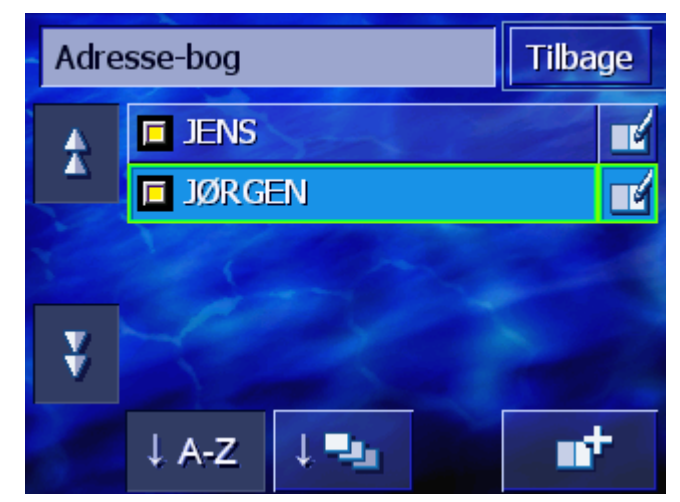

- 2. Klik på kontaktfladen Ny
- 3. Indtast en til-adresse (se kapitlel "Indtastning af til-adresse", side 25)

Så snart der er indtastet en til-adresse, fremkommer vinduet **BETEGNELSE**.

| Betegnelse |                 |   |   | OK |   |   |   |
|------------|-----------------|---|---|----|---|---|---|
|            |                 |   |   |    |   |   |   |
|            |                 |   |   |    |   |   |   |
| А          | в               | С | D | Ε  | F | G | H |
| 1          | J               | ĸ | L | М  | Ν | 0 | P |
| Q          | R               | S | Т | U  | V | W | Х |
| Y          | Y Z _ ← 123 Sym |   |   |    |   |   |   |

- 4. Angiv en betegnelse til det nye punkt.
- 5. Klik på kontaktfladen OK.

Vinduet ADRESSE-BOG åbnes.

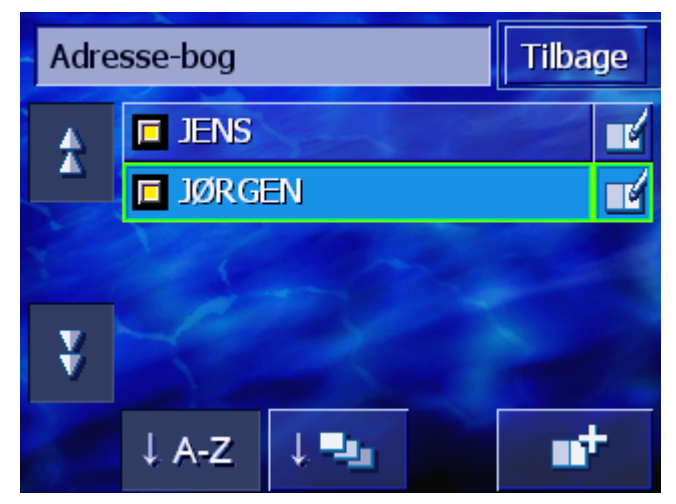

Alle til-adresse-data og betegnelsen for punktet i adressebogen vises.

# 4.4.3 Bearbejdning

Overblik

Adressebogemner kan omdøbes, slettes og tilordnes an anden gruppe. Det er også muligt at tilordne en anden adresse til et navn.

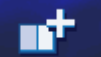

### Åbning af vinduet ADRESSEBOGSFELT

1. Åbn adressebogen. (se side 46)

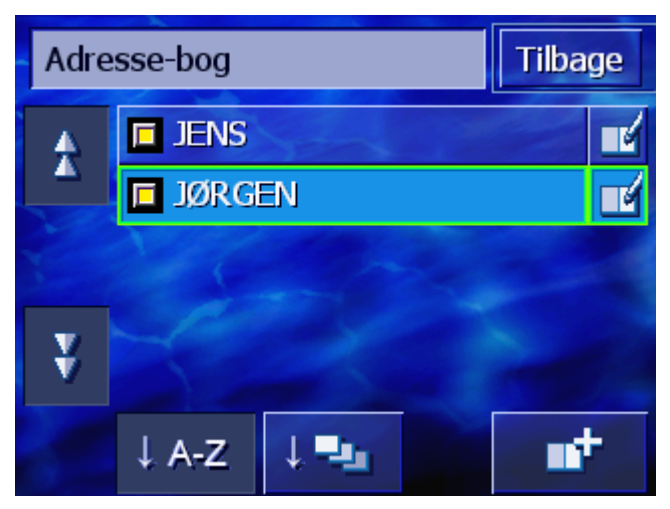

- 2. Benyt kontaktfladerne **Op** og **Ned** (eller Scrolling Wheel) for at bladre gennem listen over lande.
- 3. Klik på kontaktfladen **Bearbejdning** ved siden af det punkt du vil bearbejde.

Vinduet ADRESSEBOGSFELT åbnes.

| Adressebogsfelt Tilbage |                                   |        |  |  |  |
|-------------------------|-----------------------------------|--------|--|--|--|
| Adresse                 | 2500 KØBENHAVN<br>Aarestrupsvej 6 |        |  |  |  |
| Navn                    | JØRGEN                            | JØRGEN |  |  |  |
| Gruppe                  |                                   |        |  |  |  |
|                         |                                   |        |  |  |  |
| Slet felt Vis på kortet |                                   |        |  |  |  |

### Omdøbning

- 1. Åbn vinduet **ADRESSEBOGSFELT** for det punkt der skal omdøbes (se side 48)
- 2. Klik på kontaktfladen Navn.

Vinduet **BETEGNELSE** åbnes.

| Betegnelse |   |   |   | 0   | K   |   |   |
|------------|---|---|---|-----|-----|---|---|
| JØRGEN_    |   |   |   |     |     |   |   |
| -          | 3 | 1 |   |     |     |   |   |
| А          | В | С | D | Ε   | F   | G | Н |
| 1          | J | к | L | М   | Ν   | 0 | P |
| Q          | R | S | Т | U   | ۷   | W | Х |
| Y          | Z | - | ← | 123 | Sym |   |   |

- 3. Klik gentagne gange på tast **Slet tegn** for at slette den gamle betegnelse.
- 4. Indtast den nye betegnelse.
- 5. Klik på kontaktfladen OK.

Vinduet ADRESSEBOGSFELT åbnes igen.

Luk vinduet **ADRESSEBOGSFELT** og vend tilbage til **ADRESSEBOGEN**. Det nye punkt fremkommer på listen.

### Tilordning af en gruppe

Overblik Punkter i omfangsrige adresseb øger kan tilordnes grupper. Disser grupper er kendetegnet via ikoner.

Adressebogen kan ikke kun sorteres alfabetisk, men også efter grupper.

- 1. Åbn vinduet **ADRESSEBOGSFELT** for det punkt, hvis gruppetilordning der skal bearbejdes (se side 48)
- 2. Klik på kontaktfladen Gruppe.

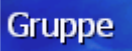

Tilbage

#### Vinduet VÆLG GRUPPE åbens.

| Vælg g | ruppe |          |          | ОК     |
|--------|-------|----------|----------|--------|
|        |       |          |          | 8      |
| •      |       | Θ        | <b>8</b> | Ψſ     |
|        | æ     | -        | Ħ        | €      |
|        | ٥     | <b>2</b> | Ingen g  | gruppe |

- 3. Klik på ikonet for den gruppe, hvor punktet skal tilordnes. Hvis punktet ikke skal tilordnes en gruppe, klik på kontaktfladen **Ingen gruppe**.
- 4. Klik på kontaktfladen OK.

Vinduet ADRESSEBOGSFELT åbnes igen.

Luk vinduet **Adressebogsfelt** og vend tilbage til **Adressebogen**. Det nye punkt fremkommer på listen.

### Ændring af adresse

Tilbage

| Overblik | Du kan ændre adressen, der er tilordnet en adressebog, f. eks.<br>hvis en af dine bekendte er flyttet.    |
|----------|----------------------------------------------------------------------------------------------------|
|          | 1. Åbn vinduet <b>ADRESSEBOGSFELT</b> for det punkt, hvis tilordnede adresse der skal ændres (se side 48) |
| Adresse  | 2. Klik på kontaktfladen Adresse.                                                                         |
|          | <ol> <li>Indtast den nye til-adresse (se kapitel "Indtastning af til-<br/>adresse", side 25)</li> </ol>   |
|          | Vinduet Adressebog åbnes igen.                                                                            |

# 4.4.4 Sletning

|           | 1. | Åbn vinduet <b>ADRESSEBOGSFELT</b> for det punkt der skal slettes (se side 48) |
|-----------|----|--------------------------------------------------------------------------------|
| Slet felt | 2. | Klik på kontaktfladen <b>Slet felt</b><br>Masken <b>Bekræft</b> fremkommer.    |
|           |    |                                                                                |

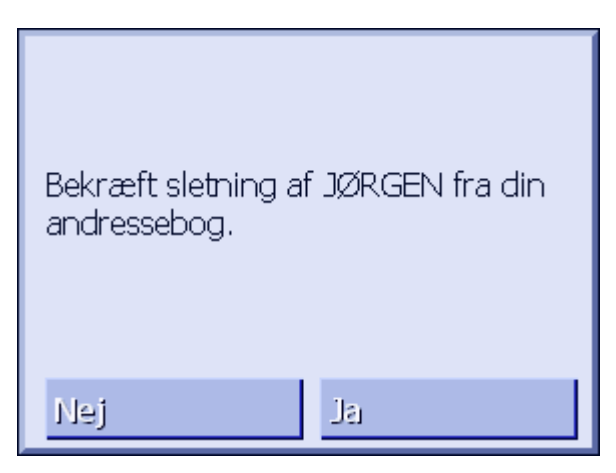

Klik på kontaktfladen Ja for at slette til-adressen.
 Punktet er slettet fra adressebogen.

# 4.5 Ruteplanlægningen (med via-adresser)

Ruteplanlægning Du kan også nemt planlægge ruter også uden GPS-modtagelse, f. eks. derhjemme. Oprettede ruter kan gemmes til genanvendelse og du kan således planlægge så mange ruter som ønsket. f. eks. til ferien.

# 4.5.1 Åbning af vinduet RUTEPLANLÆGNING

Åbning af vinduetPlanlægning ellere bearbejdning af en rute starter altid i vinduetRUTEPLANLÆGNINGRUTEPLANLÆGNING.Vinduet RUTEPLANLÆGNING kan åbnes på følgende måde:

- Vinduet RUTEPLANLÆGNING kan abnes på følgende mad
- 1. Åbn vinduet **DESTINATION**. (se side25)
- 2. Klik i vinduet **DESTINATION** på kontaktfladen **Til højre**.
- 3. Klik igen på kontaktfladen Til højre.
- 4. Klik på kontaktfladen Ruteplanlægning.

### Vinduet **RUTEPLANLÆGNING** åbnes.

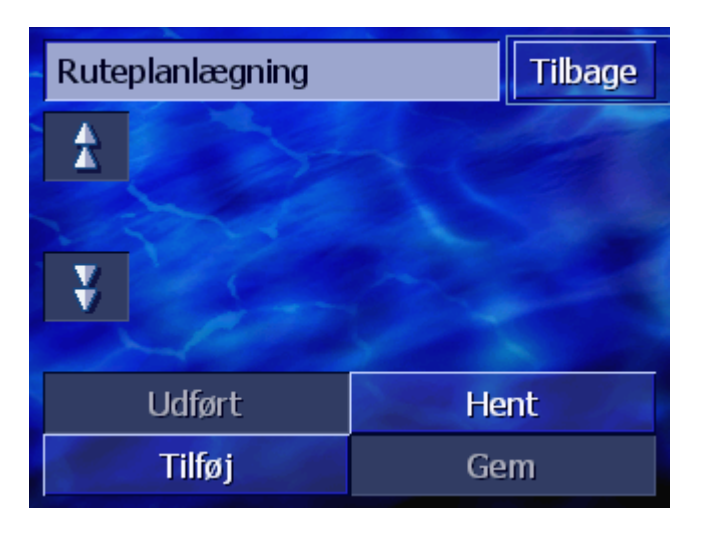

| Tilføj | Angiv startpunkt, destination og så mange via-adresser som<br>ønsket. (se kapitel "Angivelse af rutepunkter", side 52). |
|--------|----------------------------------------------------------------------------------------------------|
| Udført | Beregn ruten og få ruten vist på kortet. (se kapitel "Beregning af ruten", side 56).                                    |
| Hent   | Hent en allerede gemt rute. (se kapitel "Hentning af ruten", side 55).                                                  |
| Gem    | Gem en planlagt rute for altid at kunne hente den igen. (se<br>kapitel "Lagring af ruten", side 55).                    |

# 4.5.2 Angivelse af rutepunkter

Således planlægges en rute...

- 1. Åbn vinduet **RUTEPLANLÆGNING.** (se side 51)
- 2. Klik på kontaktfladen Tilføj for at angive det første rutepunkt
- 3. Indtast første rutepunkt (se kapitel "Indtastning af tiladresse", side 25)

Vinduet **RUTEPLANLÆGNING** åbnes igen. Den angivne destination er oplistet som rutepunkt 1.

| Ruteplanlægning |                                    |      | Tilbage |
|-----------------|------------------------------------|------|---------|
| Å               | Aarestrupsvej 11<br>2500 København |      | 2       |
|                 |                                    |      |         |
| ¥               |                                    |      |         |
|                 | 1                                  | Sec. | -       |
| Udført          |                                    | Hent |         |
|                 | Tilføj                             | Ge   | m       |

4. Gentag skridt 2 og 3 for alle yderligere rutepunkter, der skal tilføjes ruten.

| Ruteplanlægning |                               |         | Tilbage |
|-----------------|-------------------------------|---------|---------|
| A               | Aarestrupsvej<br>2500 Københ  | *       |         |
|                 | Ishøj Centervej<br>2635 Ishøj |         | 1       |
| ¥               | Toldbodgade<br>4000 Roskilde  |         | 2       |
|                 | -les                          | and the |         |
| Udført          |                               | Hent    |         |
| Tilføj          |                               | G       | em      |

# 4.5.3 Bladring i rutepunktlisten

På skærmen kan der maks. vises 3 rutepunkter. Hvis listen indeholder flere rutepunkter, aktiveres til venstre for listen de to kontaktflader **Op** og **Ned**, der kan anvendes til at bladre.

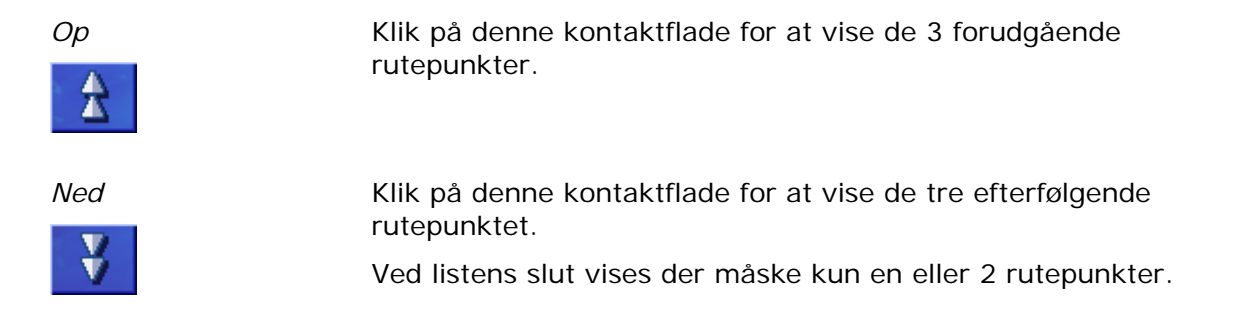

# 4.5.4 Bearbejdning af rutepunkter

Overblik På rutepunktlisten kan der altid tilføjes yderligere rutepunkter, ændres rutepunkternes rækkefølge, slettes rutepunkter eller vises de angivne rutepunkter på kortet.

### Åbn menuen Bearbejdning af rutepunkter

 Klik i rutepunktlisten på det rutepunkt, du vil bearbejde
 Til højre ved siden af listen åbnes menuen BEARBEJDNING AF RUTEPUNKTER

| Ruteplanlægning |                                                                                    |    |                  |
|-----------------|------------------------------------------------------------------------------------|----|------------------|
|                 | Aarestrupsvej 11<br>2500 København<br>Ishøj Centervej<br>2635 Ishøj<br>Toldbodgade |    | V<br>Slet<br>Luk |
| Ý               | 4000 Roškilde                                                                      |    |                  |
| Udført          |                                                                                    | He | ent              |
| Tilføj          |                                                                                    | Ge | em               |

I denne menu står følgende kontaktflader til rådighed

### Ændring af rækkefølge

Rutepunkt op

ΖΛ

Klik på kontaktfladen for at køre tidligere til det markerede rutepunkt (eksempel rutepunkt 2 bliver rutepunkt 1)

Rutepunkt ned

Klik på kontaktfladen for at køre en position senere til det markerede rutepunkt (eksempel rutepunkt 1 bliver rutepunkt 2)

### Sletning af rutepunkt

*Sletning af rutepunkt* Klik på kontaktfladen for at slette det markerede rutepunkt.

Slet

### Lukning af menu

*Lukning af menu* Klik på kontaktfladen for at lukke menuen uden at ænmdre rutepunkterne.

Luk

# 4.5.5 Administration af ruten

Overblik Du kan planlægge så mange ruter som ønsket. f. eks. til ferien. Disse kan gemmes og senere anvendes til navigationen. Hertil står der i vinduet **RUTEPLANLÆGNING** følgende kontaktflader til rådighed:

### Lagring af ruten

- 1. Åbn vinduet **RUTEPLANLÆGNING**. (se side 51)
- 2. Klik på kontaktfladen **Gem** for at gemme en nyoprettet rute. Vinduet **RUTEBETEGNELSE** åbnes

| Indtast rutens navn |   |   |   |     | 0   | K |   |
|---------------------|---|---|---|-----|-----|---|---|
| _                   |   |   |   |     |     |   |   |
|                     |   |   |   |     |     |   |   |
| А                   | в | С | D | Ε   | F   | G | Н |
| 1                   | J | ĸ | L | М   | Ν   | 0 | P |
| Q                   | R | S | Т | U   | V   | W | Х |
| Y                   | Z | - | ÷ | 123 | Sym |   |   |

- 3. Indtast en betegnelse for ruten.
- 4. Klik på OK.

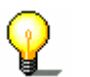

**Info:** Det er kun rutepunkterne, som bliver gemt. Når De opkalder en gemt rute, skal den beregnes på ny.

### Hentning af ruten

- 1. Åbn vinduet **RUTEPLANLÆGNING**. (se side 51)
- 2. Klik på kontaktfladen **Hent** for at hente en gemt rute, der skal bearbejdes eller anvendes til navigation.

Masken HENT RUTEPLANLÆGNING åbnes.

| Hent ruteplanlægning Tilba |        |   |  |
|----------------------------|--------|---|--|
|                            | RUTE B |   |  |
|                            | RUTE C |   |  |
|                            | RUTE A | - |  |
|                            |        |   |  |
|                            |        |   |  |
|                            |        |   |  |

- 3. Benyt kontaktfladerne **Op** og **Ned** (eller Scrolling Wheel) for at bladre gennem listen.
- 4. Klik på den rute der skal hentes

Vinduet Ruteplanlægning åbnes igen. De gemte rutepunkter er indføjet i rutepunktlisten.

# 4.5.6 Beregning af ruten

En planlagt rute kan også beregnes uden GPS-modtagelse, for at danne sig et overblik over strækningen.

Herved antages det første angivne rutepunkt som rutens startpunkt,

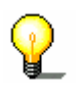

**Info**: Ved en navigation er den aktuelle position startpunktet. Første delstrækning er så turen til det første angivne rutepunkt.

Udført

 Klik på kontaktfladen Udført for at få beregnet helstrækningen samt den estimerede kørselstid for ruten.

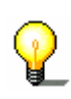

**Info**: for ruteplanlægningen til det angivne mål tages de indstillinger som udgangspunkt, der er fastlagt i indstillingsvinduet under Ruteoptioner.Info: for ruteplanlægningen til det angivne mål tages de indstillinger som udgangspunkt, der er fastlagt i indstillingsvinduet under **Ruteoptioner**.

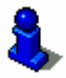

Læs hertil i kapitel "Ruteoptioner" på side 92.

Ruten beregnes. Et vindue informerer om beregningens status.

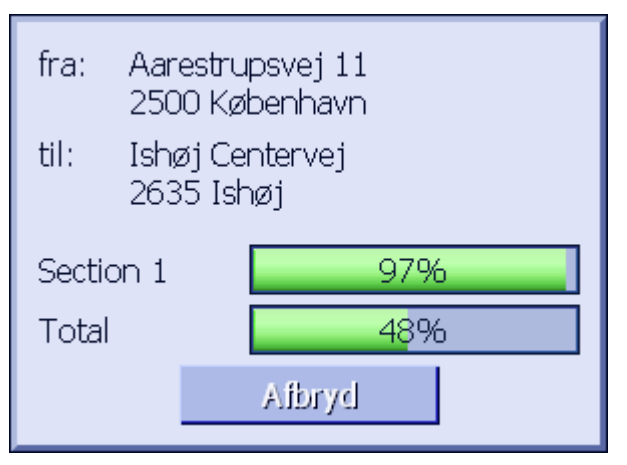

Så snart ruten er beregnet, åbens kortet og ruten vises på kortet.

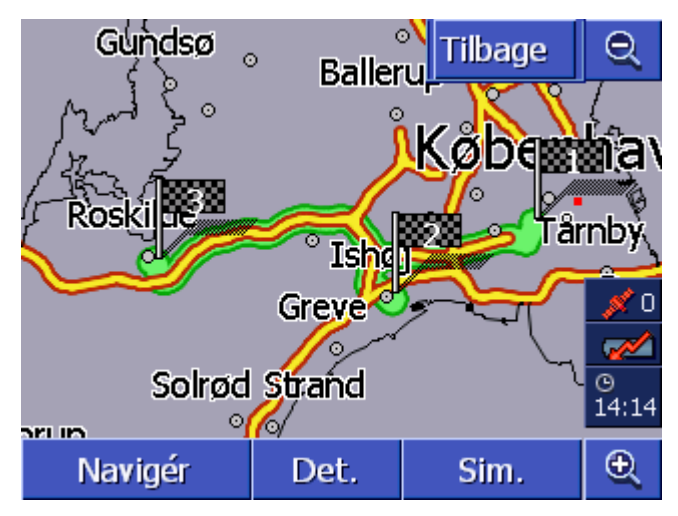

Ruten er fremhævet grønt,

De angivne rutepunkter er markeret med flag.

Du har følgende muligheder:

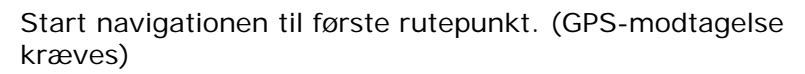

Åbn vinduet **DETALJE** for at se detaljerede informationer til ruten. (se kapitel "Visning af informationer til ruten", side 57).

Simuler en navigation. (se kapitel "Simulering af rute", side 58).

Vend tilbage til vinduet RUTEPLANLÆGNING

# 4.5.7 Visning af informationer til ruten

Overblik Du kan få vist detaljerede informationer til ruten, som f. eks. kørselstid eller helstrækning.

- ⇔ Du har planlagt eller hentet en rute, som beskrevet under "Angivelse af rutepunkter" på side 52 og "Hentning af ruten" på side 55.
- ⇔ Ruten er beregnet som beskrevet under "Angivelse af rutepunkter" på side 52 og vises på kortet.

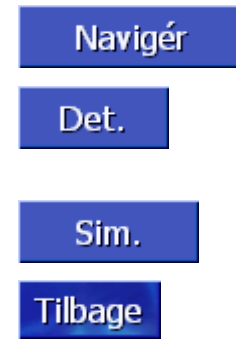

Forudsætning

### Det.

1. Klik på kontaktfladen **Detalje**.

Vinduet DETALJE åbnes.

| Rutep                            | Ruteplanlægning                             |      |  |
|----------------------------------|---------------------------------------------|------|--|
|                                  | Aarestrupsvej 11<br>2500 København<br>0h 0' | Om   |  |
|                                  | Ishøj Centervej<br>2635 Ishøj<br>0h 17'     | 16km |  |
|                                  | Toldbodgade<br>4000 Roskilde<br>0h 23'      | 25km |  |
| Afstand i alt: 42km, Tid: 0h 40' |                                             |      |  |

På listen vises for hver rutepunkt afstanden fra forudgående rutepunkt og den estimerede kørselstid for denne delstrækning.

Ved nederste skærmkant vises desuden helstrækningen fra første til sidste rutepunkt og den estimerede kørselstid for denne strækning.

# 4.5.8 Simulering af rute

| Simulering       | Navigationen kan også simuleres.                                                                                                    |  |  |  |  |
|------------------|----------------------------------------------------------------------------------------------------|--|--|--|--|
|                  | Info: For en simulering af ruten kræves ingen GPS-modtagelse                                                                                                   |  |  |  |  |
| ¥.               | Der kan kun simuleres ruter på op til maks. 100 km længde.                                                                                                    |  |  |  |  |
| Forudsætning     | <ul> <li>Du har planlagt eller hentet en rute, som beskrevet under<br/>"Angivelse af rutepunkter" på side 52 og "Hentning af ruten"<br/>på side 55.</li> </ul> |  |  |  |  |
|                  | Ruten er beregnet som beskrevet under "Angivelse af<br>rutepunkter" på side 52 og vises på kortet.                                                             |  |  |  |  |
|                  | 1. Klik på kontaktfladen Simulering.                                                                                                    |  |  |  |  |
|                  | Ruten genberegnes til simulering.                                                                                                    |  |  |  |  |
|                  | Efter beregningen startes simuleringen                                                                                                    |  |  |  |  |
| Stop simulering. | Simuleringen kan altid stoppes.                                                                                                    |  |  |  |  |
|                  | 1. Tryk tasten MENU til højre under skærmen.                                                                                                    |  |  |  |  |
|                  | 2. Klik i vinduet <b>Destination</b> på kontaktfladen <b>Til højre</b> .                                                                                       |  |  |  |  |
|                  | 3. Klik på kontaktfladen Annullér rute.                                                                                                    |  |  |  |  |

# 4.5.9 Start af navigationen

| Overblik     |            | Når GPS-modtagelsen er tilstrækkelig for navigationen kan denne startes.                                                                                             |  |
|--------------|------------|----------------------------------------------------------------------------------------------------|--|
|              | P          | Info: Ved en navigation er den aktuelle position startpunktet.<br>Første delstrækning er så turen til det første angivne rutepunkt.                                  |  |
| G            |            | Info: For ruteplanlægningen til det angivne mål tages de<br>indstillinger som udgangspunkt, der er fastlagt i<br>indstillingsvinduet under <b>Ruteoptioner</b>       |  |
|              | ې کلا<br>۲ | Standardindstillingerne kan ændres. Detaljerede informationer hertil findes i kapitel "Ruteoptioner" på side 92.                                                     |  |
| Forudsætning |            | Du har planlagt en rute (som beskrevet under "Angivelse af<br>rutepunkter" på side 52) eller hentet en rute s(om beskrevet<br>under "Hentning af ruten" på side 55). |  |
|              | ⇔          | Ruten er beregnet som beskrevet under "Angivelse af<br>rutepunkter" på side 52. Den vises på kortet.                                                                 |  |

### 1. Klik på kontaktfladen Navigation

Ruten beregnes til første angivne rutepunkt. Et vindue viser beregningens status.

| Beregn rute                            |        |  |  |
|----------------------------------------|--------|--|--|
| til: 4600 Ølby<br>Køge<br>Roskilde Amt |        |  |  |
|                                        | 97%    |  |  |
|                                        |        |  |  |
|                                        | Aibryd |  |  |

Kortet vises. Din aktuelle position vises ved en rød trekant. Ruten er fremhævet grønt,

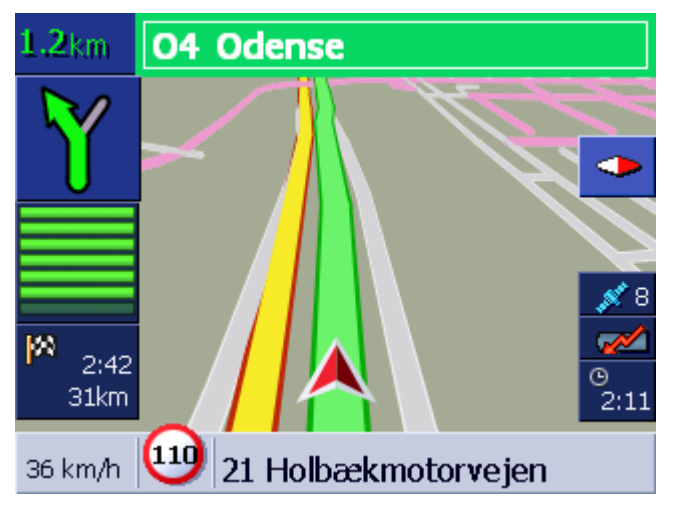

Så snart det første rutepunkt er nået, udlæses meddelelsen "Du har nået destinationen". Systemet beregner automatisk ruten til næste rutepunkt og du kan altid bare fortsætte kørselen.

Hvis der ikke modtages et tilstrækkeligt GPS-signale, fremkommer følgende meddelelse:

I øjeblikket står intet GPS-signal til rådighed. Ruteføringen startes automatisk, når der findes et GPSsignal. Skal ruten beregnes alligevel ? OK Afbryd

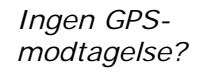

Du har følgende muligheder:

- ⇔ Du venter indtil navigationen starter. Dette sker automatisk lige så snart GPS-signalet er tilstrækkeligt.
- ⇔ Du klikker på Afbryd. Det senest åbende vindue vises igen. Gentag indtastnigen senere for at starte Navigationen igen.
- ⇔ Du klikke på **OK**. Herefter beregnes ruten. Den seneste kendte position u systemet tages som startpunkt.

Efter beregningen vises ruten på kortet, med den senest bekendte position som startpunkt. Dette er især nyttigt, hvis den senest kendte position ikke ligger langt fra din reale position.

Så snart GPS-modtagelsen er tilstrækkelig for navigationen, genberegnes ruten og den vises på kortet. Nu kan den egentlige navigation begynde.

# 5 Arbejdet med kortet

# I dette kapitel findes informationerne til de følgende emner:

| 5.1 | Statusindikatorer                                                                                   | side 64 |
|-----|----------------------------------------------------------------------------------------------------|---------|
| 5.2 | Zoom                                                                                                | side 66 |
| 5.3 | Kortvisninger<br>Kortvisning Standard<br>Kortvisning Søg til-adresse<br>Kortvisning Vis til-adresse | side 67 |
| 5.4 | Kortvisning under en navigation<br>Integrering af trafikmeldinger                                   | side 71 |

Overblik Kortet kan vises på forskellige måder:

Hver af kortvisningere tilbyder forskellige funktioner, zoom og statusindikatorer er dog de samme i alle kortvisninger.

**AVIC-S1** gør det muligt at definere meget detaljeret, hvilke informationer, særlige til-adresser og statusindikatorer der skal vises på kortet.

Nærmere informationer findes i kapitel "Viste informationer" fra side 95.

# 5.1 Statusindikatorer

GPS

#### GPS

Symbolet GPS vises på kortet ved skærmkanten. Tallet på GPSsymbolet viser, hvor mange GPS-satellitter der kan modtages. De forskellige symboler har følgende betydning.

| Symbol                       | Betydning                                                                                                    |
|------------------------------|----------------------------------------------------------------------------------------------------|
| <u> ø</u><br>Intet signal    | Der modtages ikke nok satellitter med<br>tilstrækkelig signalstyrke. Der kan<br>ikke udføres en navigering eller<br>positionsbestemmelse. Dette kan f.<br>eks være tilfælde hvis du befinder dig<br>i en lukket bygning. |
| <mark>≸ 6</mark><br>GPS klar | Der modtages nok satellitter med<br>tilstrækkelig signalstyrke.<br>Navigationen kan startes.                                                                                                    |

*GPS-status* Detaljerede informationer til den aktuelle GPS-status kan altid vises i vinduet GPS-status. Dette vindue indeholder bl. a. informationer omkring den aktuelle position og hastighed.

En detaljeret vejledning vedrørende visning af GPS-status findes i kapitel "GPS/actuel position" på side 98

#### Energi

### Energi

Symbolet **Batteri** findes på kortet ved højre skærmkant. De forskellige symboler har følgende betydning:

| Symbol   | Betydning                                                                                                    |  |
|----------|----------------------------------------------------------------------------------------------------|--|
| <b>1</b> | Apparatet forsynes af en ekstern strømkilde. Batteriet er helt opladet. LED på apparatet lyser grønt.                                                                                   |  |
| <b>1</b> | Apparatet forsynes af en ekstern strømkilde. Batteriet oplades. LED på apparatet lyser gult.                                                                                            |  |
|          | Apparatet forsynes af sit interne batteri.<br>Opladningstilstanden på batteriet er tilstrækkelig.<br>Antallet af de blå bloksegmenter viser batteriets<br>ladetilstand (2-3 segmenter). |  |

| Apparatet forsynes af sit interne batteri.              |
|---------------------------------------------------------|
| Opladningstilstanden på batteriet er svagt. Antallet af |
| de blå bloksegmenter viser batteriets ladetilstand (0-1 |
| segment). Hvis batteriets ladetilstand er svag, gøres   |
| du opmærksom på dette ved hjælp af en advarsel.         |

TMC /trafikmeldinger

Hvis *AVIC-S1* anvendes sammen med det optionale TMC-kit (*NC-TMC1*), råder systemet over aktuelle trafikmeldinger og kan ved behov ændre en rute dynamisk for at kunne f. eks. undgå en trafikprop.

Hvis du anvender apparatet uden **TMC-kit**, vises kontaktfladen TMZ heller ikke.

Symbolet **TMC** findes på kortet ved højre skærmkant. De forskellige symboler har følgende betydning:

| Symbol        | Betydning                                                                                                    |
|---------------|----------------------------------------------------------------------------------------------------|
| Intet symbol  | Navigationsapparatet anvends uden TMC                                                                                                    |
| Station søges | TMS-modtageren er klar til<br>modtagelse, men kan ikke modtage et<br>TMC-signal. Dette kan f. eks. være<br>når du befinder dig i et område, hvor<br>der ikke udstråles TMC-signaler. |
| TMC klar      | TMC-signal fundet                                                                                                    |

#### TMC-meldinger

De aktuelt gældende trafikmeldinger kan blive vist.

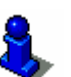

Detaljerede informationer til TMC-funktionen findes i kapitel "Trafikinformationer" på side 81

Klokkeslæt

ТМС

#### Klokkeslæt

Under symbolet viser det aktuelle klokkeslæt.

# 5.2 Zoom

Zoomtrin, målestok

I alle kortvisninger kan kortet vises på forskellige zoomtrin. Efter starten af navigationen er Autozoomfunktionen aktiv: zoomtrinet ændres automatisk, afhængig af den momentane hastighed.

Så snart der klikkes på en af kontakfladerne **Zoom ud** eller **Zoom ind**, fremkommer zoomtrinbjælken.

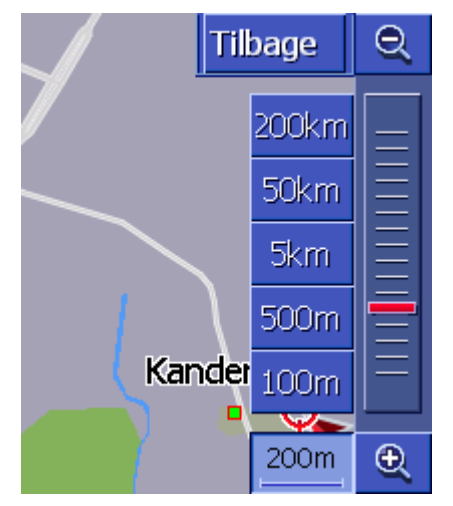

Til venstre for kontaktfladen Zoom ind på nederste skærmkant vises målestokken.

1km

Et kort afstandsstykke viser referencestrækning på skærmen. Tallet derover angiver, hvilken strækning denne reference svarer til i realiteten.

#### Zoom ud

Klik på kontaktfladen **Zoom ud** for at forstørre kortets målestok. Det viste kortudsnit bliver større, men detaljeringsgraden aftager.

#### Zoom ind

Klik på kontaktfladen **Zoom ind** for at formindske kortets målestok. Det viste kortudsnit bliver mindre, men detaljeringsgraden tiltager.

#### Zoomtrinbjælke

Den røde zoomknap viser det aktuelle zoomtrin.

Til venstre ved siden af zoomtrinbjælken findes de kontaktflader, hvor du kan indstille et bestemt kortmålestok.

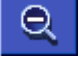

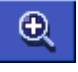

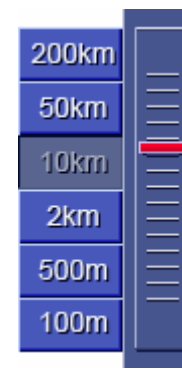

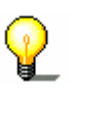

**Info**: Zoom er i alle kortvisninger kun mulig, hvis kortet viser i 2D-funktionen.

Info: Hvis Zoomtrinet engang er ændret manuelt, står Autozoom-funktionen ikke længere til rådighed.

# 5.3 Kortvisninger

Overblik

Kortet kan vises på tre forskellige måder:

- ⇔ I kortvisning STANDARD
- ⇔ I kortvisning **Søg til-adresse**
- ⇔ I kortvisning VIS TIL-ADRESSE

Hver af kortvisningerne tilbyder forskellige funktioner, der forklares efterfølgende.

# 5.3.1 Kortvisning STANDARD

Kortvisningen **Standard** åbnes ved start af en navigation. Den åbnes også, når du trykker tasten **MAP**.

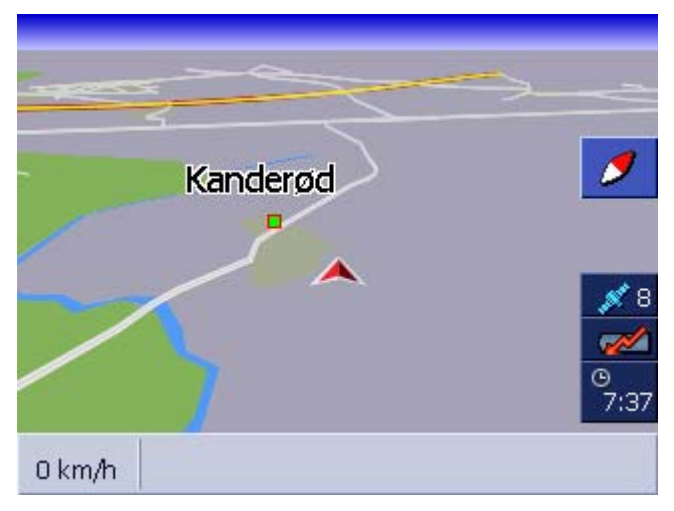

Typisk for denne visning er følgende egenskaber:

- I midten af nederste tredjedel vises din aktuelle psotition ved hjælp af en rød trekant. Hvis du flytter dig, forandrer trekanten sin position på skærmen ikke. I stedet for bevæges kortudsnittet i henhold til din bevægelsesretning.
- ⇔ Kortets målestok ændrer sig afhængigt af hastigheden.

I kortvisning **STANDARD** står følgende kontaktflader til rådighed:

#### Kortets retning

Rød spids opad (mod nord): kortet vises så nord er altid øverst. Klik på kortet for at indstille kortet i kørselsretning.

Retningen mod nord svarer til retningen på trykte kort, men er upraktisk til navigationen.

Rød spids peger ikke opad: kortet vises så kørselsretningen altid er øverst. Klik på kontaktflden for at indstille kortet mod nord.

Indstilling i kørselsretningen anbefales til navigationen, fordi retningerne højre og venstre vises på kortet på den samme måde

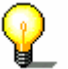

**Info**: Indstillingen mod nord er kun mulig, hvis kortet vises i 2D-funktionen. I 3D-funktionen er denne indstilling meningsløs.

### Tilbage

Kontaktfladen Tilbage vises kun, når zoomtrinbjælken vises.

Klik på kontaktfladen for at skjule et zoomtrinbjælke og at bibeholde den ændrede målestok.

#### Autozoom

Kontaktfladen **Autozoom** vises kun, når zoomtrinbjælken vises og kortets målestok er ændret.

Klik på denne kontaktflade, så kortets målestok automatisk tilpasses din hastighed: kører du langsomt, bliver målestokken mindre, kører du hurtigere, bliver målestokken større.

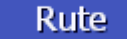

Auto

Tilbage

#### Visning af hele ruten

Kontaktfladen vises kun, hvis der er beregnet en rute. Klik på kontaktfladen for at få vist hele ruten på kortet.

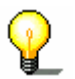

**Info**: Ved at klikke på kortet kan du hurtigt skifte til kortvisning **Søg TIL-ADRESSE**. Nærmere findes i næste kapitel ("Kortvisning Søg til-adresse" på side 68)

### 5.3.2 Kortvisning Søg TIL-ADRESSE

I kortvisningen **Søg TIL-ADRESSE** kan du vælge en til-adresse direkte på kortet eller du kan danne dig et overblik over et bestemt område.

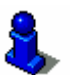

Hvordan en til-adresse vælges fra kortet, er beskrevet i kapitel "Overtagelse af til-adresser fra kortet" på side43.

| Tilbage             | Q          |
|---------------------|------------|
| Kanderød            |            |
|                     | <b>x</b> 9 |
|                     |            |
|                     | 7:37       |
| Navigér 🖌 I området | Ð          |

Typisk for denne visning er følgende egenskaber:

- ⇔ I skærmens nederste tredjedel vises der et adressefelt.
- ⇔ Din aktuelle position er markeret af et rødt trekant. Over trekanten ses et trådkryds.
- ⇔ Kortet er rettet mod nord.
- ⇔ Kortet er fikseret og positionen flytter ikke med. Hvis du skifter til denne visning, flyttes trekanten, der viser din position, ud af skærmen.
- ⇔ Du kan forskyde kortet for at vise et andet kortudsnit.

Åbn kortvisning Søg TIL-ADRESSE

Navigér

I området

Auto

Tilbage

- Du kan åbne kortvisning Søg TIL-ADRESSE ved at
- klikke på kortet, når kortvisningen STANDARD vises. (se"Kortvisning Standard" på side 67)
- Klikke i vinduet Til-adresse på kontaktfladen Vælg fra kortet. (se"Kortvisning Standard" på side 67)

Du har følgende muligheder:

Start navigationen til punktet under trådkrydset.

Søg en særlig til-adresser i trådkrydsets omgivelse. Gør som beskrevet i kapitel "Interessepunkter fra det aktuelle område", side 35, fra skridt 4.

#### Tilbage

Klik på denne kontaktflade for at vende tilbagge til vinduet der har været aktivt inden åbning af vsining **Søg til-adresse**.

#### Autozoom

Kontaktfladen **Autozoom** vises kun, når zoomtrinbjælken vises og kortets målestok er ændret..

Klik på denne kontaktflade, så kortets målestok automatisk tilpasses din hastighed: kører du langsomt, bliver målestokken mindre, kører du hurtigere, bliver målestokken større.

### Forskydning af kortet

I kortvisningen **Søg TIL-ADRESSE** kan kortet også forskydes. Klik på kortet, hold stiften eller fingeren nede og forskyd kortområdet i den ønskede retning.

# 5.3.3 Kortvisning Vis til-adresse

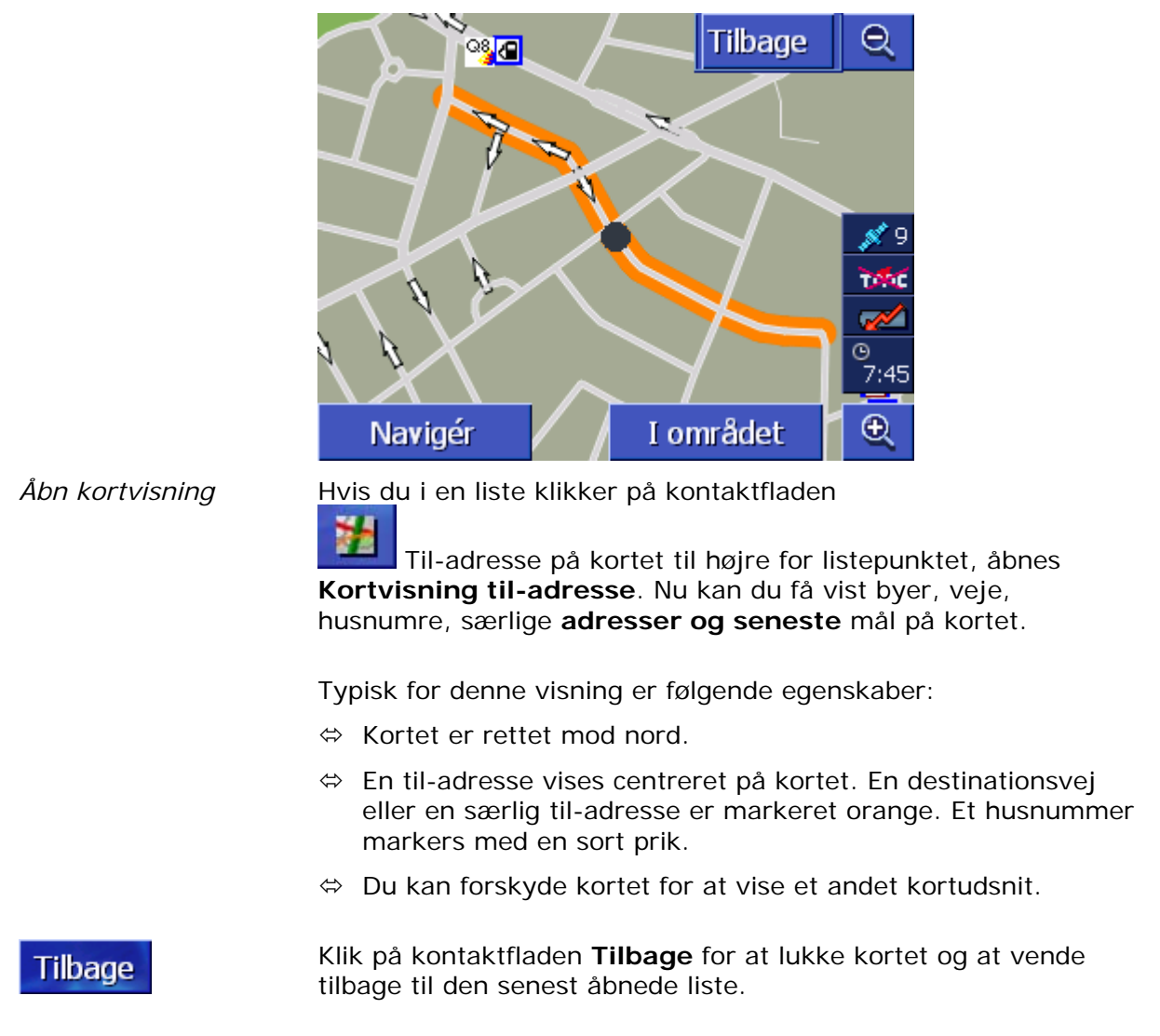

### Forskydning af kortet

I kortvisningen **VIS TIL-ADRESSE** kan kortet også forskydes. Klik på kortet, hold stiften eller fingeren nede og forskyd kortområdet i den ønskede retning.
# 5.4 Kortvisning under en navigation

Under en navigation åbnes kortet i visningen **STANDARD**. For parametrene **2D/3D**, **AUTOZOOM** og **RETNING** anvendes indstillingerne, som du har defineret under Indstillinger. Nærmere hertil findes i kapitel "AVIC-S1 konfigurering" på side89

*Navigationshjælp* Så længe du navigerer vises forskellig informationer der kan hjælpe under navigationen.

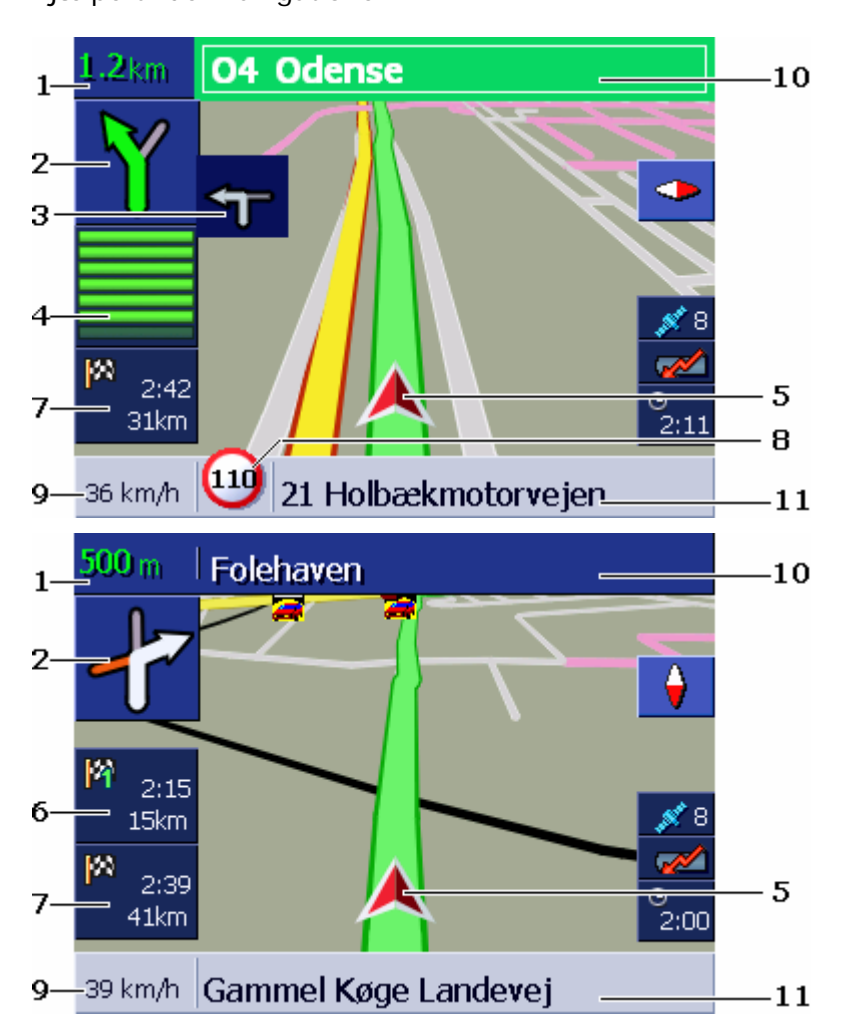

| Områd<br>e | Information                                                                                                    |
|------------|----------------------------------------------------------------------------------------------------|
| 1          | I afstandsfeltet vises i hvilken afstand det derunder<br>viste kørselsmanøver skal gennemføres. Hvis et<br>vejforløb skal følges over flere kilometre, angives<br>afstandsfeltet, hvor længe. Derunder vises en pil<br>ligeud. |
| 2          | I det store pilefelt vises det næste nødvendige<br>kørselsmanøver skematisk.<br>Hvis et vejforløb skal følges over flere kilometre, vises<br>en pil ligeud                                                                     |

| 3  | I det lille pilefelt vises ved kørselemanøvre der skal<br>udføres lige efter hinanden, det næste manøver igen.                                                                                                    |
|----|----------------------------------------------------------------------------------------------------|
| 4  | Hvis du mærmer dig det sted, hvor det næste<br>manøver skal udføres, vises en bjælke udner<br>pilefeltet.<br>Jø mere du nærmer dig vejkrydset, jo mindre bjælke<br>er synligt. Hvis der ikke er mere bjælke synligt, skal<br>du dreje fra.                                                                               |
| 5  | Den røde trekant viser dien position på kortet.                                                                                                    |
| 6  | Området "Delstræknings-info" vises kun hvis du<br>navigerer på en planlagt rute med flere end 2<br>rutepunkter. Det viser afstanden til det næste<br>rutepunkt nås og, alt efter indstilling, den estimerede<br>ankomsttid eller den resterende kørselstid.<br>Dette felt kan skjules.                                   |
|    | Hvis du nærmer dig stedet for den næste<br>kørehandling, skjules delstrækningsinfo af<br>bjælkevisning fra ④.                                                                                                    |
| 7  | Området "Til-adresse-info" viser afstanden til den<br>næste Til-adresse og, alt efter indstilling, den<br>estimerede ankomsttid eller den resterende kørselstid.<br>Dette felt kan skjules.                                                                                                    |
| 8  | I området hastighedsbegrænsning vises en mulig<br>gældende hastighedsbegrænsning. Uafhængig af om<br>du kører i et land med <b>km/h</b> eller <b>mph</b> som<br>hastighedsenhed, vises hastighedsbegrænsning i den<br>måkleenhed, du har defineret for <b>AVIC-S1</b> .<br>Dette felt kan skjules.                       |
| 9  | I hastighedsfeltet vises din aktuelle hastighed, som<br>den er beregnet ud fra GPS-positionsdata.<br>Hastigheden vises i den måleenhed, som du har<br>defineret for <b>AVIC-S1</b> . Den viste hastighed kan afvige<br>lidt fra den faktiske hastighed og bør ikke anvendes<br>som reference!<br>Dette felt kan skjules. |
| 10 | I det øverste vejfelt står navnet på den vej, du skal<br>dreje til næste gang                                                                                                    |
|    | Hvis du følger bestemte skilte, vises kiltene her.                                                                                                    |
| 11 | Nederste vejområde står navnet på den vej du lige<br>befinder dig på.<br>Dette felt kan skjules.                                                                                                    |

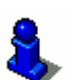

Detaljerede informationer vedrørende de ovennævnte indstillingsmuligheder findes i kapitel "Viste informationer" på side 95. **OBS**: Visning af tempolimits og advarsel ved

hastighedsoverskridelser er afhængige af indstillingerne som du har foretaget i indstillingsvinduet **INFORMATIONER PÅ KORTET** og **ADVARSEL VED HASTIGHEDSBEGRÆNSNING**.

**OBS**: Informationerne i kortmaterialet kan være forkert pga. kortfristede ændringer!

Trafiksituationen og skiltning på stedet gælder i forhold til navigationssystemets informationer.

# 5.4.1 Integrering af trafikmeldinger

#### ТМС

#### Trafikmeldinger

Hvis *AVIC-S1* anvendes sammen med det optionale TMC-kit *ND-TMC1*, råder systemet over aktuelle trafikmeldinger og kan ved behov ændre en rute dynamisk for at kunne f. eks. undgå en trafikprop.

Hvis AVIC-S1 anvendes uden TMC-kit, fortsæt i næste kapitel.

Hvis der modtages en trafikmelding under navigationen, og den omhandler et vejafsnit der ligger foran dig, åbnes vinduet **DETALJER.** Det informerer om trafikproblemets type og det beørte vejafsnit.

| Trafik på ruten                                                            |       |  |
|----------------------------------------------------------------------------|-------|--|
| A9                                                                         |       |  |
| A9 Knoten St. Michael <> Knoten Voralpenkreu<br>fra: Bosrucktunnel<br>til: |       |  |
| langsom trafik på grund af vejarbejde                                      |       |  |
| Ignorer                                                                    | Omkør |  |

Klik på kontaktfladen **Omkør** hvis der skal beregnes en alternativ rute, for at undgå det berørte vejafsnit.

- ELLER -

Klik på kontaktfladen **Ignorér**, hvis ruten ikke skal ændres pga. denne melding.

Vinduet **DETALJER** lukkes igen.

# 6 Nyttige funktioner under navigationen

I dette kapitel findes informationerne til de følgende emner:

| 6.1 | Via-punkt               | side 76 |
|-----|-------------------------|---------|
| 6.2 | Spring over via-punkt   | side 76 |
| 6.3 | Spærring af vejafsnit   | side 77 |
| 6.4 | Ændring af ruteoptioner | side 79 |
| 6.5 | Simulering              | side 80 |

Overblik Under en navigation eller efter beregning af en planlagt rute står følgende funktioner til rådighed.

# 6.1 Via-punkt

| Via-punkt under<br>navigationen | Du<br>gei<br>sor<br>nav | kan altid tilføje en ny via-adresse under navigationen. Ruten<br>nberegnes, således at der kan navigeres til denne via-adresse<br>n næste destination. Efter at via-adressen er nået kan der<br>vigeres til yderligere adresser. |
|---------------------------------|-------------------------|----------------------------------------------------------------------------------------------------|
| Således indtastes en            | Ко                      | rtet er åbnet i visning Standard.                                                                                                    |
| via-adresse                     | 1.                      | Tryk tast <b>MENU</b> .                                                                                                    |
|                                 |                         | Vinduet <b>Destination</b> åbnes.                                                                                                    |
|                                 | 2.                      | Klik i vinduet <b>Destination</b> på kontaktfladen <b>Til højre</b> .                                                                                                    |
|                                 | 3.                      | Klik igen på kontaktfladen <b>Til højre</b> .                                                                                                    |
|                                 | 4.                      | Klik på kontaktfladen Via-punkt.                                                                                                    |
|                                 | 5.                      | Indtast via-adressen (se kapitel "Indtastning af til-adresse", side 25)                                                                                                    |
|                                 |                         | Ruten genberegnes og der navigeres til den indtastede via-<br>adresse som ný rutepunkt.                                                                                                    |
|                                 |                         |                                                                                                    |

# 6.2 Spring over via-punkt

| Spring over via-<br>punkt | Denne funktion står kun til rådighed under en navigation på en<br>rute med midst et rutepunkt.                                                                    |
|---------------------------|----------------------------------------------------------------------------------------------------|
|                           | Brug denne funktion, hvis det næste rutepunkt skal overspringes.                                                                                                  |
|                           | F. eks.: Du har planlagt en rute fra dit kontor via "firma A" til<br>"firma B". Men inden du når "firma A" meddeles det at du ikke<br>behøver at bsøge "firma A". |
|                           | Kortet er åbnet i visning Standard.                                                                                                    |
|                           | 1. Tryk tast <b>MENU</b> .                                                                                                    |
|                           | Vinduet <b>Destination</b> åbnes.                                                                                                    |
|                           | 2. Klik i vinduet <b>Destination</b> på kontaktfladen <b>Til højre</b> .                                                                                          |
|                           | 3. Klik igen på kontaktfladen Til højre.                                                                                                    |
|                           | 4. Klik på kontaktfladen <b>Spring over via-punkt</b> , for at navigere til næste via-adresse igen (i vores eksempel: "firma B").                                 |
|                           | Ruten genberegnes, således at det rutepunktet efter det næste bliver næste til-adresse.                                                                           |

# 6.3 Spærring af vejafsnit

| Manuel spærring               | Det er muligt at spærre et vejafsnit, der ligger på din rute, for at<br>undgå den delstrækning, der er spærret for navigationen. Efter<br>manuel vejspærring udfører systemet en genberegning af ruten |
|-------------------------------|----------------------------------------------------------------------------------------------------|
|                               | Hvis du befinder dig på motorvejen og hører en trafikmelding i<br>radionen, der omtaler en 5 km lang kø på din vej, kan du ved<br>hjælp af den manuelle spærring af afsnittet undgå køen.              |
|                               | Den manuelle spærring gælder kun for den aktuelle navigation og<br>eksisterer ikke længere ved en ny navigation eller efter genstart<br>af programmet.                                                 |
| Således spærres<br>vejafsnit. | Denne funktion står kun til rådighed under en navigation.                                                                                                    |
|                               | Kortet er åbnet i visning <b>Standard</b> .                                                                                                    |
|                               | 1. Tryk tast <b>MENU</b> .                                                                                                    |
|                               | Vinduet <b>Destination</b> abnes.                                                                                                    |
|                               | 2. Klik i vinduet <b>Destination</b> på kontaktfladen Til højre.                                                                                                    |
|                               | <ol><li>Klik igen på kontaktfladen Til højre.</li></ol>                                                                                                    |

4. Klik på kontaktfladen Spærring.

Vinduet SPÆRRING åbnes.

| Spærring Tilbage |       |       |
|------------------|-------|-------|
| 100 m            | 200 m | 500 m |
| 1 km             | 2 km  |       |

5. Angiv ved hjælp af et klik på den pågældende kontaktflade, hvor lang den spærrede vejstrækning skal være.

Ruten genberegnes.

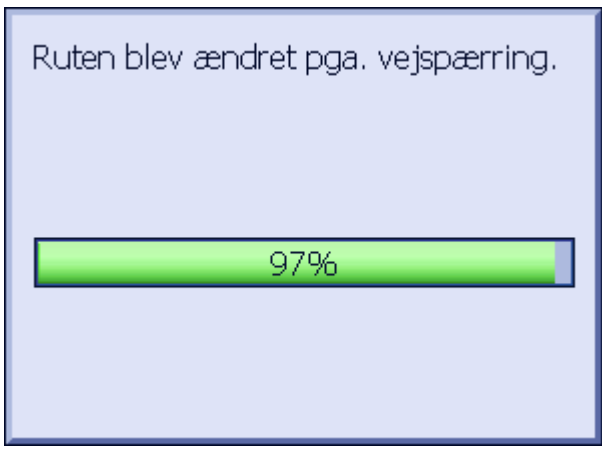

Kontaktfladen **Spærring** er nu erstattet af kontaktfladen **Ophæv spærring**.

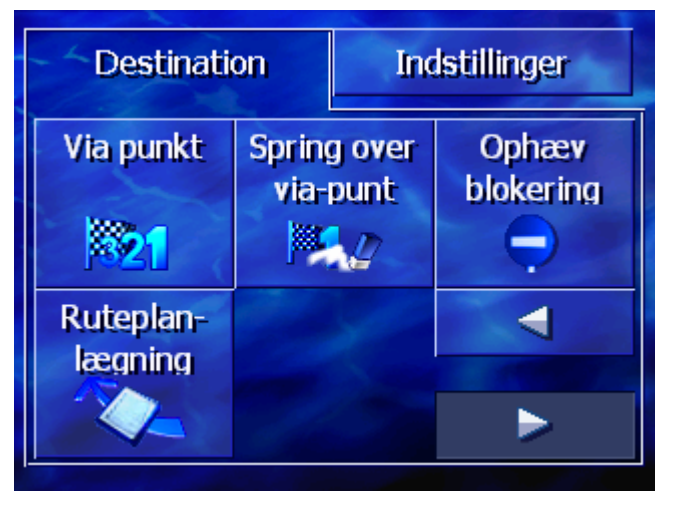

6. Tryk tasten **MAP** for at abne kortet igen.

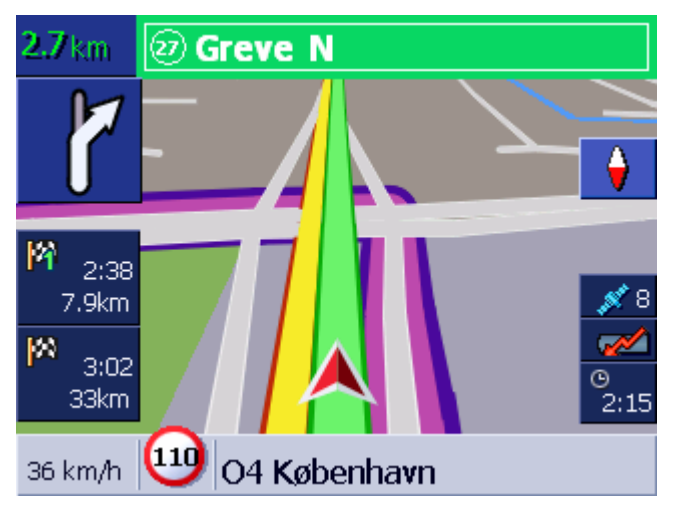

Det spærrede vejafsnit er fremhævet violet. Den genberegnede rute er vist i grøn.

#### *Ophævelse af* 1. Tryk tast **MENU**.

Vinduet **DESTINATION** åbnes.

- 2. Klik i vinduet **Destination** på kontaktfladen **TIL Højre**.
- 3. Klik igen på kontaktfladen Til højre.
- 4. Klik på kontaktfladen Ophæv spærring

Spærringen ophæves og **AVIC-S1** fører dig tilbage til den oprindeligt beregnede rute.

# 6.4 Ændring af ruteoptioner

*Overblik* Under navigationen kan ruteoptionernen ændres, f. eks. hvis du nu ikke længere køre på motorveje.

Således ændres ruteoptioner...

spærring

Denne funktion står kun til rådighed under en navigation.

Kortet er åbnet i visning **Standard**.

1. Tryk tast **MENU**.

Vinduet **DESTINATION** abnes.

 Klik i vinduet DESTINATION på fanebladet Indstillinger. Vinduet INDSTILLINGER åbnes.

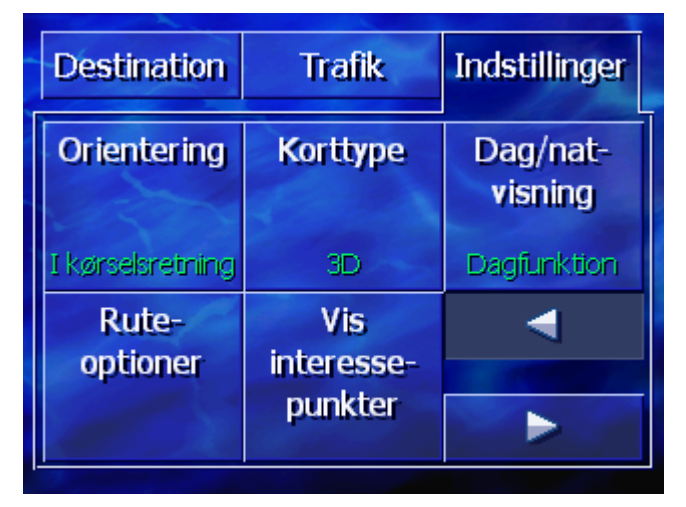

3. Klik på kontaktfladen Ruteoptioner

| Ruteoptioner Tilbage |                    |           |
|----------------------|--------------------|-----------|
| Hastigh<br>profil    | Rutetype           | Motorveje |
| Personbil            | Dynamisk           | Tilladit  |
| Færger               | Betalings-<br>veje | Genberegn |
| Tilladt              | Tilladt            |           |

#### Vinduet **RUTEPRÆFERENCER** åbnes

4. Foretag de ønskede ændringer ved ruteoptionerne.

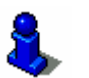

- Detaljerede informationer vedrørende definition af ruteoptioner findes i kapitel "Ruteoptioner" på side 92.
- 5. Klik på kontaktfladen Genberegn.

Ruten genberegnes. Derefter fortsættes navigationen under hensyntagen til de nye rutepotioner.

# 6.5 Simulering

Overblik

Hvis du har planlagt og beregnet en rute, kan du starte en simuleret navigation. Nærmere hertil findes i kapitel "Simulering af rute" på side58.

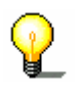

Info: For en simulering af ruten kræves ingen GPS-modtagelse

Der kan kun simuleres ruter på op til maks. 100 km længde.

# 7 Trafikinformationer

### I dette kapitel findes informationerne til de følgende emner:

| 7.1 | Åbning af vinduet Trafik                             | side 82 |
|-----|------------------------------------------------------|---------|
| 7.2 | Stationssøgning                                      | side 83 |
| 7.3 | Trafikindstillinger                                  | side 84 |
| 7.4 | Oplistning af alle trafikmeldinger                   | side 85 |
| 7.5 | Oplistning af trafikmeldinger til den aktuelle rute. | side 87 |

| Overblik     | ТМС                                                                                                    |
|--------------|----------------------------------------------------------------------------------------------------|
|              | Hvis <b>AVIC-S1</b> anvendes sammen med det optionale TMC-kit <b>ND-</b><br><b>TMC1</b> , råder systemet over aktuelle trafikmeldinger og kan ved<br>behov ændre en rute dynamisk for at kunne f. eks. undgå en<br>trafikprop.                                                                                                    |
|              | Hvis AVIC-S1 anvendes uden TMC-kit, fortsæt i næste kapitel.                                                                                                    |
| TMC funktion | Ved <b>Traffic Message Channel</b> , forkortet TMC drejer det sig om<br>en europæisk standard, der kan anvendes af alle radiostationer<br>og som udstråles sammen med RDS-signalet (RDS = Radio Data<br>System). Trafiksituationen på motorveje og nogle større veje<br>kontrolleres af politiet ellere trafikmeldere. Disse trafikdata<br>videregives til trafikovervågningscentraler, der evaluerer dataene<br>og sender dem videre til radiostationerne. Herfra sendes dataene<br>direkte vie TMC. |
|              | TMC-kit <b>ND-TMC1</b> filtrerer de digitale trafikdata fra RDS-signalet og videregiver dem til <b>AVIC-S1</b>                                                                                                    |
|              | <b>AVIC-S1</b> kan grafisk vise trafikproblemer (f. eks byggeri eller køer) på et kort eller en liste.                                                                                                    |
|              | De sendte trafikmeldinger kan indgå i ruteberegningen.<br>Navigationssystemet gør opmærksom på trafikale problemer og<br>kan på opfordring beregne en alternativ rute                                                                                                    |
|              | <b>AVIC-S1</b> kan på denne måde tillade en dynamisk navigation, der er tilpasset trafiksituationen.                                                                                                    |

# 7.1 Åbning af vinduet TRAFIK

| Åbning af vinduet<br>Trafik | Visning af trafikmeldinger eller ændring af de dermed forbundne<br>Indstillinger begynder altid i vinduet <b>TRAFIK</b> . |
|-----------------------------|----------------------------------------------------------------------------------------------------|
|                             | Vinduet <b>Trafik</b> kan åbnes på følgende måde:                                                                         |
|                             | Når kortet er vist:                                                                                                    |
|                             | 1. Tryk tasten MENU til højre under skærmen.                                                                              |
|                             | Vinduet <b>Destination</b> åbnes.                                                                                         |
|                             | 2. Klik på fanebladet <b>Trafik</b>                                                                                       |
|                             | Hvis et andet vindue er åben:                                                                                             |
|                             | 1. Tryk tasten MAP.                                                                                                    |
|                             | Kortet åbnes.                                                                                                    |
|                             | 2. Tryk tast MENU.                                                                                                    |
|                             | Vinduet <b>Destination</b> åbnes.                                                                                         |
|                             | 3. Klik på fanebladet <b>Trafik</b> .                                                                                     |
|                             | Vinduet TRAFIK er åben nu.                                                                                                |

| Destination              | Trafik    | Indstillinger |
|--------------------------|-----------|---------------|
| Trafik på<br>ruten       | Al trafik | Søg station   |
| Trafik-<br>indstillinger |           | - d           |

# 7.2 Stationssøgning

**AVIC-S1** kan automatisk indtille stationen med den bedste modtgelse. Men du kan også søge en bestemt station.

#### Stationssøgning

Overblik

- 1. Åbn vinduet TRAFIK. (se side 82)
- 2. Klik i vinduet **TRAFIK** på kontaktfladen **Søg station**.

 Søg station
 Tilbage

 91.2 MHz<br/>Oe 1
 Image

Vinduet Søg station er åbent nu.

Nu vises den aktuelt modtagne station og dennes frekvens.

På kontaktfladen **Indstil automatisk** i nederste højre hjørne står, om der aktuelt sker en automatisk stationssøgning (**Til**) eller ej (**Fra**).

Hvis stationssøgningen aktuelt sker automatisk, er kontaktfladerne **Til højre** og **Til venstre** deaktiveret.

| P                             | <b>Info:</b> ved den automatiske stationssøgning søger <b>AVIC-S1</b> i baggrunden altid efter stationen med den bedste sendekvalitet. Således sikres det at du altid har en fejlfri TMC-modtagelse. |
|-------------------------------|----------------------------------------------------------------------------------------------------|
|                               | Hvis stationen med en stærkeste ydelse er en lokalstation, kan<br>det dog være at trafikmeldingerne sendes for et stærkt lokalt<br>begræsnet område. Vælg i så fald manuelt en anden station.        |
| Automatisk<br>stationssøgning | Hvis pilekontaktfladerne er aktiveret, søger <b>AVIC-S1</b> ikke efter stationen med det stærkeste signal. På kontaktfladen <b>Automatisk</b> står <b>Fra.</b>                                       |
|                               | Skift på følgende måde til den automatiske stationssøgning,                                                                                                    |
|                               | 1. Klik på kontaktfladen Fra.                                                                                                    |
|                               | Pilekontaktfladerne er deaktiveret. Betegnelsen på<br>kontaktfladen <b>Indstil automatisk</b> skifter til <b>Til</b> .                                                                               |
| Manuel<br>stationssøgning     | Hvis pilekontaktfladerne er ikke er aktiveret, søger <b>AVIC-S1</b><br>aktuelt automatisk efter stationen med det stærkeste signal. På<br>kontaktfladen <b>Indstil automatisk</b> står <b>Til</b> .  |
|                               | Skift på følgende måde til den automatiske stationssøgning,                                                                                                    |
|                               | 1. Klik på kontaktfladen Til.                                                                                                    |
|                               | Pilekontaktfladerne er aktiveres. Betegnelsen på<br>kontaktfladen <b>Indstil automatisk</b> skifter til <b>Fra</b> .                                                                                 |
|                               | 2. Klik på kontaktfladen <b>Til venstre</b> eller <b>Til højre</b> for at indstille den næste station.                                                                                               |
|                               | 3. Gentag skridt 2 indtil den ønskede sttion er indstillet.                                                                                                    |
| Afslut<br>stationssøgning     | Klik på kontaktfladen <b>Tilbage</b> for at lukke vinduet<br><b>STATIONSSØGNING</b> og at vende tilbage til vinduet <b>TRAFIK</b> .                                                                  |

# 7.3 Trafikindstillinger

| Overblik            | Trafikmeldinger, der sendes via TMC, er altid tilordnet forskellige kategorier. Ikke alle kategoriuer henviser til køer eller problemer der medfører køer. |
|---------------------|----------------------------------------------------------------------------------------------------|
|                     | Du kan indstille, fra hvilke kategorier der skal vises meldinger.                                                                                          |
| Indstilling af TMC- | 1. Åbn vinduet <b>Ткағıк.</b> (se side 82)                                                                                                    |
| kategorier          | 2. Klik i vinduet TRAFIK på kontaktfladen Trafikindstillinger.                                                                                             |

Trafikindstillinger

Vinduet **TRAFIKINDSTILLINGER** er åbent nu.

| Tra | fikindstillinger  | Tilbage  |
|-----|-------------------|----------|
| A   | 🛦 Trafikpropper   | <b>V</b> |
| -   | 🛕 Uheld           | <b>V</b> |
|     | O Spærrede veje   | <b>V</b> |
|     | 🛦 Vejrabejde      | <b>V</b> |
| ¥   | <u> </u> Glat vej | <b>V</b> |

Kategorierne for TMC-meldingerne er oplistet. Ved hjælp af kontaktfladerne **Op** og **Ned** kan du bladre ilisten.

Der vises et symbol for hver kategori, som vises sammen med meldingen til denne kategori.

Et flueben betyder at den pågældende kategori skal vises.

Intete flueben betyder:

- Meldinger af denne kategori vises ikke i listen over trafikmeldinger
- ⇔ Meldinger af denne kategori vises ikke på kortet.
- Meldinger af denne kategori integreres ikke i ruteberegningen.
- Vis / skjul kategori 1. Klik på en kategori for at sætte eller fjerne fluebenet.
  - 2. Gennemfør dette skridt for hver kategori, hvis status du vil ændre

```
Afslutning afKlik på kontaktfladen Tilbage for at lukke vinduetkonfigurationenTRAFIKINDSTILLINGER og at vende tilbage til vinduet TRAFIK.
```

# 7.4 Oplistning af alle trafikmeldinger

| Overblik             | <b>AVIC-S1</b> kan opliste alle modtagne trafikmeldinger. Du kan dog udelukke enkelte kategorier fra oplistningen. (se kapitel "Trafikindstillinger", side 84). |
|----------------------|----------------------------------------------------------------------------------------------------|
| Liste over meldinger | <ol> <li>Åbn vinduet TRAFIK. (se side 82)</li> <li>Klik i vinduet TRAFIK på kontaktfladen Al trafic.</li> </ol>                                                 |

#### Vinduet AL TRAFIK er åbent nu.

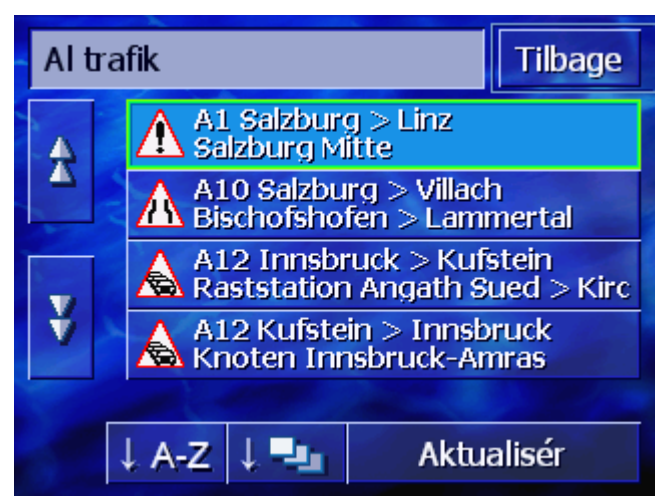

Trafikmeldinger i de vaglte kategorier er oplistet. Ved hjælp af kontaktfladerne **Op** og **Ned** kan du bladre i listen.

Til hver melding vises symbolet for dens kategori. Desuden beskrives kort, for vhvilet vejafsnit meldingen gælder

Listen kan sorteres i henhold til følgende kriterier.

Alfabetisk: klik på denne kontaktflade for at sortere meldingerne alfabetisk efter vejnavne eller vejbetegnelser.

Efter kategorier: klik på denne kontaktflade for at sortere meldingerne efter deres kategorier.

Opdatering

Sortering

### Aktualisér

Listen opdateres ikke automatisk, så længe den vises. Ellers ville den genereres på ny ved hver modtaget melding. Klik på denne kontaktflade for at opdatere listen over meldinger.

Detaljer

Måske vil du se nærmere på en enkel melding.

1. Klik på den melding du er interesseret i.

Vinduet DETALJER åbnes..

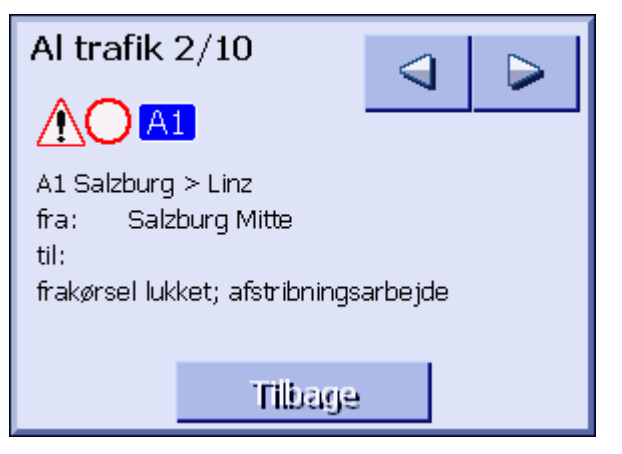

- 2. Klik på kontaktfladerne **Til venstre** eller **Til højre** for at bladre i meldingerne.
- 3. Klik på kontaktfladen **Tilbage** for at lukke vinduet **DETALJER** og at vende tilbage til vinduet **HELE TRAFIKKEN**.

Afslut Klik i vinduet HeLE TRAFIKKEN på kontaktfladen Tilbage for at vende tilbage til vinduet TRAFIK.

# 7.5 Oplistning af trafikmeldinger til den aktuelle rute.

Overblik Hvis du aktuelt gennemfører en navigation, kan **AVIC-S1** opliste de meldinger, der angår vejafsnit på den aktuelle rute. Du kan dog udelukke enkelte kategorier fra oplistningen. (se kapitel "Trafikindstillinger", side 84).

- Liste over meldinger 1. Åbn vinduet **TRAFIK**. (se side 82)
  - 2. Klik i vinduet **TRAFIK** på kontaktfladen **Trafik på ruten**.

Vinduet TRAFIK PÅ RUTEN er åbent nu.

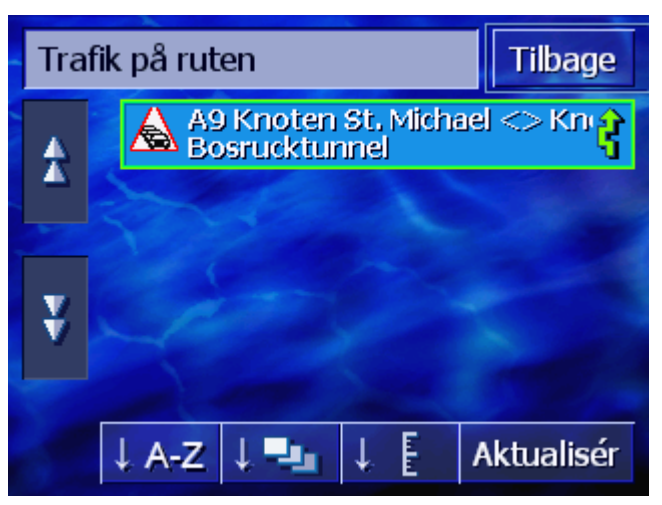

Trafikmeldinger i de valgte kategorier er oplistet. Ved hjælp af kontaktfladerne **Op** og **Ned** kan du bladre i listen.

Til hver melding vises symbolet for dens kategori. Desuden beskrives kort, for hvilket vejafsnit meldingen gælder.

Hvis der er beregne en alternativ rute, for at undgå det af en melding påvirkede vejafsnit, vises til højre af meldlingen symbolet **Undgås**.

Sortering

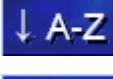

↓ **-**

Listen kan sorteres i henhold til følgende kriterier:

Alfabetisk: klik på denne kontaktflade for at sortere meldingerne alfabetisk efter vejnavne eller vejbetegnelser.

**Efter kategorier**: klik på denne kontaktflade for at sortere meldingerne efter deres kategorier.

**Efter afstand**: klik på denne kontaktflade for at sortere meldingerne efter deres afstand fra den aktuelle position.

| Opdatering<br>Aktualisér | Listen opdateres ikke automatisk, så længe den vises. Listen<br>opdateres ikke automatisk, så længe den vises. Ellers ville den<br>genereres på ny ved hver modtaget melding.<br>Klik på denne kontaktflade for at opdatere listen over meldinger.                                                                                                    |  |
|--------------------------|----------------------------------------------------------------------------------------------------|--|
| Detaljer                 | Måske vil du se nærmere på en enkel melding.<br>1. Klik på den melding du er interesseret i.<br>Vinduet <b>Detaljer</b> åbnes.                                                                                                    |  |
|                          | Trafik på ruten                                                                                                    |  |
|                          | <ol> <li>Klik på kontaktfladerne fin venstre ener fin højre for at bladre i meldingerne.</li> <li>Klik på kontaktfladen <b>Omkør</b> hvis der skal beregnes en alternativ rute, for at undgå det berørte vejafsnit. (Denne kontaktflade er aktiveret, hvis der pga. denne melding allerede er beregnet en alternativ rute.)         <ul> <li>eller -</li> <li>Klik på kontaktfladen <b>Ignorér</b>, hvis ruten ikke skal ændres pga. denne melding.</li> </ul> </li> </ol> |  |
| Afslut                   | Vinduet <b>Detaljer</b> lukkes igen.<br>Klik i vinduet <b>Trafik på ruten</b> på kontaktfladen <b>Tilbage</b> for at<br>vende tilbage til vinduet <b>Trafik</b> .                                                                                                    |  |

# 8 AVIC-S1 konfigurering

### I dette kapitel findes informationerne til de følgende emner:

| 8.1  | Åbning af vinduet Indstillinger                                                                                                    | side 90  |
|------|----------------------------------------------------------------------------------------------------|----------|
| 8.2  | Orientering                                                                                                    | side 91  |
| 8.3  | Korttype                                                                                                    | side 91  |
| 8.4  | Dag / nat visning                                                                                                    | side 91  |
| 8.5  | Ruteoptioner                                                                                                    | side 92  |
| 8.6  | Vis interessepunkter                                                                                                    | side 93  |
| 8.7  | Viste informationer<br>Aktuel tid<br>Aktuel vej<br>Kompas<br>Hastighedsbegrænsninger<br>Aktuel hastighed<br>Målinfo<br>Via-adresseinformationer<br>Vist tid<br>Vejnavne<br>GPS/actuel position<br>Batteristatus<br>TMC-status | side 95  |
| 8.8  | Advarsel h                                                                                                    | side 100 |
| 8.9  | Baggrundsgrafik                                                                                                    | side 101 |
| 8.10 | ) Autozoom                                                                                                    | side 101 |
| 8.11 | Fra-adresse                                                                                                    | side 102 |
| 8.12 | Telefon-menu                                                                                                    | side 102 |
| 8.13 | Hardware<br>Demofunktion<br>Lysstyrke<br>Batteri-status<br>GPS-status<br>Radio-Mute                                                                                                    | side 103 |
| 8.14 | Regionale indstillinger                                                                                                    | side 107 |
|      | Sprog<br>Tidszone<br>Tidsformat<br>Afstand                                                                                                    |          |
| 8.15 | Produktinformation                                                                                                    | side 109 |
| 8.16 | Genoprettelse af fabriksindstillinger                                                                                                    | side 109 |

# 8.1 Åbning af vinduet INDSTILLINGER

Åbning af vinduet Indstillinger AVIC-S1 stiller mange indstillingsmuligheder til rådighed, der kan kan tilpasses softwaren til dine individuelle behov.

Visning eller ændring af de aktuelle indstillinger begynder altid i vinduet INDSTILLINGER.

Vinduet INDSTILLINGER kan åbnes på følgende måde:

Når kortet er vist:

1. Tryk tasten MENU til højre under skærmen.

Vinduet **DESTINATION** åbnes.

2. Klik på fanebladet Indstillinger.

Hvis et andet vindue er åben:

1. Tryk tasten MAP.

Kortet åbnes.

2. Tryk tast MENU.

Vinduet **DESTINATION** åbnes.

3. Klik på fanebladet Indstillinger.

Vinduet INDSTILLINGER er åbent nu.

| Destination       | Trafik            | Indstillinger       |
|-------------------|-------------------|---------------------|
| Orientering       | Korttype          | Dag/nat-<br>visning |
| I kørselsretning  | 3D                | Dagfunktion         |
| Rute-<br>optioner | Vis<br>interesse- | ◄                   |
|                   | punkter           |                     |

Klik på kontaktfladerne **Til venstre** eller **Til højre** for at få vist flere indstillingsmuligheder..

# 8.2 Orientering

#### Orientering

Ved hjælp af denne indstilling defineres, om kortet er rette på den måde at nord altid er øverst (mod nord) eller om kørselsretningen altid er øverst (kørselsretning).

Den aktuelle visning fremkommer på kontaktfladen. Klik på kontaktfladen for at ændre indstillingen.

| Indstilling      | Betydning                                                                                                    |
|------------------|----------------------------------------------------------------------------------------------------|
| I kørselsretning | Indstilling i kørselsretningen anbefales til<br>navigationen, fordi retningerne højre og<br>venstre vises på kortet på den samme<br>måde som i realiteten. |
| Mod nord         | Retningen mod nord svarer til retningen på<br>trykte kort, men er upraktisk til<br>navigationen.                                                           |

# 8.3 Korttype

Korttype

Ved hjælp af dette kort defineres om kortet som standard skal vises i 2D- eller 3D-visning.

Denne indstilling påvirker kortet i kortvisningen Standard. Ved kortvisning **Søg til-adresse** eller **Vis Til-adresse** vises kortet altid i 2D (se kapitel "Kortvisninger", side 67)

Den aktuelle visning fremkommer på kontaktfladen. Klik på kontaktfladen for at ændre indstillingen.

| Indstilling | Betydning                  |  |
|-------------|----------------------------|--|
| 3D          | Tredimensional kortvisning |  |
| 2D          | Todimensional kortvisning  |  |

# 8.4 Dag / nat visning

Kortvisning dag / nat Med denne indstilling vælges om kortet skal vises i kortvisningen Dag eller Nat. Denne indstilling påvirker lysstyrkeindstilling på skærmen..

| Indstilling | Betydning                                                                     |
|-------------|-------------------------------------------------------------------------------|
| Dagfunktion | Vises kortet i kortvisning <b>Dag</b> , skifter<br>skærmen til dagfunktionen. |
| Natfunktion | Vises kortet i kortvisning <b>Nat</b> , skifter skærmen til natfunktionen.    |

# 8.5 Ruteoptioner

#### Ruteoptioner

I indstillingsvinduet **RUTEOPTIONER** indstiller du din køreprofil og definerer den type rute, der som standard skal beregnes. De her foretagne indstillinger påvirker beregningen af de estimerede kørselstider.

1. Klik på kontaktfladen Ruteoptioner

#### Vinduet **RUTEOPTIONER** åbnes

| Ruteoptioner Tilbage |                    |           |
|----------------------|--------------------|-----------|
| Hastigh<br>profil    | Rutetype           | Motorveje |
| Personbil            | Dynamisk           | Tilladt   |
| Færger               | Betalings-<br>veje | Genberegn |
| Tiladt               | Tilladt            |           |

*Hastighedsprofil* Den aktuelle visning fremkommer på kontaktfladen.

- 1. Klik på kontaktfladen for at åbne vinduet **HASTIGHEDPROFIL**.
- 2. Klik på profilen de svarer til din køreprofil.

Vinduet RUTEOPTIONER vises igen..

Den aktuelle visning fremkommer på kontaktfladen.

3. Klik på kontaktfladen **Rutetype** for at vælge mellem de forskellige funktioner.

| Option      | Betydning                                                                                            |
|-------------|----------------------------------------------------------------------------------------------------|
| Dynamisk    | Denne mulighed står kun til rådighed når<br>systemet anvendes sammen med TMC-kit<br><b>ND-TMC1</b> . |
|             | Ved denne option integreres<br>trafikmeldinger ved beregning af ruten.                               |
|             | Uden TMC-modtagelsn beregnes <b>Hurtig</b><br>rute                                                   |
| Hurtig rute | Ved denne option beregnes den rute, der tager mindst tid.                                            |
| Kort rute   | Ved denne option beregnes den rute, der<br>udgør færrest kørte kilometer.                            |

Rutetype

Motorveje, færger, betalingsveje Den aktuelle visning fremkommer på den pågældende kontaktfladen.

 Klik efter hinanden på kontaktfladerne Motorveje, Færger og Betalingsveje og fastlæg om disse skal integreres i ruteberegningen eller undgås.

| Option  | Betydning                                                                           |
|---------|-------------------------------------------------------------------------------------|
| Tilladt | Ved denne option integreres den<br>pågældende vejtype i beregning af ruten.         |
| Undgå   | Ved denne option undgås den pågældende vejtype hvor det er muligt.                  |
| Forbudt | Ved denne option integreres den<br>pågældende vejtype ikke i beregning af<br>ruten. |

Genberegn

Denne kontaktflade står kun til rådighed under en navigation og efter en ruteberegning ved ruteplanlægning, når indstillingerne er ændret.

5. Klik på kontaktfladen **Genberegn** for at genbeegne ruten på basis af de ændrede indstilling.

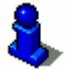

Læs hertil også kapitel "Ændring af ruteoptioner" på side 79.

# 8.6 Vis interessepunkter

Visning af interessepunkter I indstillingsvinduet **VIS INTERESSEPUNKTER** fastlægges hvilke kategorier særlige til-adresser der vises på kortet. Hvis der findes yderligere underkategorier til en kategori, kan disse underkategorier også vælges enkeltvist.

1. Klik på kontaktfladen Vis særlige til-adresser.

Vinduet VIS INTERESSEPUNKTER åbnes.

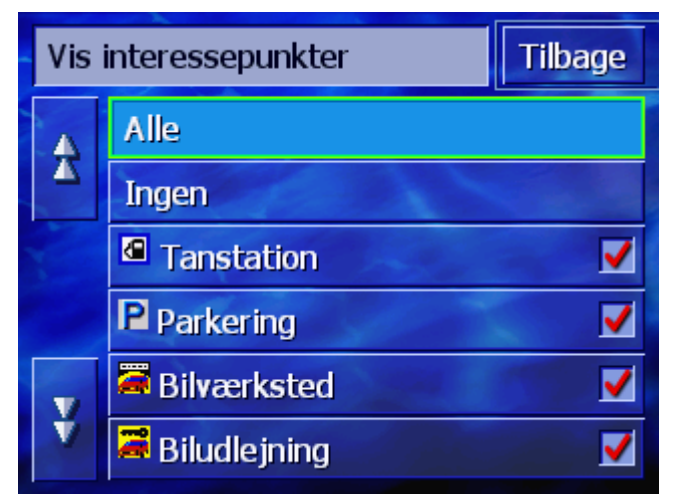

Den aktuelle indstilling vises til højre ved siden af den pågældende Til-adresse-kategori.

⇔ **V**: Denne kategori vises på kortet.

🛱 📃: Denne kategori vises ikke på kortet.

⇔ ■: Denne kategori indeholder alle underkategorier, hvor der en eller flere ikke vises på kortet.

*Vis alle kategorier.* Klik på kontaktfladen **Alle** for at vise alle særlige til-adresser på kortet.

Klik på kontaktfladen **Ingen** for at vise ingen særlige til-adresser på kortet.

#### Vis/skjul bestemte kategorier/underkate gorier.

Vis ingen kategorier.

#### Kategorier uden underkategorier:

Klik på kontaktfladen for den pågældende kategori for at aktivere at den bliver vist (afkrydsningsfelt med flueben) eller ikke vist (afkrydsningsfelt tomt).

#### Kategorier med underkategorier:

1. Klik på kontaktfladen for den pågældende kategori.

Der fremkommer et vindue med alle underkategorier til den valgte kategor.

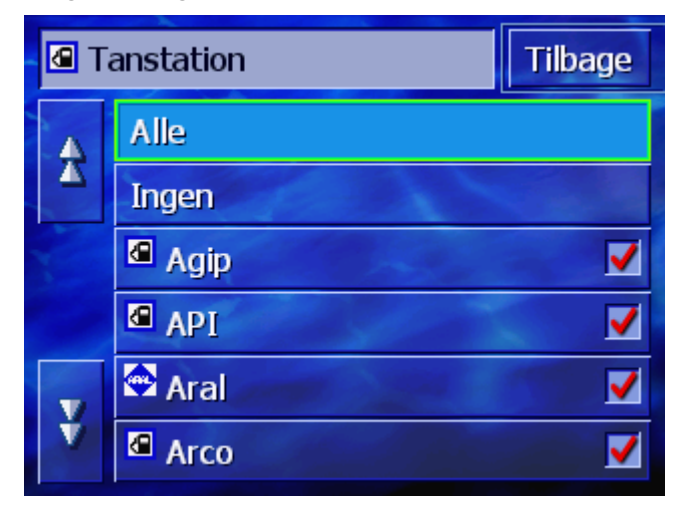

Klik på kontaktfladen Alle for at vise kategorien på kortet.

- eller -

Klik på kontaktfladen Ingen for ikke at vise kategorien på kortet.

- eller -

Klik på kontaktfladen for den pågældende underkategori for at aktivere at den bliver vist på kortet (afkrydsningsfelt med flueben vist (afkrydsningsfelt tomt).

Klik derefter på kontaktfladen Tilbage.

# 8.7 Viste informationer

#### Viste informationer

I indstillingsvinduet **INFORMATIONER PÅ KORTET** kan du definere, hvilke informationer der skal vises på kortet. Den største del af informationerne er kun relevant for navigationen or står kun til rådighed for kortvisningen under navigationen.

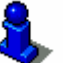

Læs hertil også kapitel "Kortvisning under en navigation" på side 71.

1. Klik på kontaktfladen Informationer på kortet.

| Viste informationer Tilbage |                     |        |
|-----------------------------|---------------------|--------|
| Aktuel tid                  | Aktuel vej          | Kompas |
| Vis                         | Vis                 | Vis    |
| Hastighed                   | Aktuel<br>hastighed | ◀      |
| Altid                       | Vis                 |        |

Vinduet INFORMATIONER PÅ KORTET åbnes.

Klik på kontaktfladerne **Til venstre** eller **Til højre** for at få vist flere indstillingsmuligheder..

I vinduet **INFORMATIONER PÅ KORTET** kan der foretages følgende indstillinger:

### 8.7.1 Aktuel tid

Aktuel tid

Med denne indstilling vælges om den aktuelle tid skal vises på kortet.

| Indstilling | Betydning                    |
|-------------|------------------------------|
| Vis         | Den aktuelle tid vises.      |
| Skjul       | Den aktuelle tid vises ikke. |

# 8.7.2 Aktuel vej

Aktuel vej Med denne indstilling vælges om navnet på den vej du aktuel kører på skal vises på kortet.

Den aktuelle visning fremkommer på kontaktfladen. Klik på kontaktfladen for at ændre indstillingen.

| Indstilling | Betydning                                                 |
|-------------|-----------------------------------------------------------|
| Vis         | Navnet på den vej du lige befinder dig på,<br>vises.      |
| Skjul       | Navnet på den vej du lige befinder dig på,<br>vises ikke. |

### 8.7.3 Kompas

Kompas

Med denne indstilling vælges om der skal vises et kompas på kortet.

Visningen af kompasset er nyttigt, hvis kortet vises i kørselsretning.

Hvis kortet under navigationen er vist i 2D-visningen kan du skifte mellem kortretingerne **Mod nord** eller **I kørselretning**.

Den aktuelle visning fremkommer på kontaktfladen. Klik på kontaktfladen for at ændre indstillingen.

| Indstilling | Betydning             |
|-------------|-----------------------|
| Vis         | Kompasset vises       |
| Skjul       | Kompasset vises ikke. |

### 8.7.4 Hastighedsbegrænsninger

Hastighedsbegrænsn inger Med denne indstilling vælges om der skal vises en hastighedsbegrænsning på kortet. Uafhængigt af om du kører i et land med **km/h** eller **mph** som hastighedsenhed, vises hastighedsbegrænsning i den måleenhed, du har defineret for AVIC-S1. (se "Afstand", side 108)

| Indstilling       | Betydning                                                   |
|-------------------|-------------------------------------------------------------|
| Altid             | Hastighedsbegrænsninger vises                               |
| Aldrig            | Hastighedsbegrænsninger vises ikke.                         |
| Ved overskridelse | Hastighedsbegrænsninger vises kun hvis du kører for stærkt. |

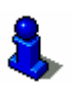

Du kan også indstille at du advares akustisk når du overskrider den tilladte hastighed. Læs hertil også kapitel "Advarsel h" på side 100.

### 8.7.5 Aktuel hastighed

Aktuel hastighed Med denne indstilling defineres om der på kortet vises din aktuelle hastighed, som den er beregnet ud fra GPSpositionsdata. Hastigheden vises i den måleenhed, som du har defineret for **AVIC-S1**. (se "Afstand", side 108)

Den aktuelle visning fremkommer på kontaktfladen. Klik på kontaktfladen for at ændre indstillingen.

| Indstilling | Betydning                          |  |
|-------------|------------------------------------|--|
| Vis         | Din aktuelle hastighed vises       |  |
| Skjul       | Din aktuelle hastighed vises ikke. |  |

#### 8.7.6 Målinfo

Målinfo

Med denne indstilling defineres om der på kortet vises afstanden til den næste Til-adresse og, alt efter indstilling, den estimerede ankomsttid eller den resterende kørselstid. (se "Vist tid", side 98)

Den aktuelle visning fremkommer på kontaktfladen. Klik på kontaktfladen for at ændre indstillingen.

| Indstilling | Betydning                             |
|-------------|---------------------------------------|
| Vis         | Destinationsinformationen vises       |
| Skjul       | Destinationsinformationen vises ikke. |

Via-adresseinformationerne vises. ikke

### 8.7.7 Via-adresseinformationer

Skjul

| Via-<br>adresseinformationer | Denne information vises kun hvis du navigerer på en planlagt<br>rute med flere end 2 rutepunkter.<br>Med denne indstilling defineres om der på kortet vises afstanden<br>til det næste rutepunkt og, alt efter indstilling, den estimerede<br>ankomsttid eller den resterende kørselstid (se"Vist tid" side 98) |                                   |
|------------------------------|----------------------------------------------------------------------------------------------------|-----------------------------------|
|                              | Den aktuelle visning fremkommer på kontaktfladen. Klik på kontaktfladen for at ændre indstillingen.                                                                                                    |                                   |
|                              | Indstilling                                                                                                    | Betydning                         |
|                              | Vis                                                                                                    | Via-adresseinformationerne vises. |

# 8.7.8 Vist tid

*Vist tid* Når du har indtillet destinationsinformationerne og informationerne til via-adresser, kan du med denne indstillinger desuden fastlægge, hvordan afstanden vises. (se"Målinfo", side 97 og "Via-adresseinformationer", side 97)

Den aktuelle visning fremkommer på kontaktfladen. Klik på kontaktfladen for at ændre indstillingen.

| Indstilling | Betydning                                                   |
|-------------|-------------------------------------------------------------|
| Ankomsttid  | Over visning af afstanden vises den estimerede ankomsttid.  |
| Varighed    | Overvisningen af afstanden vises den resterende kørselstid. |

### 8.7.9 Vejnavne

Vejnavne

Med denne indstilling defineres om der skal vises vejnavne på kortet. Denne visning kan være nyttige ved angivelse af en tiladresse på kortet, hvsi du vil angive en bestemt vej som destination.

Den aktuelle visning fremkommer på kontaktfladen. Klik på kontaktfladen for at ændre indstillingen.

| Indstilling | Betydning             |
|-------------|-----------------------|
| Vis         | Vejnavnene vises      |
| Skjul       | Vejnavnene vises ikke |

### 8.7.10 GPS/actuel position

*GPS/actuel position* Med denne indstilling vælges om GPS-symbolet skal vises på kortet. Ved hjælp af GPS-symbolet får du oplyst om de modtagne signaler er tilstrællleige og stærke nok til en positionsbestemmelse i navigationen.

Yderligere informationer vedrørende GPS-symbolet fermgår af kapitel "Statusindikatorer" på side 64.

| Indstilling | Betydning                |
|-------------|--------------------------|
| Vis         | GPS-symbolet vises       |
| Skjul       | GPS-symbolet vises ikke. |

## 8.7.11 Batteristatus

*Batteristatus* Med denne indstilling vælges om batterisymbolet skal vises på kortet. Batteri-symbolet oplyser om batteriets opladningstilstand.

Yderligere informationer vedrørende batteri-symbolet fremgår af kapitel "Statusindikatorer" på side 64.

Den aktuelle visning fremkommer på kontaktfladen. Klik på kontaktfladen for at ændre indstillingen.

| Indstilling | Betydning                  |
|-------------|----------------------------|
| Vis         | Batteri-symbolet vises     |
| Skjul       | Batterisymbolet vises ikke |

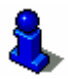

Detaljerede informationer til den aktuelle batteri-status kan altid vises i vinduet **BATTERISTATUS**. Læs hertil også kapitel "Batteri-status" på side 104.

# 8.7.12 TMC-status

*TMC-status* Indstillingen findes kun, hvis *AVIC-S1* anvendes i forbindelse med tilbehøret TMC-kit *ND-TMC1*.

Hvis apparatet anvendes sammen med det optionale TMC-kit, råder systemet over aktuelle trafikmeldinger og kan ved behov ændre en rute dynamisk for at kunne f. eks. undgå en trafikprop.

Med denne indstilling vælges om TMC-symbolet skal vises på kortet. Ved visning af TMC-symbolet bliver du informeret om TMC-modtageren aktuelt modtager trafikmeldinger eller ej.

Yderligere informationer vedrørende TMC-symbolet fermgår af kapitel "Statusindikatorer" på side 64.

Den aktuelle visning fremkommer på kontaktfladen. Klik på kontaktfladen for at ændre indstillingen.

| Indstilling | Betydning                |
|-------------|--------------------------|
| Vis         | TMC-symbolet vises       |
| Skjul       | TMC-symbolet vises ikke. |

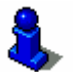

Detaljerede informationer til TMC-funktionen findes i kapitel "Trafikinformationer" på side81.

# 8.8 Advarsel hastighedsbegrænsninger

Advarsel hastighedsbegrænsni nger I indstillingsvinduet Advarsel ved hastighedsbegrænsning defineres, om du vil advares akustisk når du overskrider en bestående hastighedsbegrænsning eller om hvor mange km/h eller mph din hastighed må ligge over hastighedsbegrænsning inden der lyder en akustisk advarsel.

1. Klik på kontaktfladen Advarsel hastighedsbegrænsninger.

Advarsel ved hastighedsbe...

Tilbage

Advarsel inden for by

5 km/h

5 km/h

+

Vinduet Advarsel ved HASTIGHEDSBEGRÆNSNINGER åbens.

- Advarsel inden for by Overskridelsen af hastigheden, hvorfra du advares akustisk, vises mellem de to kontaktflader "-" og "+".
  - ⇔ Klik på kontaktfladen "+" for at øge værdien.
  - Klik på kontaktfladen "-" for at reducere værdien eller for at sætte den til Aldrig.

Advarsel uden for by Overskridelsen af hastigheden, hvorfra du advares akustisk uden for byerne, vises mellem de to kontaktflader "-" og "+".

- ⇔ Klik på kontaktfladen "+" for at øge værdien.
- Klik på kontaktfladen "-" for at reducere værdien eller for at sætte den til Aldrig.

Klik på kontaktfladen **Tilbage** for at afslutte vinduet **ADVARSEL VED HASTIGHEDSBEGRÆNSNINGER**.

**OBS**: Informationerne i kortmaterialet kan være forkerte pga. ændringer med kort varsel (byggerier etc.)!

Trafiksituationen og skiltning på stedet er altid vigtigere end navigationssystemets informationer.

# 8.9 Baggrundsgrafik

*Baggrundsgrafik* I indstillingsvinduet **BAGGRUNDSGRAFIK** kan du vælge et andet billede der anvendes som baggrundsgrafik for din software.

Den aktuelle visning fremkommer på kontaktfladen.

- 1. Klik på kontaktfladen **BAGGRUNDSGRAFIK** for at åbne vinduet Sprog.
- 2. Klik på den grafik du vil bruge som baggrundsbillede.

Vinduet BAGGRUNDSGRAFIK lukkes. Den nye baggrundsgrafik anvendes.

Gentag dette hvis du ikke er tilfreds med resultatet og du gerne vil prøve en anden baggrundsgrafik.

# 8.10 Autozoom

Autozoom

Denne indstilling påvirker kun kortet i kortvisningen **Standard**, såfremt kortet vises i 2D.

Ved hjælp af denne indstilling fastlægges, om du under en navigation i 2D som standard ønsker **Dyb autozoom**, **Normal autozoom** eller **Høj autozoom**.

Autozoom betyder at zoomdybden ændres afhængigt af din hastighed: Kører du langsomt, formindskes målestokken. Kører du hurtigt, forstørres målestokken

Jo dybere autozoom er jo mindre er derved målestokken på kortet.

| Indstilling | Betydning       |
|-------------|-----------------|
| Standard    | Normal autozoom |
| Høj         | Høj autozoom    |
| Lav         | Lav autozoom    |

# 8.11 Fra-adresse

*Fra-adresse* I indstillingsvinduet **Fra-adresse** kan du angive din hjemmeadresse og dermed hurtigt navigere hjem fra ethvert sted.

1. Klik på kontaktfladen Fra-adresse.

Vinduet HJEMMEADRESSE åbnes.

2. Klik på kontaktfladen **Ændr** og angiv din Hjemmeadresse. (se kapitel "Indtastning af til-adresse", side 25).

Adressen vises nu i vinduet **FRA-ADRESSE**.

# 8.12 Telefon-menu

#### Telefon-menu

På dit apparat er der installeret en telefonapplikation. Ved hjælp af denne applikation kan din mobiltelefon forbindes med apparatet via Bluetooth. Er forbindelsen oprettet, vises forbindelsen ved indgående opkald automatisk i forgrunden. Således kan du under navigationen anvende apparatet som fritaleanlæg og modtage indgående opkald. Du kan også selv telefonere via telefonapplikationen og se indgåede eller ikke besvarede opkald.

 Klik på kontaktfladen **Telefon-menu** for at åbne telefonapplikationen og oprette en Bluetooth-forbindelse med din mobiltelefon.

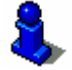

Detaljerede informationer til brug af telefonapplikationen findes i "Brugermanual 2 (hardware og Bluetooth)" på DVD'en.

# 8.13 Hardware

#### Hardware

I indstillingsvinduet **HARDWARE** kan du definere nogle hardwarespecifikke indstillinger og få vist detaljerede informationer til den aktuelle GPS-status.

1. Klik på kontaktfladen Hardware.

Vinduet Hardware åbnes.

| Hardware                 | _          | Tilbage            |
|--------------------------|------------|--------------------|
| Demo-<br>funktion<br>Fra | Lysstyrke  | Batteri-<br>status |
| GPS status               | Radio-mute |                    |
| 1                        | Fra        |                    |

I vinduet **HARDWARE** kan der foretages følgende indstillinger:

### 8.13.1 Demofunktion

Demofunktion Med denne indstilling fastlægges om demofunktionen skal startes efter du i 5 minutter ikke har brugt apparatet og du ikke befinder dig i en navigation.

> Demofunktionen afspiller et kort overblik over **AVIC-S1**funktioner. Den kan afsluttes ved at klikke på et sted på touchscreen.

| Indstilling | Betydning                      |
|-------------|--------------------------------|
| Til         | Demofunktionen er aktiveret.   |
| Fra         | Demofunktionen er deaktiveret. |

Lysstyrke

# 8.13.2 Lysstyrke

l indstillíngsvinduet Lysstyrke kan du indstille lysstyrken på skærmen ved dagslys og om natten.

1. Klik på kontaktfladen Lysstyrke

Vinduet Lysstyrke åbnes

| Lysstyrke     |    | Tilbage |
|---------------|----|---------|
| Lysstyrke da  | ag |         |
| -             | 8  | +       |
| Lysstyrke nat |    |         |
| _             | 3  | +       |
|               |    |         |

- Lysstyrke dag
   Den aktuelle lysstyrke vises mellem de to kontaktflader "-" og "+".

   ⇔ Klik på kontaktfladen "+" for at øge værdien.

   ⇔ Klik på kontaktfladen "-" for at reducere værdien.

   Lysstyrke nat
   Den aktuelle lysstyrke vises mellem de to kontaktflader "-" og "+".

   ⇔ Klik på kontaktfladen "+" for at øge værdien.
  - ⇔ Klik på kontaktfladen "-" for at reducere værdien.

Klik på kontaktfladen Tilbage for at afslutte vinduet LYSSTYRKE

### 8.13.3 Batteri-status

Batteri-statusVinduet BATTERISTATUS indeholder informationer til batteriets<br/>aktuelle opladningstilstand.1. Klik på kontaktfladen Batteristatus<br/>Vinduet BATTERISTATUS åbnes

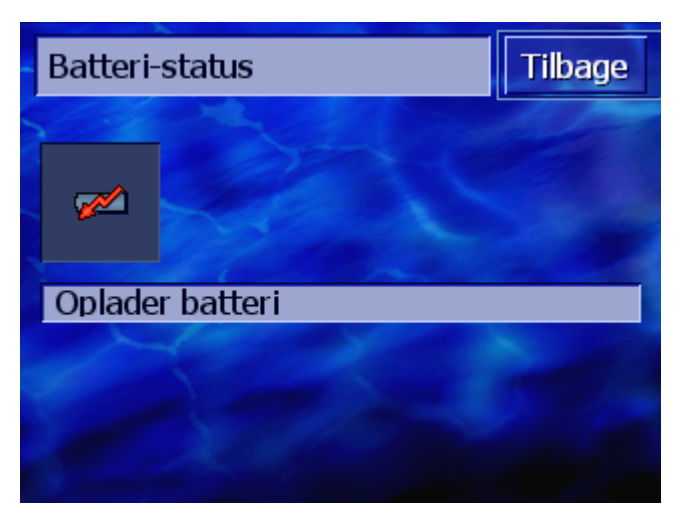

Batterisymbolet viser den aktuelle opladningstilstand. Derunder vises symbolets betydning som tekst.

Yderligere informationer vedrørende batteri-symbolet fremgår af kapitel "Statusindikatorer" på side 64.

Klik på kontaktfladen **Tilbage** for at afslutte vinduet **BATTERISTATUS** 

# 8.13.4 GPS-status

GPS-status

Vinduet **GPS-status** indeholder informationer til den aktuelle position og den aktuelle hastighed.

1. Klik på kontaktfladen GPS-status

Vinduet GPS status åbnes.

| GPS status |                                     | Tilbage      |         |
|------------|-------------------------------------|--------------|---------|
| GMT:       | 00:02:22                            | Satellitter: | #8      |
| Lat        | 55°39'05'                           | Hastigh.:    | 36 km/h |
| Position   | Gammel Køge<br>København<br>Danmark | e Landevej   |         |

| Information | Betydning                                                                 |
|-------------|---------------------------------------------------------------------------|
| GMT         | Greenwich Mean Time<br>London-tid uden sommertid.                         |
| Lon/Lat     | Aktuel position.<br>Angivelse af østlig længde- og nordlig<br>breddegrad. |

| Information | Betydning                                                                                                    |
|-------------|----------------------------------------------------------------------------------------------------|
| Satellitter | Antallet af de modtagne satellitter. For en navigation kræves signaler fra mindst tre satellitter.                                                                                                    |
| HDOP        | Horizontal Dilution of Precision<br>angiver kvaliteten på positionsbestemmelsen.<br>Teoretisk er værdier fra 0 til 50 mulig,<br>hvorved der gælder at jo mindre værdien, jo<br>mere præcis er positionsbestemmelsen<br>(værdi 0= ingen afvigelse fra den reale<br>position). Værdier op til 8 er acceptable for<br>navigationen. |
| Hastigh.    | Viser køretøjets aktuelle hastighed.                                                                                                    |
| Position    | Viser den aktuelle position                                                                                                    |

Klik på kontaktfladen **Tilbage** for at afslutte vinduet **GPSstatus.** 

### 8.13.5 Radio-Mute

Radio-Mute Ved hjælp af denne indstilling kan du evt. aktivere en tilsluttet radio-mute indstilling. Dermed sikres det at forsinkelserne fra talefritanlægget ikke påvirker de indtalte navigationsinstrukser negativt.

| Indstilling | Betydning                                |
|-------------|------------------------------------------|
| Til         | Radio-mute-indstillingen er aktiveret.   |
| Fra         | Radio-mute-indstillingen er deaktiveret. |
# 8.14 Regionale indstillinger

Regionale indstillinger I indstillingsvinduet **REGIONALE INDSTILLINGER** kan du ændre grundindstillingerne som f. eks. sprog og tidszone, er er blevet fastlagt ved første start af navigationssystemet (se"Grundindstillinger", side 13).

1. Klik på kontaktfladen Regionale indstillinger.

Vinduet **REGIONALE INDSTILLINGER** åbnes.

Regionale indstillingerTilbageSprogTidszoneTidsformatDansk24 hAfstand45 hkilometre10 h

I vinduet **REGIONALE INDSTILLINGER** kan der foretages følgende indstillinger:

#### 8.14.1 Sprog

Sprog

Med denne indstilling defineres, på hvilket sprog du vil have softwaren brugeroverflade og de indtalte kørselsinstrukser.

Den aktuelle visning fremkommer på kontaktfladen.

- 1. Klik på kontaktfladen for at åbne vinduet SPROG.
- Klik på det sprog, der skal anvendes til brug af systemet. Ved hjælp af kontaktfladerne Op og Ned kan du bevæge dig på listen.

Så snart du har klikket på sprog, åbnes et informationsvindue, der informerer om den nødvendige genstart.Så snart du har klikket på sprog, åbnes et informationsvindue, der informerer om den nødvendige genstart.

3. Klik på kontaktfladen OK.

Systemet slukker og tænder igen. Det valgte sprog anvendes for brugerovefladen og de indtalte instrukser.

## 8.14.2 Tidszone

| Tidszone  | Med denne indstilling fastlægges den tidszone, der gælder for din position. Denne indstilling er vigtig for den korrekte beregning af de beregnede ankomsttider.                                                                     |
|-----------|----------------------------------------------------------------------------------------------------|
|           | Klik på kontaktfladen for at åbne vinduet <b>DEFINER TIDSZONE</b> .                                                                                                    |
| Tidszone  | Den aktuelle visning fremkommer på kontaktfladen.                                                                                                    |
|           | 1. Klik på kontaktfladen for at åbne vinduet DEFINER TIDSZONE.                                                                                                    |
|           | <ol> <li>Klik på tidsszonen, der gælder for din position. Ved hjælp af<br/>kontaktfladerne Op og Ned kan du bevæge dig på listen.<br/>Visning af de store byer i tidszonen hjælper til at vælge den<br/>rigtige tidszone.</li> </ol> |
|           | Vinduet TIDSZONE vises igen                                                                                                    |
| Sommertid | Den aktuelle visning fremkommer på kontaktfladen.                                                                                                    |
|           | 3. Klik på kontaktfladen <b>Sommertid</b> for at ændre indstillingen.                                                                                                    |

| Indstilling | Betydning              |
|-------------|------------------------|
| Til         | Sommertid er aktiveret |
| Fra         | Normaltid er aktiveret |

#### 8.14.3 Tidsformat

*Tidsformat* Ved hjælp af denne indstilling defineres, hvilke måleenheder der skal anvendes for tidsangivelserne.

Den aktuelle visning fremkommer på kontaktfladen. Klik på kontaktfladen for at ændre indstillingen.

| Indstilling | Betydning                                                           |
|-------------|---------------------------------------------------------------------|
| 12h         | Visning af klokkeslæt i angelsaksisk 12-<br>timers-format. (am/pm). |
| 24h         | Visning af klokkeslæt i europæisk 24-<br>timers-format.             |

#### 8.14.4 Afstand

Afstand

Ved hjælp af denne indstilling defineres, hvilke måleenheder der skal anvendes for afstandsangivelserne.

Den aktuelle visning fremkommer på kontaktfladen. Klik på kontaktfladen for at ændre indstillingen.

| Indstilling | Betydning                      |
|-------------|--------------------------------|
| kilometer   | Visning af afstand i kilometer |
| mil         | Visning af afstand i mil       |

# 8.15 Produktinformation

| Produktinformation | I indstillingsvindue <b>Produktinformation</b> vises navnet og versionen på softwaren.  |
|--------------------|-----------------------------------------------------------------------------------------|
|                    | Klik på kontaktfladen for at åbne vinduet <b>Produktinformation</b> .                   |
| Vis introduktion   | Klik på kontaktfladen Introduktion for at få softwarens vigtigste funktioner forklaret. |

# 8.16 Genoprettelse af fabriksindstillinger

| Genopret             | Ved hjælp af denne indstilling kan indstillingerne sættes tilbage |
|----------------------|-------------------------------------------------------------------|
| fabriksindstillinger | til fabriksindstillingerne.                                       |
|                      | lik på kontaktfladen for at geninstaller fabriksindstillingerne.  |

# 9 Appendiks

#### I dette kapitel findes informationerne til de følgende emner:

9.1 Appendiks A: genoprettelse af software og kort Genoprettelse af software Genoprettelse af kort Seite 112

# 9.1 Appendiks A: genoprettelse af software og kort

#### Overblik

Hvis softwaren og/eller et kort er beskadiget, f. eks. hvis navigationsapparatet har være t udsat for stærk elektromagnetisk stråling, kan begge dele geninstalleres.

På den medfølgende DVD findes et *Installer-Tool*, der fører dig gennem installationen af software og kort.

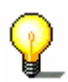

**Info**: Disse filer kan enten overføres via en kortlæser eller via en *ActiveSync* - forbindelse. Overførselen via en kortlæser tager meget kortere tid.

#### 9.1.1 Genoprettelse af software

#### Via USB

- forbind navigationsapparatet med PC'en ved hjælp af USBkablet.
- 2. Læg AVIC-S1 DVDen ind i dit DVD-ROM-drev.

Installer-tool starter automatisk

- 3. Vælg dit sprog.
- 4. Klik på Opgradér / genopret applikation
- 5. Klik på MS ActiveSync®.
- 6. Følg vejledninen på skærmen

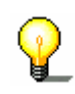

Info: Hvis *Installer-Tool* ikke starer af sig selv, åbn Windows Explorer. Vælg mappen for dit DVD-drev og dobbeltklik på filen Setup.exe.

- Via kortlæser
- 1. Læg et memory card med min. 70 MB fri hukommelse ind i din kortlæser.
- 2. Læg den medfølgende DVD in i dit DVD-ROM-drev.

Installer-tool starter automatisk.

- 3. Vælg dit sprog.
- 4. Klik på Opgradér / genopret applikation.
- 5. Klik på SD-kort
- 6. Følg vejledninen på skærmen

Hvis overførselen af installationsfilerne på memory card er afsluttet, opfordres du at lægge memory card ind i navigationsapparatet.

- 7. Læg memory-card ind i dit apparat.
- 8. Tænd for navigationsapparatet.
- 9. Installation af software starter automatisk

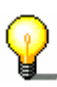

**Info**: Hvis *Installer-Tool* ikke starer af sig selv, åbn Windows Explorer. Vælg mappen for dit DVD-drev og dobbeltklik på filen Setup.exe.

## 9.1.2 Genoprettelse af kort

- *Via ActiveSync* 1. Forbiund navigationsapparatet med din PC via **MS** ActiveSync®.
  - 2. Læg *AVIC-S1* DVDen ind i dit DVD-ROM-drev.

Installer-tool starter automatisk

- 3. Vælg dit sprog.
- 4. Klik på Opgradér / genopret kort.
- 5. Klik på MS ActiveSync<sup>®</sup>.
- 6. Følg vejledninen på skærmen

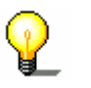

**Info**: Hvis *Installer-Tool* ikke starer af sig selv, åbn Windows Explorer. Vælg mappen for dit DVD-drev og dobbeltklik på filen Setup.exe.

Via kortlæser

- 1. Læg et memory card med tilstrækkelig fri hukommelse ind i din kortlæser.
- 2. Læg AVIC-S1 DVDen ind i dit DVD-ROM-drev.

Installer-tool starter automatisk

- 3. Vælg dit sprog.
- 4. Klik på Opgradér / genopret kort.
- 5. Klik på SD-kort.
- 6. Følg vejledninen på skærmen
- Efter at overførselen af kortet på memory card er afsluttet, opfordres du at lægge memory card ind i navigationsapparatet.

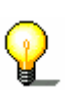

**Info**: det er ikke nødvendigt at overføre kortindholdet til apparatet, kortet kan også hentes direkte fra memeory card. Klik på Nej hvis du, efter at memory card er lagt ind i navigationsapparatet, bliver purgt om di nu vil overføre kortet til apparatet.

# 10 Glossar

| COM-port           | Com-port er betegnelsen for en seriel grænseflade. Med tallet<br>bag COM nummereres tilslutningerne. En seriel grænseflade er en<br>tilslutning, hvor der kan forbindes apparater som en mus eller en<br>GPS-modtager.                                                                                                    |
|--------------------|----------------------------------------------------------------------------------------------------|
| GMT                | GMT er forkortelsen på <b>G</b> reewich <b>M</b> ean <b>T</b> ime.<br>GMT er den beregnede soltid ved nulmeridianen. Teoretisk<br>skærer solen ved 12:00 GMT middagskredsen (meridianen) og<br>når sin højeste position på himlen. GMT var til starten af 1972<br>den officielle verdenstid. Da jordrotationen dog ikke er helt jævn,<br>er den i mellemtiden erstattet af den ved hjælp af atomure målte<br>UTC ( <b>U</b> niversal <b>T</b> ime <b>C</b> oordinated).                                                                                                    |
| GPS                | GPS er forkortelsen for <b>G</b> lobal <b>P</b> ositioning.<br>GPS finder ud fra satellitsignaler din aktuelle position. Den<br>baserer på i alt 24 satellitter, der omkredser jorden og udsender<br>signaler. GPS-modtageren opfanger signalerne og beregner<br>afstanden til de enkelte satellitter ud fra sendetidsforskellene og<br>finder dermed den aktuelle position i geografisk længde og<br>bredde. For positionsbestemmelsen kræves der signaler fra tre<br>satellitter, fra den fjerde kan også den aktuelle højde defineres.<br>Positionsbestemmelsen sker med en nøjagtighed på ned til 3<br>meter. |
| HDOP               | HDOP er forkortelsen for Horizontal Dilution of Precision.<br>HDOP angiver kvaliteten på positionsbestemmelsen. Teoretisk er<br>værdier fra 0 til 50 mulig, hvorved der gælder at jo mindre<br>værdien, jo mere præcis er positionsbestemmelsen (værdi 0=<br>ingen afvigelse fra den reale position). Værdier op til 8 er<br>acceptable for navigationen.                                                                                                    |
| POI                | POI er forkortelsen for <b>P</b> oint <b>o</b> f <b>i</b> nterest. Se også →Særlig til-<br>adresse.                                                                                                    |
| RDS                | RDS er forkortelsen for <b>R</b> adio <b>D</b> ata <b>S</b> ignal.<br>Fra radiostationer udsendes TMC-informationer sammen med<br>RDS-signalet.                                                                                                    |
| Særlig til-adresse | Særlige til-adresser også kaldt POI (Point of Interest), er indhold<br>af kortet og vises der. De særlige til-adresser omfatter bl.a. luft-<br>og færgehavne, restauranter, hoteller, tankstationer, offentlige<br>myndigheder. Særlige til-adresser kan anvendes som<br>navigationsadresser.                                                                                                    |
| ТМС                | TMC er forkortelsen <b>T</b> raffic <b>M</b> essage <b>C</b> hannel.<br>TMC, findes som ekstrakomponent og forsyner dit<br>navigationssystem med trafikmeldinger.                                                                                                    |

# 11 Stikordfortegnelse

# Α

| Adresse              | 27 |
|----------------------|----|
| Adressebog           | 42 |
| Åbne                 | 46 |
| Sorteringsrækkefølge | 42 |

#### Æ

| Ændre ruteoptioner | <br>79 |
|--------------------|--------|
|                    | <br>17 |

# Α

| Akku                |
|---------------------|
| Ladezustand 12      |
| Aktivér 8           |
| Anvendte begreber 7 |
| AVIC-S1             |
| Start 24            |
|                     |

# В

| Batteri   | 64 |
|-----------|----|
| Batteriet |    |
| Opladning | 12 |
| Bycentrum | 29 |

## D

| Dag/nat visning       | 91 |
|-----------------------|----|
| Delstrækning          |    |
| Spær                  | 77 |
| Destinations-historie | 41 |
| Dialogvindue          | 7  |

# Ε

| Energi 6 | 64 |
|----------|----|
|----------|----|

#### F

| Fokus       |     |    | . 7 |
|-------------|-----|----|-----|
| Fra-adresse | ••• | 1( | 22  |

### G

Garanti ...... 8

| GMT 105               |
|-----------------------|
| GPS9                  |
| GPS-Symbol64          |
| Signaler9             |
| Grundindstillinger 13 |
| Afstandhed            |
| Introduction 15       |
| Sommertid14           |
| Sprog13               |
| Tidsformat 14         |
| Tidszone14            |

# Н

| Hardware        | 103 |
|-----------------|-----|
| Hardwaretaster  | 18  |
| MAP             | 18  |
| MENU            | 18  |
| Scrolling Wheel | 18  |
| Tænd/Sluk       | 18  |
| HDOP            | 106 |
| Hjemmeadresse   | 43  |
|                 |     |

#### Ι

| 90 |
|----|
| 00 |
| 01 |
| 01 |
| 91 |
| 02 |
| 09 |
| 03 |
| 80 |
| 04 |
| 03 |
| 05 |
| 04 |
| 06 |
| 07 |
| 07 |
| 80 |
| 08 |
| 91 |
| 91 |
| 09 |
| 09 |
| 92 |
| 92 |
| 92 |
| 02 |
| 93 |
|    |

|                             | ~ - |
|-----------------------------|-----|
| Viste informationer         | 95  |
| Aktuel hastighed            | 97  |
| Aktuel tid                  | 95  |
| Aktuel vej                  | 96  |
| Batteristatus               | 99  |
| GPS/actuel position         | 98  |
| Hastighedsbegrænsninger     | 96  |
| Kompas                      | 96  |
| Målinfo                     | 97  |
| TMC-status                  | 99  |
| Vejnavne                    | 98  |
| Via-adresseinformationer    | 97  |
| Vist tid                    | 98  |
| Indtastning af til-adresser | 25  |
| Adresse                     | 27  |
| Adressebog                  | 42  |
| Bycentrum                   | 29  |
| Destinations-historie       | 41  |
| Interessepunkter            | 34  |
| I en by                     | 36  |
| I hele landet               | 39  |
| I området                   | 34  |
| Land                        | 26  |
| Postnummer                  | 30  |
| Vælg fra kort               | 43  |
| Vejkryds                    | 32  |
| Vend Hjem                   | 43  |
| Indtastningfeld             | 7   |
| Interessepunkter            | 34  |
| I en by                     | 36  |
| I hele landet               | 39  |
| I området                   | 34  |
| Introduktion                | 15  |
|                             |     |

# К

| Klokkeslæt<br>Kontaktflade<br>Kontaktflader | 65<br>. 7<br>21 |
|---------------------------------------------|-----------------|
| Kort                                        | - ·             |
| Autozoom                                    | 69              |
| Dag/nat visning                             | 91              |
| Forskvd                                     | 70              |
| Hele rute                                   | 68              |
| i kørselsretning                            | 68              |
| Kontaktflader                               | 67              |
| Korttype                                    | 91              |
| Kortvisninger                               | 67              |
| Kortvisning Søg til-adresse                 | 68              |
| Kortvisning Standard                        | 67              |
| Kortvisning Vis til-adresse                 | 70              |
| Målestok                                    | 66              |
| Navigation                                  | 71              |
| Orientering                                 | 91              |
| Ruteinformationer                           | 71              |
| udret mod nord                              | 68              |
| Vis interesspunkter                         | 93              |
| •                                           |                 |

| Zoom ind       | 66 |
|----------------|----|
| Zoom ud        | 66 |
| Zoomtrinbjælke | 66 |
| Korttype       | 91 |

# L

| Land | <br> |
|------|------|
|      |      |

## Μ

| Manual       |   |
|--------------|---|
| Konventioner | 6 |
| Opbygning    | 6 |
| Symboler     | 6 |
| Markér       | 8 |

# Ν

| Navigation          |    |
|---------------------|----|
| Ændre ruteoptioner  | 79 |
| Intet GPS-signal    | 60 |
| Kort                | 71 |
| Start               | 59 |
| Via-punkt           | 76 |
| Navigationshjælp    | 71 |
| Navigationssystemet |    |
| Tænd                | 12 |
|                     |    |

# 0

| Orientering | ç | € |
|-------------|---|---|
|-------------|---|---|

# Ρ

| Postnummer 3 | 0 |
|--------------|---|
|--------------|---|

#### R

| Registerkort<br>Routeninformationen | 7  |
|-------------------------------------|----|
| Ruteoptioner                        | 92 |
| Ruteplanlægning                     | 51 |
| Angive rutepunkter                  | 52 |
| Bearbeijde rutepunkter              | 53 |
| Rute                                |    |
| Beregn                              | 56 |
| Detaljerede informationer           | 58 |
| Gem                                 | 55 |
| Hent                                | 55 |
| Simulation                          | 58 |
| Rutepunkt                           |    |
| Ændere rækkefølge                   | 54 |
| Slet                                | 54 |
|                                     |    |

### S

| Særlige 34               | 4 |
|--------------------------|---|
| Scrolling Wheel          | 7 |
|                          | ' |
| Simulation               | С |
| Stop 58                  | 8 |
| Skærm                    | 7 |
| Software-tastatur 19     | 9 |
| Spærring                 | 7 |
| Ophæv                    | 9 |
| Spring over via-punkt 70 | 6 |
| Stationssøgning          |   |
| Automatisk               | 4 |
| Manuel                   | 4 |
| Stromforsorgning 12      | 2 |
| Symbol                   | 7 |

# т

| Tænd                | . 12, | 18  |
|---------------------|-------|-----|
| Tast                |       | 8   |
| Tastatur            |       | 19  |
| Blanktegn           |       | 20  |
| Skift               |       | 20  |
| Slet tegn           |       | 20  |
| Specialtegn         |       | 20  |
| Terminologi         |       | 7   |
| Aktivér             |       | 8   |
| Dialogvindue        |       | 7   |
| Fokus               |       | 7   |
| Indtastningfeld     |       | 7   |
| Kontaktflade        |       | 7   |
| Markér              |       | 8   |
| Registerkort        |       | 7   |
| Scrolling Wheel     |       | 7   |
| Skærm               |       | 7   |
| Symbol              |       | 7   |
| Tast                |       | 8   |
| Tryk                |       | 8   |
| Vindue              |       | 7   |
| Til-adresse         |       |     |
| Ændre               |       | 50  |
| Bearbeide           |       | 48  |
| Omdøb               |       | 49  |
| Slet                |       | 50  |
| Tilordne gruppe     |       | 49  |
| Til-adresser        |       |     |
| Administration      |       | 46  |
| Adressebog          |       |     |
| Åbne                |       | 46  |
| Lagre               |       | 46  |
| TMC 65, 73,         | 82, 1 | 115 |
| Al trafik           |       | 85  |
| Stationssøgning     |       | 83  |
| TMC-Symbol          |       | 65  |
| Trafikindstillinger |       | 84  |
| Traficmeldinger     | . 73, | 82  |
| 5                   |       |     |

| Aktualisér          | 86, 88 |
|---------------------|--------|
| AI trafik           | 85     |
| Sortere             | 86, 87 |
| Stationssøgning     | 83     |
| Trafik på ruten     |        |
| Trafikindstillinger |        |
| Tryk                | 8      |

### V

| Vælg fra kort 4        | 3 |
|------------------------|---|
| Varemærke              | 8 |
| Vejkryds 3             | 2 |
| Vend Hjem 4            | 3 |
| Via-punkt 7            | 6 |
| Via-punt               |   |
| Overspring7            | 6 |
| Vindue                 | 7 |
| Vis interessepunkter 9 | 3 |
| Viste informationer 9  | 5 |

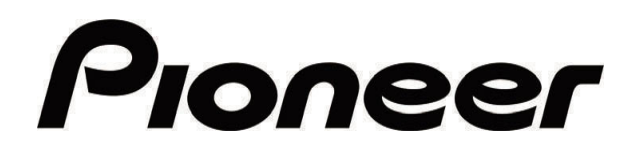

AVIC-S1

MAP-AVIC-S1\_XZ\_EW5\_Da